# openstack-xenserver Documentation Release latest

Sep 27, 2017

## Contents

| 1  | 1. Overview           1.1         Changelog              | <b>3</b><br>5<br>6 |
|----|----------------------------------------------------------|--------------------|
| 2  | 2. Build Controller Host                                 | 7                  |
| 3  | 3. Install core services on controller                   | 13                 |
| 4  | 4. Install Identity (keystone) on controller             | 15                 |
| 5  | 5. Install Images (glance) on controller                 | 21                 |
| 6  | 6. Install Compute (nova) on controller                  | 25                 |
| 7  | 7. Build XenServer Host                                  | 27                 |
| 8  | 8. Build XenServer Compute VM                            | 43                 |
| 9  | 9. Install Compute (nova) on XenServer compute VM        | 63                 |
| 10 | 10. Install Networking (neutron) on controller           | 69                 |
| 11 | 11. Install Networking (neutron) on compute VM           | 73                 |
| 12 | 12. Install Dashboard (horizon) on controller            | 77                 |
| 13 | 13. Build block1 storage node OS                         | 83                 |
| 14 | 14. Install Block Storage (cinder) on controller         | 89                 |
| 15 | 15. Install Block Storage (cinder) on storage node       | 91                 |
| 16 | 16. Fix cinder quotas for the demo project               | 93                 |
| 17 | 17. Launch a test Boot-From-Volume instance from Horizon | 95                 |
| 18 | 18. Build KVM Host                                       | 101                |
| 19 | 19. Install Compute (nova) on KVM Host                   | 109                |

| 20 | 20. Install Networking (neutron) on KVM Host      | 113 |
|----|---------------------------------------------------|-----|
| 21 | 21. Update images for dual-hypervisor environment | 115 |
| 22 | 22. Create Xen CentOS 7 Image                     | 121 |
| 23 | 23. Launch test Xen CentOS 7 Instance             | 141 |
| 24 | 24. Create KVM CentOS 7 Image                     | 147 |
| 25 | 25. Create test KVM CentOS 7 Instance             | 167 |

Contents:

1. Overview

The OpenStack foundation has an excellent setup guide for their October 2015 release, "Liberty", which can be found at http://docs.openstack.org/liberty/install-guide-rdo/. However, this guide only deals with the use of the "KVM" hypervisor, and does not cover the use of "XenServer" hypervisor.

There are many circumstances in which it may be desirable to build an OpenStack Liberty XenServer environment. However, in my efforts to do so, I have found the available online documentation regarding using XenServer with OpenStack to be inadequate, outdated or just plain incorrect. Specifically, during this project I experienced issues with:

- XenServer networking configuration
- Nova and Neutron configurations for XenServer networking
- · iSCSI authentication issues with Cinder volumes
- · Cinder volume mapping errors with XenServer instances
- · Cinder quota errors
- ISO image support for XenServer
- Horizon bug affecting XenServer images
- Image metadata for dual hypervisor-type environments
- · Neutron requirements for dual-hypervisor-type environments
- Neutron bug affecting the use of OpenvSwitch (Required for XenServer)
- VNC console connectivity

This guide is heavily based on the OpenStack foundation's guide. It does not go into the same level of detail, but does highlight the differences when using XenServer instead of KVM. Their guide should be considered the superior one, and the "master" guide, and I recommend reading their guide if you have no familiarity with OpenStack at all.

Some elements of this guide are also based on the following blog post: https://www.citrix.com/blogs/2015/11/30/ integrating-xenserver-rdo-and-neutron/

On each page, I have highlighted in **bold** any steps which differ from the original guide. These are typically XenServer-specific changes.

This guide is for a simple setup with "flat" networking. There are no provisions for private "virtual" networks, or any firewall functionality. The guide also does not yet cover "swift" object storage, although this shouldn't differ from the OpenStack foundation's guide. A future version of the guide may add these functions.

Later pages in this guide deal with adding a KVM hypervisor to the environment. These pages include changes which I found to be necessary in order to support a dual hypervisor-type environment (i.e the use of XenServer and KVM in the same OpenStack).

Finally, there are pages regarding the creation of CentOS 7 images for both hypervisors. These pages highlight some differences in the image-creation process for both hypervisors, including the package and partitioning requirements to support automatic disk resizing and injection of SSH keys for the root user.

Two networks are required, a "public" network (which instances will be connected to for their day-to-day traffic), and a "management" network, which our OpenStack servers will use for their connectivity. Any servers with connections to both will have eth0 connected to the "public" network, and eth1 connected to the "management" network.

Any IP addresses in the guide should, of course, be replaced with your own. You will also need to pre-generate the following variables which will be referred to throughout the guide:

| Variable                  | Meaning                                                   |
|---------------------------|-----------------------------------------------------------|
|                           | Root reserverd for MuSOI                                  |
| *MISQL_ROOI*              | Root password for MySQL.                                  |
| *KEYSTONE_DBPASS*         | Password for the keystone MySQL database.                 |
| *ADMIN_TOKEN*             | A temporary token for initial connection to keystone.     |
| *RABBIT_PASS*             | Password for the openstack rabbitmq user.                 |
| *GLANCE_DBPASS*           | Password for the glance MySQL database.                   |
| *GLANCE_PASS*             | Password for the glance identity user.                    |
| *NOVA_DBPASS*             | Password for the nova MySQL database.                     |
| *NOVA_PASS*               | Password for the nova identity user.                      |
| *NEUTRON_DBPASS*          | Password for the neutron MySQL database.                  |
| *NEUTRON_PASS*            | Password for the neutron identity user.                   |
| *NEUTRON_METADATA_SECRET* | Random secret string for the metadata service.            |
| *CINDER_DBPASS*           | Password for the cinder MySQL database.                   |
| *CINDER_PASS*             | Password for the cinder identity user.                    |
| *XENSERVER_ROOT*          | Root password for XenServer.                              |
| *XENSERVER_IP*            | IP address of XenServer.                                  |
| *CONTROLLER_ADDRESS*      | A DNS address for the controller server.                  |
| *ADMIN_PASS*              | Password for the admin identity user.                     |
| *DEMO_PASS*               | Password for the demo identity user.                      |
| *XAPI_BRIDGE*             | The name of the ovs bridge to be used by instances.       |
| *SERVER_IP*               | The IP of the server you are currently working on.        |
| *VM_IP*                   | The IP of the "compute" VM for that hypervisor.           |
| *HOST_NAME*               | The hostname of the physical hypervisor (e.g. XenServer). |

• The \*ADMIN\_TOKEN\* can be created by running:

# openssl rand -hex 10

- For \*XENSERVER\_ROOT\*, do not use a password you're not comfortable placing in plaintext in the nova configuration.
- For \*CONTROLLER\_ADDRESS\*, ensure that this is an address which you can reach from your workstation.
- For \*XAPI\_BRIDGE\*, this won't be determined until later in the build process. You should write it down for later use once it is defined.
- Any instance of "\*HOST\_NAME\*" refers to the hostname of the **physical hypervisor host**. For example, this would be "compute1.openstack.lab.mycompany.com", and not "compute1-vm.openstack.lab.mycompany.com".

One final note: I do disable SELINUX in this guide, for simplicity. This is a personal choice, but I know that some people do choose to run SELINUX on their systems. The guide does include the installation of SELINUX support for openstack, so you should be able to set this back to "ENFORCING", even after performing the installation with this set to "PERMISSIVE". I have not tested this.

## Changelog

#### Mar 17 2016:

• Add patch for neutron bug to the "install neutron on compute VM" page.

#### Mar 16 2016:

- Add nova and neutron configuration fixes for whole-host migration.
- Replace unnecesary XenServer reboot with Toolstack restart.

#### Mar 15 2016:

- Add cinder configuration fix to allow volume migration.
- Correct screenshot ordering on XenServer host installation page.
- Add screenshot for primary disk selection to XenServer host installation page.

#### Mar 9 2016:

• Add note regarding case-sensitive udev rules file.

#### Mar 4 2016:

• Add fix to prevent installation of kernels from Xen repository on Storage node.

#### Feb 19 2016:

- Add fix to Horizon config for Identity v3.
- Fix changelog order.

#### Feb 17 2016:

- Add steps to enable auto power-on of the "compute" VM on the XenServer host.
- Add required steps to enable migration and live migration of instances between XenServer hosts.

#### Feb 12 2016:

- Create changelog.
- Various clarifications.
- Extended identity's token expiration time.
- Correct syntax for neutron ovs configuration on controller.
- Correct syntax when populating neutron database.
- · Add note regarding large storage requirements for cinder image-to-volume conversion.

## **About the Author**

My name is Alex Oughton, and I work with OpenStack clouds, as well as dedicated hosting solutions. My work doesn't involve the actual deployment of OpenStack, and so this guide was developed during a self-learning exercise. If you have any feedback regarding this guide, including any suggestions or fixes, please do contact me on Twitter: http://twitter.com/alexoughton.

You can also directly contribute to this guide through its github: https://github.com/alexoughton/rtd-openstack-xenserver.

### 2. Build Controller Host

#### This page is based on the following OpenStack Installation Guide pages:

http://docs.openstack.org/liberty/install-guide-rdo/environment-networking-controller.html http://docs.openstack.org/liberty/install-guide-rdo/environment-ntp-controller.html http://docs.openstack.org/liberty/install-guide-rdo/environment-packages.html

- 1. In this guide, I am using a Virtual Machine running on a VMWare hypervisor as my control node. If you are doing the same, you must ensure that the vSwitches on the hypervisor have "promiscuous mode" enabled.
- 2. Boot the control node with the CentOS 7.2.1511 DVD.
- 3. Set your time zone and language.
- 4. For "Software Selection", set this to "Infrastructure Server".
- 5. Keep automatic partitioning. Allow to install only on first disk.
- 6. Set the controller's IPv4 address and hostname. Disable IPv6. Give the connection the name "eth1".

| Editing eth1                                            |          |                 |        |               |      |          |
|---------------------------------------------------------|----------|-----------------|--------|---------------|------|----------|
| Connection name:                                        | eth1     |                 |        |               |      |          |
| General                                                 | Ethernet | 802.1x Security | DCB    | IPv4 Settings | IPv6 | Settings |
| Method: Manua                                           | al       |                 |        |               |      | •        |
| Addresses                                               |          |                 |        |               |      |          |
| Address                                                 |          | Netmask         |        | Gateway       |      | Add      |
| 172.16.0.192                                            |          | 255.255.255.0   |        | 172.16.0.1    |      | Delete   |
|                                                         |          | <b>k</b>        |        |               |      | Delete   |
| DNS servers:                                            | 8.8.8    |                 |        |               |      |          |
| Search domains                                          |          |                 |        |               |      |          |
| DHCP client ID:                                         |          |                 |        |               |      |          |
| Require IPv4 addressing for this connection to complete |          |                 | e      |               |      |          |
|                                                         |          |                 |        |               |      | Routes   |
| Cance                                                   |          |                 | Cancel | Save          |      |          |

|                  |                    | Editing                   | geth1 |               |               |
|------------------|--------------------|---------------------------|-------|---------------|---------------|
| Connection name: | ethl               |                           |       |               |               |
| General          | Ethernet           | 802.1x Security           | DCB   | IPv4 Settings | IPv6 Settings |
| Method: Ignor    | e                  |                           |       |               | •             |
| Addresses        |                    |                           |       |               |               |
| Address          |                    | Prefix                    | Ga    | teway         | Add           |
|                  |                    |                           |       |               | Delete        |
| DNS servers:     |                    |                           |       |               |               |
| Search domain    | s:                 |                           |       |               |               |
| IPv6 privacy ext | ensions: Disal     | oled                      |       |               | •             |
| 🗌 Require IPv6   | 6 addressing for t | his connection to complet | e     |               | 5a            |
| 2                |                    |                           |       |               | Routes        |
|                  |                    |                           |       |               | Cancel Save   |

| NETWORK & HOST NAME                                                                                                    |                                                                                                    | CENTOS 7 INSTALLATION |
|----------------------------------------------------------------------------------------------------|----------------------------------------------------------------------------------------------------|-----------------------|
| Ethernet (em 1)<br>Broadcom Corporation NetXtreme II BCM5709 Gigabit Ethernet<br>Ethernet (em 2)<br>Broadcom Corporation NetXtreme II BCM5709 Gigabit Ethernet | Ethernet (em2)<br>Connected<br>Hardware Address 14:FE:B5:CA:C5:A2<br>Speed 1000 Mb/s<br>IP Address 172.16.0.192<br>Subnet Mask 255.255.255.0<br>Default Route 172.16.0.1<br>DNS 8.8.8.8 | ON                    |
| + -<br>Host name: controller.openstack.lab.eco.rackspace.com                                                                                                   | •                                                                                                    | Configure             |

- 7. Click on "Begin Installation".
- 8. Set a good root password.
- 9. Once installation is complete, reboot the server, and remove the DVD/ISO from the server.
- 10. SSH in to server as root.
- 11. Stop and disable the firewalld service:

```
# systemctl disable firewalld.service
# systemctl stop firewalld.service
```

#### 12. Disable SELINUX:

```
# setenforce 0
# vim /etc/sysconfig/selinux
SELINUX=permissive
```

#### 13. Update all packages on the server:

# yum update

14. If running the control node on VMWare, install the VM tools:

```
# yum install open-vm-tools
```

15. We need persistent network interface names, so we'll configure udev to give us these. Replace 00:00:00:00:00:00:00 with the MAC addresses of your control node:

- Note: This file is case-sensitive, and the MAC addresses should be lower-case.
- 16. Rename the network interface configuration files to eth0 and eth1. Replace eno00000001 and eno00000002 with the names of your control node's interfaces:

```
# cd /etc/sysconfig/network-scripts
# mv ifcfg-eno00000001 ifcfg-eth0
# mv ifcfg-eno00000002 ifcfg-eth1
```

17. Modify the interface configuration files, replacing any instances of eno00000001 and eno00000002 (or whatever your interface names are) with eth0 and eth1 respectively:

```
# vim ifcfg-eth0
NAME=eth0
DEVICE=eth0
# vim ifcfg-eth1
NAME=eth1
DEVICE=eth1
```

18. Reboot the control node:

```
# systemctl reboot
```

- 19. SSH back in as root after the reboot.
- 20. Check that if config now shows eth0 and eth1:

```
# ifconfig
eth0: flags=4163<UP,BROADCAST,RUNNING,MULTICAST> mtu 1500
ether 00:0c:29:d9:36:46 txqueuelen 1000 (Ethernet)
RX packets 172313 bytes 34438137 (32.8 MiB)
RX errors 0 dropped 0 overruns 0 frame 0
TX packets 7298 bytes 1552292 (1.4 MiB)
TX errors 0 dropped 0 overruns 0 carrier 0 collisions 0
eth1: flags=4163<UP,BROADCAST,RUNNING,MULTICAST> mtu 1500
inet 172.16.0.192 netmask 255.255.255.0 broadcast 172.16.0.255
inet6 fe80::20c:29ff:fed9:3650 prefixlen 64 scopeid 0x20<link>
ether 00:0c:29:d9:36:50 txqueuelen 1000 (Ethernet)
RX packets 1487929 bytes 210511596 (200.7 MiB)
RX errors 0 dropped 11 overruns 0 frame 0
TX packets 781276 bytes 4320203416 (4.0 GiB)
TX errors 0 dropped 0 overruns 0 carrier 0 collisions 0
```

```
lo: flags=73<UP,LOOPBACK,RUNNING> mtu 65536
    inet 127.0.0.1 netmask 255.0.0.0
    inet6 ::1 prefixlen 128 scopeid 0x10<host>
    loop txqueuelen 0 (Local Loopback)
    RX packets 2462286 bytes 3417529317 (3.1 GiB)
    RX errors 0 dropped 0 overruns 0 frame 0
    TX packets 2462286 bytes 3417529317 (3.1 GiB)
    TX errors 0 dropped 0 overruns 0 carrier 0 collisions 0
```

21. Update the system hosts file with entries for all nodes:

```
# vim /etc/hosts
```

```
172.16.0.192 controller controller.openstack.lab.eco.rackspace.com
172.16.0.203 computel computel.openstack.lab.eco.rackspace.com
172.16.0.204 computel-vm computel-vm.openstack.lab.eco.rackspace.com
172.16.0.195 compute2 compute2.openstack.lab.eco.rackspace.com
172.16.0.196 block1 block1.openstack.lab.eco.rackspace.com
172.16.0.197 object1 object1.openstack.lab.eco.rackspace.com
172.16.0.198 object2 object2.openstack.lab.eco.rackspace.com
```

22. Update the "Chrony" (NTP Server) configuration to allow connections from our other nodes:

```
# vim /etc/chrony.conf
```

Allow 172.16.0.0/24

23. Restart the Chrony service:

```
# systemctl restart chronyd.service
```

24. Enable the OpenStack-Liberty yum repository:

# yum install centos-release-openstack-liberty

#### 25. Install the OpenStack client and SELINUX support:

```
# yum install python-openstackclient openstack-selinux
```

### 3. Install core services on controller

This page is based on the following OpenStack Installation Guide pages:

http://docs.openstack.org/liberty/install-guide-rdo/environment-sql-database.html http://docs.openstack.org/liberty/install-guide-rdo/environment-nosql-database.html http://docs.openstack.org/liberty/install-guide-rdo/environment-messaging.html

1. Install MariaDB:

# yum install mariadb mariadb-server MySQL-python

2. Set some needed MariaDB configuration parameters:

```
# vim /etc/my.cnf
bind-address = 172.16.0.192
default-storage-engine = innodb
innodb_file_per_table
collation-server = utf8_general_ci
init-connect = 'SET NAMES utf8'
character-set-server = utf8
```

3. Enable and start the MariaDB service:

```
# systemctl enable mariadb.service
# systemctl start mariadb.service
```

4. Initialize MariaDB security. Say 'yes' to all prompts, and set a good root password:

# mysql\_secure\_installation

5. Set up the MySQL client configuration. Replace \*MYSQL\_ROOT\* with your own:

```
# vim /root/.my.cnf
```

[client] user=root password=\*MYSQL\_ROOT\*

6. Confirm that you are able to connect to MySQL:

# mysql
> quit

#### 7. Install RabbitMQ:

# yum install rabbitmq-server

#### 8. Enable and start the RabbitMQ service:

```
# systemctl enable rabbitmq-server.service
# systemctl start rabbitmq-server.service
```

#### 9. Create the "openstack" RabbitMQ user:

```
# rabbitmqctl add_user openstack *RABBIT_PASS*
# rabbitmqctl set_permissions openstack ".*" ".*"
```

## 4. Install Identity (keystone) on controller

#### This page is based on the following OpenStack Installation Guide pages:

http://docs.openstack.org/liberty/install-guide-rdo/keystone-install.html http://docs.openstack.org/liberty/install-guide-rdo/keystone-services.html http://docs.openstack.org/liberty/install-guide-rdo/keystone-verify.html http://docs.openstack.org/liberty/install-guide-rdo/keystone-openrc.html

1. Open the MySQL client and create the "keystone" database. Replace \*KEYSTONE\_DBPASS\* with your own:

```
# mysql
> create database keystone;
> grant all privileges on keystone.* to 'keystone'@'localhost' identified by
+ '*KEYSTONE_DBPASS*';
> grant all privileges on keystone.* to 'keystone'@'%' identified by '*KEYSTONE_
+ DBPASS*';
> quit
```

#### 2. Install the keystone packages:

```
# yum install openstack-keystone httpd mod_wsgi memcached python-memcached
```

#### 3. Enable and start the memcached service:

```
# systemctl enable memcached.service
# systemctl start memcached.service
```

4. Configure keystone. Replace \*ADMIN\_TOKEN\* and \*KEYSTONE\_DBPASS\* with your own:

```
# vim /etc/keystone/keystone.conf
[DEFAULT]
admin_token = *ADMIN_TOKEN*
```

```
[database]
connection = mysql://keystone:*KEYSTONE_DBPASS*@controller/keystone
[memcache]
servers = localhost:11211
[token]
provider = uuid
driver = memcache
expiration = 86400
[revoke]
driver = sql
```

- Note: I have extended token expiration to 24-hours, due to issues I experienced with large images timing-out during the saving process. You may wish to use a shorter expiration, depending on your security requirements.
- 5. Populate the keystone database:

# su -s /bin/sh -c "keystone-manage db\_sync" keystone

6. Set the Apache server name:

```
# vim /etc/httpd/conf/httpd.conf
ServerName controller
```

7. Configure wsgi:

```
# vim /etc/httpd/conf.d/wsgi-keystone.conf
 Listen 5000
 Listen 35357
 <VirtualHost *:5000>
     WSGIDaemonProcess keystone-public processes=5 threads=1 user=keystone_
WSGIProcessGroup keystone-public
     WSGIScriptAlias / /usr/bin/keystone-wsgi-public
     WSGIApplicationGroup %{GLOBAL}
     WSGIPassAuthorization On
     <IfVersion >= 2.4>
       ErrorLogFormat "%{cu}t %M"
     </IfVersion>
     ErrorLog /var/log/httpd/keystone-error.log
     CustomLog /var/log/httpd/keystone-access.log combined
     <Directory /usr/bin>
         <IfVersion >= 2.4>
             Require all granted
         </IfVersion>
         <IfVersion < 2.4>
             Order allow, deny
             Allow from all
         </IfVersion>
     </Directory>
 </VirtualHost>
```

```
<VirtualHost *:35357>
     WSGIDaemonProcess keystone-admin processes=5 threads=1 user=keystone.
→group=keystone display-name=%{GROUP}
     WSGIProcessGroup keystone-admin
     WSGIScriptAlias / /usr/bin/keystone-wsgi-admin
     WSGIApplicationGroup %{GLOBAL}
     WSGIPassAuthorization On
     <IfVersion >= 2.4>
       ErrorLogFormat "%{cu}t %M"
     </IfVersion>
     ErrorLog /var/log/httpd/keystone-error.log
     CustomLog /var/log/httpd/keystone-access.log combined
     <Directory /usr/bin>
         <IfVersion >= 2.4>
             Require all granted
         </IfVersion>
         <IfVersion < 2.4>
             Order allow, deny
             Allow from all
         </IfVersion>
     </Directory>
 </VirtualHost>
```

8. Enable and start the Apache service:

# systemctl enable httpd.service
# systemctl start httpd.service

9. Set up temportary connection parameters. Replace \*ADMIN\_TOKEN\* with your own:

```
# export OS_TOKEN=*ADMIN_TOKEN*
# export OS_URL=http://controller:35357/v3
# export OS_IDENTITY_API_VERSION=3
```

10. Create keystone service and endpoints:

#### 11. Create the "admin" project, user and role. Provide your \*ADMIN\_PASS\* twice when prompted:

```
# openstack project create --domain default --description "Admin Project" admin
# openstack user create --domain default --password-prompt admin
# openstack role create admin
# openstack role add --project admin --user admin admin
```

#### 12. Create the "service" project:

```
# openstack project create --domain default --description "Service Project"_
→service
```

13. Create the "demo" project, user and role. Provide your \*DEMO\_PASS\* twice when prompted:

```
# openstack project create --domain default --description "Demo Project" demo
# openstack user create --domain default --password-prompt demo
# openstack role create user
# openstack role add --project demo --user demo user
```

14. Disable authentication with the admin token:

# vim /usr/share/keystone/keystone-dist-paste.ini

- Remove admin\_token\_auth from [pipeline:public\_api], [pipeline:admin\_api] and [pipeline:api\_v3]
- 15. Disable the temporary connection parameters:

# unset OS\_TOKEN OS\_URL

16. Test authentication for the "admin" user. Provide \*ADMIN\_PASS\* when prompted:

• If this is working, various values will be returned (yours will be different):

```
+----+
| Field | Value |
+----+
| expires | 2016-02-05T22:55:18.580385Z |
| id | 9bd8b09e4fdd43cealf32ca6d62c946b |
| project_id | 76f8c8fd7b1e407d97c4604eb2a408b3 |
| user_id | 31766cbe74d541088c6ba2fd24654034 |
+----+
```

17. Test authentication for the "demo" user. Provide \*DEMO\_PASSwhen prompted:

- Again, if this is working, various values will be returned.
- 18. Create permanent client authentication file for the "admin" user. Replace \*ADMIN\_PASS\* with your own:

```
# vim /root/admin-openrc.sh
export OS_PROJECT_DOMAIN_ID=default
export OS_USER_DOMAIN_ID=default
export OS_PROJECT_NAME=admin
export OS_TENANT_NAME=admin
export OS_USERNAME=admin
export OS_PASSWORD=*ADMIN_PASS*
export OS_AUTH_URL=http://controller:35357/v3
export OS_IDENTITY_API_VERSION=3
```

19. Create permanent client authentication file for the "demo" user. Replace \*DEMO\_PASS\* with your own:

```
# vim /root/demo-openrc.sh
export OS_PROJECT_DOMAIN_ID=default
export OS_USER_DOMAIN_ID=default
export OS_PROJECT_NAME=demo
export OS_TENANT_NAME=demo
export OS_USERNAME=demo
export OS_PASSWORD=*DEMO_PASS*
export OS_AUTH_URL=http://controller:5000/v3
export OS_IDENTITY_API_VERSION=3
```

#### 20. Test authentication with the permanent settings:

```
# source admin-openrc.sh
# openstack token issue
```

• Once more, if this works, various values will be returned.

## 5. Install Images (glance) on controller

This page is based on the following OpenStack Installation Guide pages:

http://docs.openstack.org/liberty/install-guide-rdo/glance-install.html

http://docs.openstack.org/liberty/install-guide-rdo/glance-verify.html

#### Step 9 has specific changes for the use of XenServer.

1. Open the MySQL client and create the "glance" database. Replace \*GLANCE\_DBPASS\* with your own:

```
# mysql
> create database glance;
> grant all privileges on glance.* to 'glance'@'localhost' identified by
$\dots''*GLANCE_DBPASS*';
> grant all privileges on glance.* to 'glance'@'%' identified by '*GLANCE_
$\dotsDBPASS*';
> guit
```

2. Create the "glance" user, role, service and endpoints. Provide \*GLANCE\_PASS\* when prompted:

#### 3. Install glance packages:

# yum install openstack-glance python-glance python-glanceclient

4. Configure glance-api. Replace \*GLANCE\_DBPASS\* and \*GLANCE\_PASS\* with your own:

```
# vim /etc/glance/glance-api.conf
 [database]
 connection = mysql://glance:*GLANCE_DBPASS*@controller/glance
 [keystone_authtoken]
 auth_uri = http://controller:5000
 auth_url = http://controller:35357
 auth_plugin = password
 project_domain_id = default
 user_domain_id = default
 project_name = service
 username = glance
 password = *GLANCE_PASS*
 [paste_deploy]
 flavor = keystone
 [glance_store]
 default_store = file
 filesystem_store_datadir = /var/lib/glance/images/
 [DEFAULT]
 notification_driver = noop
```

5. Configure glance-registry. Replace \*GLANCE\_DBPASS\* and \*GLANCE\_PASS\* with your own:

```
# vim /etc/glance/glance-registry.conf
 [database]
 connection = mysql://glance:*GLANCE_DBPASS*@controller/glance
 [keystone_authtoken]
 auth_uri = http://controller:5000
 auth_url = http://controller:35357
 auth_plugin = password
 project_domain_id = default
 user_domain_id = default
 project_name = service
 username = glance
 password = *GLANCE_PASS*
 [paste_deploy]
 flavor=keystone
 [DEFAULT]
 notification_driver = noop
```

6. Populate the glance database:

# su -s /bin/sh -c "glance-manage db\_sync" glance

• Note: "No handlers could be found for logger" warnings are normal, and can be ignored.

7. Enable and start the glance service:

```
# systemctl enable openstack-glance-api.service openstack-glance-registry.service
# systemctl start openstack-glance-api.service openstack-glance-registry.service
```

8. Add glance API version settings to the client authentication files:

# echo "export OS\_IMAGE\_API\_VERSION=2" | tee -a admin-openrc.sh demo-openrc.sh

9. Upload a sample image to the glance service:

10. Confirm that the image has been uploaded:

```
# glance image-list
+-----+
| ID | Name |
+-----+
| 1e710e0c-0fb6-4425-b196-4b66bfac495e | cirros-xen |
+-----++
```

### 6. Install Compute (nova) on controller

This page is based on the following OpenStack Installation Guide page:

http://docs.openstack.org/liberty/install-guide-rdo/nova-controller-install.html

1. Open the MySQL client and create the "nova" database. Replace \*NOVA\_DBPASS\* with your own:

```
# mysql
> create database nova;
> grant all privileges on nova.* to 'nova'@'localhost' identified by '*NOVA_
DBPASS*';
> grant all privileges on nova.* to 'nova'@'%' identified by '*NOVA_DBPASS*';
> quit
```

2. Create the "nova" user, role, service and endpoints. Provide \*NOVA\_PASS\* when prompted:

3. Install nova packages:

4. Configure nova. Replace \*NOVA\_DBPASS\*, \*NOVA\_PASS\*, \*SERVER\_IP\* and \*RABIT\_PASS\* with your own:

```
# vim /etc/nova/nova.conf
 [database]
 connection = mysql://nova:*NOVA_DBPASS*@controller/nova
 [DEFAULT]
 rpc_backend = rabbit
 auth_strategy = keystone
 my_ip = *SERVER_IP*
 network_api_class = nova.network.neutronv2.api.API
 security_group_api = neutron
 linuxnet_interface_driver = nova.network.linux_net.
→NeutronLinuxBridgeInterfaceDriver
 firewall_driver = nova.virt.firewall.NoopFirewallDriver
 enabled_apis = osapi_compute,metadata
 [oslo_messaging_rabbit]
 rabbit_host = controller
 rabbit_userid = openstack
 rabbit_password = *RABBIT_PASS*
 [keystone_authtoken]
 auth_uri = http://controller:5000
 auth_url = http://controller:35357
 auth_plugin = password
 project_domain_id = default
 user_domain_id = default
 project_name = service
 username = nova
 password = *NOVA_PASS*
 [vnc]
 vncserver_listen = $my_ip
 vncserver_proxyclient_address = $my_ip
 [glance]
 host = controller
 [oslo_concurrency]
 lock_path = /var/lib/nova/tmp
```

5. Populate the nova database:

```
# su -s /bin/sh -c "nova-manage db sync" nova
```

6. Enable and start the nova service:

## 7. Build XenServer Host

This page is not based on the OpenStack Installation Guide.

- 1. In this guide I am using a server with a small RAID-1 for the OS, and a large RAID-10 for the VMs.
- 2. Boot with XenServer 6.5 DVD.
- 3. Set keyboard, agree to terms, etc.
- 4. Set the installation destination to sda.

| Welcome t<br>Copyright | to XenServer - Version 6.5.0 (#90233c)<br>t (c) 2014 Citrix Systems, Inc.                                       |
|------------------------|----------------------------------------------------------------------------------------------------|
|                        | Select Primary Disk                                                                                             |
|                        | Please select the disk you would like to install XenServer<br>on (disks with insufficient space are not shown). |
|                        | You may need to change your system settings to boot from this disk.                                             |
|                        | sda - 136 GB [DELL PERC H700]<br>sdb - 1862 GB [DELL PERC H700]                                                 |
|                        | Ok Back                                                                                                    |
|                        |                                                                                                    |
| <tab>/</tab>           | <pre><alt-tab> between elements   <f5> more info   <f1> Help screen</f1></f5></alt-tab></pre>                   |

5. Set VM storage to only sdb, and enable thin provisioning:

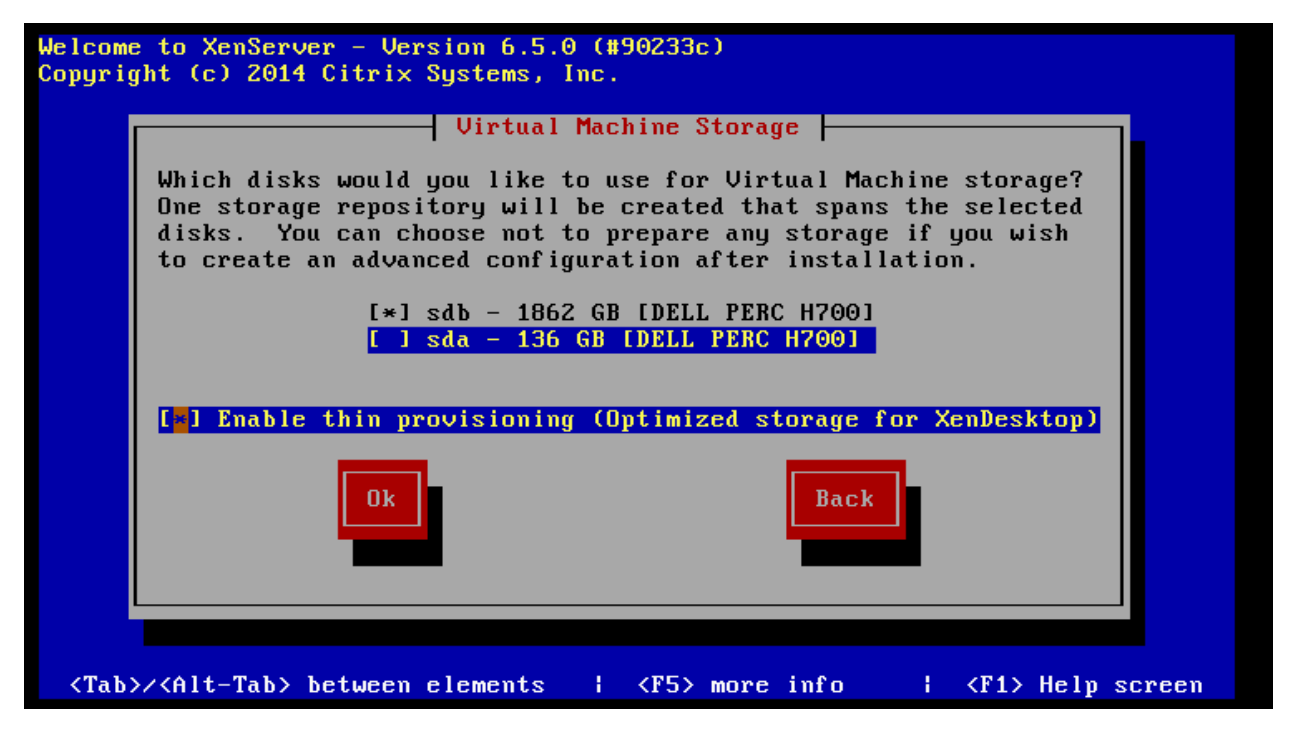

- 6. Select local media as the installation source.
- 7. Do not install any supplemental packs.
- 8. Skip verification of the installation media.
- 9. Set a good \*XENSERVER\_ROOT\* password. Use a password which you don't mind being plain-text readable to anyone who has root access to this system.
- 10. Set the management network interface to use eth1 and configure the IPv4 addresses:

| Welcome to XenServer - Version 6.5.0 (#90233c)<br>Copyright (c) 2014 Citrix Systems, Inc.                                                                                                    |             |  |  |  |  |  |
|----------------------------------------------------------------------------------------------------|-------------|--|--|--|--|--|
| Networking<br>Please specify how networking should be configured<br>for the management interface on this host.<br>() Automatic configuration (DHCP)<br>(*) Static configuration:<br>IP Address: 172.16.0.203<br>Subnet mask: 255.255.0<br>Gateway: 172.16.0.1<br>Dk<br>Back |             |  |  |  |  |  |
|                                                                                                    |             |  |  |  |  |  |
| <tab>/<alt-tab> between elements                                      </alt-tab></tab>                                                                                                    | lelp screen |  |  |  |  |  |

| Welcome to XenServer - Version 6.5.0 (#90233c)<br>Copyright (c) 2014 Citrix Systems, Inc.                   |                                              |                                                                |                    |  |  |  |  |
|----------------------------------------------------------------------------------------------------|----------------------------------------------|----------------------------------------------------------------|--------------------|--|--|--|--|
|                                                                                                    | Hostna                                       | ame and DNS Configuration                                      |                    |  |  |  |  |
|                                                                                                    | Hostname:                                    | ostname Configuration<br><mark>enstack.lab.eco.racksp</mark> a | ace.com_           |  |  |  |  |
|                                                                                                    | DNS Server 1<br>DNS Server 2<br>DNS Server 3 | DNS Configuration<br>: 8.8.8.8<br>:<br>:                       |                    |  |  |  |  |
|                                                                                                    | Ok                                           | Back                                                           |                    |  |  |  |  |
|                                                                                                    |                                              |                                                                |                    |  |  |  |  |
| <tab>/<alt-ta< th=""><td>b&gt; between eler</td><td>ments I</td><td>¦ ⟨F1⟩ Help screen</td></alt-ta<></tab> | b> between eler                              | ments I                                                        | ¦ ⟨F1⟩ Help screen |  |  |  |  |

- 11. Set an appropriate timezone.
- 12. Configure the server to use NTP, and set the server address as the controller's IP:

| Welcome to XenServer - Version 6.5.0 (#90233c)<br>Copyright (c) 2014 Citrix Systems, Inc. |
|-------------------------------------------------------------------------------------------|
| NTP Configuration                                                                         |
| Please specify details of the NTP servers you wish to use (e.g. pool.ntp.org)?            |
| NTP Server 1:         172.16.0.192           NTP Server 2:                                |
| Ok                                                                                        |
| <tab>/<alt-tab> between elements     <f1> Help screen</f1></alt-tab></tab>                |

- 13. Start the installation.
- 14. Reboot the server to start XenServer. The first boot will take a very long time. It will appear to hang a couple of times, but wait for it to reach the user interface.
- 15. On a Windows workstation, go to http://xenserver.org/open-source-virtualization-download.html
- 16. Download XenCenter Windows Management Console, and install it.

- 17. Download XenServer 6.5 SP1 (under Service Packs), and keep it safe in a directory.
- 18. Download all of the public hotfixes for XenServer 6.5 SP1, and also keep them safe in a directory.
- 19. Launch XenCenter, and click add new server:

| 8       |         |      |          |                 |           |      |
|---------|---------|------|----------|-----------------|-----------|------|
| File    | View    | Pool | Server   | VM              | Storage   | Tem  |
| G B     | ack - ( | Forw | vard 👻 🛛 | - <mark></mark> | dd New Se | rver |
| Search. |         |      |          |                 | Q 😣       | XenC |

20. Enter the address and credentials of the XenServer:

| 8                             | Add New Server                                                                                                   | ?   | x   |  |  |  |  |  |  |
|-------------------------------|----------------------------------------------------------------------------------------------------|-----|-----|--|--|--|--|--|--|
| Enter the hos<br>and your use | Enter the host name or IP address of the server you want to add and your user login credentials for that server. |     |     |  |  |  |  |  |  |
| Server:                       | compute1.openstack.lab.eco.rackspace.com                                                                         |     | ~   |  |  |  |  |  |  |
| -User login ci                | redentials                                                                                                    |     | _   |  |  |  |  |  |  |
| User name:                    | root                                                                                                    |     |     |  |  |  |  |  |  |
| Password:                     | Password:                                                                                                    |     |     |  |  |  |  |  |  |
|                               | Add                                                                                                    | Can | cel |  |  |  |  |  |  |

21. Enable the option to remember the connection, and click OK.

22. Open up the SP1 zip file you downloaded, and double-click the XenServer Update File inside:

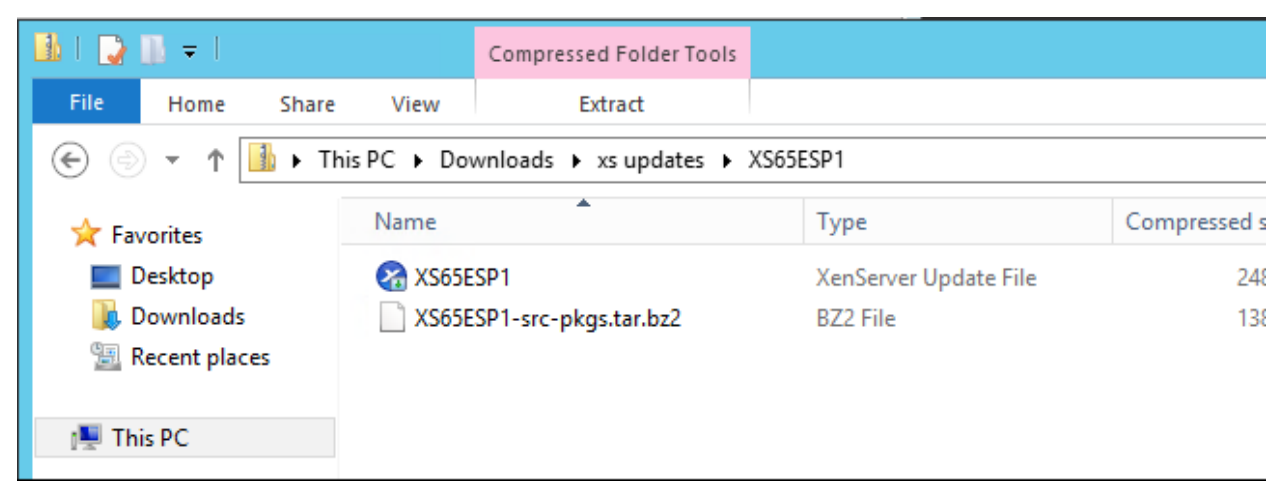

23. This will open the Install Update wizard. Click Next:

| 8                                                        | Install Update                                                                                                    | <b>–</b> 🗆 X |  |
|----------------------------------------------------------|----------------------------------------------------------------------------------------------------|--------------|--|
| Choose an existing update to install or upload a new one |                                                                                                    |              |  |
| Before You Start<br>Select Update                        | Select the update that you want to apply from the list of updates that have already been upload<br>more managed servers, or click Add to upload a new update. | ed to one or |  |
| Select Servers                                           | Update   Description                                                                                                    | Status       |  |
| Upload                                                   | XS65ESP1.xsupdate C:\Users\alexoughton\AppData\Local\Temp\3\Temp1_XS65ESP1.zip\XS                                                                             | Not          |  |
| Prechecks                                                |                                                                                                    |              |  |
| Update Mode                                              |                                                                                                    |              |  |
| Install Update                                           |                                                                                                    |              |  |
|                                                          |                                                                                                    |              |  |
| CITRIX.                                                  | Add                                                                                                    |              |  |
|                                                          | < Previous Next >                                                                                                    | Cancel       |  |

24. Select our one server, and click next:

| 8                                     | Install Update                                                                                                    | _ 🗆 X   |
|---------------------------------------|----------------------------------------------------------------------------------------------------|---------|
| Select the servers you wish to update |                                                                                                    |         |
| Before You Start<br>Select Update     | Select one or more servers from the list of available servers.<br>Servers where the selected update cannot be applied appear disabled in this list. |         |
| Select Servers                        | Name                                                                                                    | Version |
| Upload                                | Compute1.openstack.lab.eco.rackspace.com                                                                                                    | 6.5     |
| Prechecks                             |                                                                                                    |         |
| Update Mode                           |                                                                                                    |         |
| Install Update                        |                                                                                                    |         |
| <b>citrịx</b> .                       | Select All Clear All                                                                                                    |         |
|                                       | < Previous Next >                                                                                                    | Cancel  |

25. XenCenter will upload the update to the server. Click next when done:
| 8                                                    | Install Update                                                                                                    |
|------------------------------------------------------|----------------------------------------------------------------------------------------------------|
| 🙀 Uploading selected fi                              | ile to your servers                                                                                                    |
| Before You Start<br>Select Update<br>Select Servers  | XenCenter is now uploading your update to the servers specified in the previous step.<br>Please wait for this operation to complete, then click Next to continue with the installation. |
| Upload<br>Prechecks<br>Update Mode<br>Install Update |                                                                                                    |
| <b>CİTRIX</b> .                                      | Uploading to server 'compute1.openstack.lab.eco.rackspace.com' Previous   < Previous Next >                                                                                             |

26. XenCenter will run some checks. Click next when done:

| 8                                                   | Install Update                                                                                           | <b>– – ×</b> |
|-----------------------------------------------------|----------------------------------------------------------------------------------------------------|--------------|
| Perform update prech                                | ecks on selected servers                                                                                 | 0            |
| Before You Start<br>Select Update<br>Select Servers | Update prechecks are performed to verify that the update "XS65ESP1" can be applied to the serve          | rs.          |
| Upload                                              | Checking host liveness status OK                                                                         |              |
| Prechecks                                           | Checking HA and WLB status OK                                                                            |              |
| Update Mode<br>Install Update                       | Checking VM migration status OK<br>Checking storage connections status OK<br>Checking server side status |              |
| <b>CITRIX</b>                                       | ✓ Hide successful prechecks     Check Again     R                                                        | esolve All   |
|                                                     | < Previous Next >                                                                                        | Cancel       |

26. Select "Allow XenCenter to carry out the post-update tasks", and then click on "Install Update":

| 8                                                                                                    | Install Update – 🗖 🗙                                                                                                    |
|----------------------------------------------------------------------------------------------------|----------------------------------------------------------------------------------------------------|
| Select the update mode                                                                                             |                                                                                                    |
| Before You Start<br>Select Update<br>Select Servers<br>Upload<br>Prechecks<br><b>Update Mode</b><br>Install Update | After the update has been installed, a number of post-update tasks such as rebooting the servers will be required before the updated servers are fully functional again. These tasks can be carried out automatically, or you can choose to perform them yourself.<br>What would you like to do?<br><ul> <li>Allow XenCenter to carry out the post-update tasks as soon as the update has been applied.</li> <li>I will carry out the post-update tasks myself. If you are intending to apply further updates immediately after this one, choose this option and carry out the post-update tasks once at the end.</li> </ul> <li>Tasks to be performed:</li> |
| <b>CİTRĮX</b> .                                                                                                    | Restart these servers in this order (master always first):<br>compute1.openstack.lab.eco.rackspace.com (Master)                                                                                                    |
|                                                                                                    | < Previous Install update Cancel                                                                                                    |

27. XenCenter will perform the installation, and reboot the server. This will take a while to complete. Click Finish when done:

| 8                                                   | Install Update                                                         | - 🗆 X  |
|-----------------------------------------------------|------------------------------------------------------------------------|--------|
| 🙀 Install the update                                |                                                                        | 0      |
| Before You Start<br>Select Update<br>Select Servers | Installing updates:                                                    |        |
| Upload<br>Prechecks                                 | Installing update XS65ESP1 to compute1.openstack.lab.eco.rackspace.com | ^      |
| Update Mode                                         |                                                                        |        |
| Install Update                                      |                                                                        | ×      |
| <b>CİTRİX</b> .                                     |                                                                        |        |
|                                                     | < Previous Finish                                                      | Cancel |

28. Repeat steps 22-27 for all of the hotfixes you downloaded. Except in step 26, select "I will carry out the postupdate checks myself" for ALL of the hotfixes:

| 8                                                                                                    | Install Update – 🗆 🗙                                                                                                    |
|----------------------------------------------------------------------------------------------------|----------------------------------------------------------------------------------------------------|
| Select the update mod                                                                                       | de 🕜                                                                                                    |
| Before You Start<br>Select Update<br>Select Servers<br>Upload<br>Prechecks<br>Update Mode<br>Install Update | After the update has been installed, a number of post-update tasks such as rebooting the servers will be required before the updated servers are fully functional again. These tasks can be carried out automatically, or you can choose to perform them yourself.<br>What would you like to do?<br>Allow XenCenter to carry out the post-update tasks as soon as the update has been applied.<br>I will carry out the post-update tasks myself. If you are intending to apply further updates immediately after this one, choose this option and carry out the post-update tasks once at the end.<br>Tasks to be performed:<br>Restart these servers in this order (master always first):<br>compute1.openstack.lab.eco.rackspace.com (Master) |
| <b>CITRIX</b>                                                                                               | Save tasks to file                                                                                                    |
|                                                                                                    | < Previous Install update Cancel                                                                                                    |

29. Reboot the XenServer by right-clicking it in XenCenter, and clicking on "Reboot":

| 8                      |               |                               |
|------------------------|---------------|-------------------------------|
| File View Pool Server  | ٧N            | M Storage Templates Tools H   |
| 🕒 Back 🔹 💮 Forward 🔹 🛛 | ę             | 🖡 Add New Server 🕕 🏪 New Pool |
| Search                 |               | 🔍 🗟 compute1.openstack.       |
| 🖃 🎧 XenCenter          |               | General Memory Storage        |
| compute1.openstack.    | lah er<br>#51 | New VM                        |
| DVD drives             | <u> </u>      | ert                           |
| Local storage          |               | New SR                        |
| Kemovable storag       |               | Import                        |
|                        |               | Add to Pool 🔸                 |
|                        |               | Enter Maintenance Mode        |
|                        |               | Reboot                        |
|                        | ۷             | Shut Down                     |
|                        |               | Restart Toolstack             |
|                        |               | Disconnect                    |
|                        |               | Reconnect As                  |
|                        | -0            | Properties                    |
|                        |               | Log destination:              |

- 30. Once the server is back online, right-click it and select "New SR..."
- 31. Create an ISO library somewhere where you will have read/write access. In my case I am using a Windows share, but you can use NFS:

| Ne                       | w Storage Repository - compute1.o                                                                                                 | penstack.lab.eco.rackspace.com                                                                                                    | _ 🗆 X                       |
|--------------------------|----------------------------------------------------------------------------------------------------|----------------------------------------------------------------------------------------------------|-----------------------------|
| Choose the type of ne    | w storage                                                                                                    |                                                                                                    | 0                           |
| Type<br>Name<br>Location | Virtual disk storage<br>NFS VHD<br>Software iSCSI<br>Hardware HBA<br>ISO library<br>Windows File Sharing (CIFS)<br>NFS ISO        | Windows File Sharing (CIFS)<br>Select this option if you have a library of VM inst<br>images available as a Windows (CIFS) share that<br>attach to your host or pool. | allation ISO<br>you wish to |
|                          |                                                                                                    | < Previous Next >                                                                                                    | Cancel                      |
| S Ne                     | w Storage Repository - compute1.op                                                                                                | penstack.lab.eco.rackspace.com                                                                                                    | x                           |
| Type                     | CIFS storage<br>Provide the name of the share where your<br>setting the server options.                                           | SR is located. You can optionally specify alternative                                                                                                    | credentials by              |
| Location                 | Share Name: \\windows.lab.eco.racks<br>Example: \\server\share                                                                    | pace.com\ISOs v<br>Iame                                                                                                    |                             |
|                          | ✓       Use different user name         User name:       alexoughton         Password:       ●●●●●●●●●●●●●●●●●●●●●●●●●●●●●●●●●●●● |                                                                                                    |                             |
|                          |                                                                                                    |                                                                                                    |                             |
| CITRIX'                  |                                                                                                    |                                                                                                    |                             |
|                          |                                                                                                    | < Previous Finish                                                                                                    | Cancel                      |

- 32. SSH to the XenServer as root.
- 33. Create the OpenStack Integration Bridge network:

# xe network-create name-label=openstack-int-network

34. Obtain the bridge name of the new network. Write this down as \*XAPI\_BRIDGE\*, as this will be needed later:

```
# xe network-list name-label=openstack-int-network params=bridge
```

bridge (RO) : xapi0

35. Find the UUID of the ISO library created earlier:

```
# xe sr-list
 uuid (RO)
                           : ef0adc0a-3b56-5e9d-4824-0821f4be7ed4
           name-label ( RW): Removable storage
     name-description ( RW):
                 host ( RO): compute1.openstack.lab.eco.rackspace.com
                  type ( RO): udev
         content-type ( RO): disk
 uuid (RO)
                           : 6658e157-a534-a450-c4db-2ca6dd6296cf
           name-label ( RW): Local storage
     name-description ( RW):
                 host ( R0): compute1.openstack.lab.eco.rackspace.com
                 type ( RO): ext
         content-type ( RO): user
 uuid (RO)
                           : f04950c1-ee7b-2ccb-e3e2-127a5bffc5a6
           name-label ( RW): CIFS ISO library
     name-description ( RW): CIFS ISO Library [/\windows.lab.eco.rackspace.
→com\ISOs]
                 host (RO): compute1.openstack.lab.eco.rackspace.com
                 type (RO): iso
         content-type ( RO): iso
 uuid (RO)
                            : 7a549ca7-d1af-cf72-fd7e-2f48448354e8
           name-label ( RW): DVD drives
     name-description ( RW): Physical DVD drives
                 host (RO): compute1.openstack.lab.eco.rackspace.com
                 type ( RO): udev
         content-type ( RO): iso
 uuid (RO)
                           : 9a4f8404-7745-b582-484f-108917bf1488
           name-label ( RW): XenServer Tools
     name-description ( RW): XenServer Tools ISOs
                 host ( R0): compute1.openstack.lab.eco.rackspace.com
                  type ( RO): iso
         content-type ( RO): iso
```

• In my example, the UUID is f04950c1-ee7b-2ccb-e3e2-127a5bffc5a6.

36. Set a parameter on the ISO library. Replace \*UUID\* with the UUID found above:

# xe sr-param-set uuid=\*UUID\* other-config:i18n-key=local-storage-iso

37. Update the system hosts file with entries for all nodes:

```
# vi /etc/hosts
172.16.0.192 controller controller.openstack.lab.eco.rackspace.com
172.16.0.203 compute1 compute1.openstack.lab.eco.rackspace.com
172.16.0.204 compute1-vm compute1-vm.openstack.lab.eco.rackspace.com
172.16.0.195 compute2 compute2.openstack.lab.eco.rackspace.com
172.16.0.196 block1 block1.openstack.lab.eco.rackspace.com
172.16.0.197 object1 object1.openstack.lab.eco.rackspace.com
172.16.0.198 object2 object2.openstack.lab.eco.rackspace.com
```

38. Relax XSM SR checks. Needed for migration of instances with Cinder volumes:

```
# vi /etc/xapi.conf
```

```
relax-xsm-sr-check = true
```

39. Symlink a directory of the SR to /images. Needed for instance migration:

```
# LOCAL_SR=$(xe sr-list name-label="Local storage" --minimal)
# IMG_DIR="/var/run/sr-mount/$LOCAL_SR/images"
# mkdir -p "$IMG_DIR"
# ln -s "$IMG_DIR" /images
```

40. Set up SSH key authentication for the root user. Needed for instance migration. Press ENTER to give default response to all prompts:

# ssh-keygen

```
Generating public/private rsa key pair.
Enter file in which to save the key (/root/.ssh/id_rsa):
Enter passphrase (empty for no passphrase):
Enter same passphrase again:
Your identification has been saved in /root/.ssh/id_rsa.
Your public key has been saved in /root/.ssh/id_rsa.pub.
```

- Note: If you are building an additional XenServer host, you will instead copy the contents of /root/.ssh from your first XenServer host to your additional hosts.
- 41. Restart the XenServer Toolstack:

```
# xe-toolstack-restart
```

# CHAPTER 8

# 8. Build XenServer Compute VM

## This page is based on the following OpenStack Installation Guide pages:

http://docs.openstack.org/liberty/install-guide-rdo/environment-networking-compute.html http://docs.openstack.org/liberty/install-guide-rdo/environment-ntp-other.html http://docs.openstack.org/liberty/install-guide-rdo/environment-packages.html

There are many additional steps here specific to XenServer.

1. In XenCenter, create a new VM:

|                  | 8       |          |                |            |             |         |            |          |            | XenCe   | entei | r      |   |
|------------------|---------|----------|----------------|------------|-------------|---------|------------|----------|------------|---------|-------|--------|---|
|                  | File    | View     | Pool           | Server     | VM St       | orage   | Templates  | Tools    | Help       |         |       |        |   |
|                  | С в     | ack 🕶 (  | Forw           | vard 👻 🛛   | 🔁 Add       | New Ser | ver   🚏 I  | New Pool | 🛅 New S    | Storage | 1     | New VM |   |
|                  | Search. |          |                |            | Q           |         | compute1.  | openstad | k.lab.eco. | rackspa | ce.co | om     |   |
|                  | د ش ¤   | (enCente | er<br>outel on | enstack la | h eco racki | Gene    | eral Memor | y Storag | e Network  | ing NIC | s     | GPU    | C |
| CIFS ISO library |         | Se       | rver Gener     | al Prope   | erties      |         |            |          |            |         |       |        |   |
| DVD drives       |         |          |                |            |             |         |            |          |            |         |       |        |   |

2. Select the CentOS 7 template:

| 8                      | New VM                               |          |            | _ 🗆 X         |
|------------------------|--------------------------------------|----------|------------|---------------|
| 5 Select a VM template |                                      |          |            | 0             |
| Template               | Search                               |          | Q          |               |
| Name                   | Name                                 | Category | <u>^</u>   |               |
| Installation Media     | 🐼 CentOS 6 (32-bit)                  | CentOS   |            |               |
| Home Server            | 🕸 CentOS 6 (64-bit)                  | CentOS   |            |               |
| CPU & Memory           | 😵 CentOS 7                           | CentOS   |            |               |
| Storage                | CoreOS                               | CoreOS   | =          |               |
| Networking             | 🙋 Debian Squeeze 6.0 (32-bit)        | Debian   | =          |               |
| Finish                 | 🙋 Debian Squeeze 6.0 (64-bit)        | Debian   |            |               |
|                        | Oebian Wheezy 7.0 (32-bit)           | Debian   |            |               |
|                        | 🙋 Debian Wheezy 7.0 (64-bit)         | Debian   |            |               |
|                        | 🚱 Oracle Enterprise Linux 5 (32-bit) | Oracle   |            |               |
|                        | 🚱 Oracle Enterprise Linux 5 (64-bit) | Oracle   |            |               |
|                        | 🚱 Oracle Enterprise Linux 6 (32-bit) | Oracle   |            |               |
|                        | 🚱 Oracle Enterprise Linux 6 (64-bit) | Oracle   |            |               |
|                        | Martin 7                             |          | ×          |               |
| <b>CITRIX</b>          | Copy host BIOS strings to VM         |          |            |               |
|                        |                                      |          | < Previous | Next > Cancel |

3. Name the VM "compute":

| 8                                                                                                    | New VM                                                                                                    | X |
|----------------------------------------------------------------------------------------------------|----------------------------------------------------------------------------------------------------|---|
| Dame the new vir                                                                                                | al machine                                                                                                    | ? |
| Template<br>Name<br>Installation Media<br>Home Server<br>CPU & Memory<br>GPU<br>Storage<br>Networking<br>Finish | Enter a name that will help you to identify the virtual machine later. This could be a name that describes its software and hardware such as RHEL DHCP Server, Win2K3 XenApp Server or Exchange 2007 Client Access Server. This name will also be displayed in XenCenter's Resources pane and can be changed later. You can also add a more detailed description of the VM, if you wish. Name: compute Description: |   |
| <b>CITRIX</b>                                                                                                   |                                                                                                    |   |
|                                                                                                    | < Previous Next > Cance                                                                                                    | : |

4. Choose the CentOS 7 ISO (which you should have previously uploaded to the ISO library):

| 8                             | New VM                                                                                              |
|-------------------------------|----------------------------------------------------------------------------------------------------|
| <b>D</b> Locate the operating | system installation media                                                                           |
| Template<br>Name              | Select the installation method for the operating system software you want to install on the new VM. |
| Installation Media            | Install from ISO library or DVD drive:                                                              |
| Home Server                   | CentOS-7-x86_64-NetInstall-1511.iso Vew ISO library                                                 |
| CPU & Memory<br>GPU           | O Boot from network                                                                                 |
| Storage                       |                                                                                                    |
| Networking                    |                                                                                                    |
| Finish                        |                                                                                                    |
|                               |                                                                                                    |
|                               |                                                                                                    |
|                               |                                                                                                    |
|                               |                                                                                                    |
| CITRIX.                       |                                                                                                    |
|                               | < Previous Next > Cancel                                                                            |

5. Place the VM on the only server available:

| 0                                                                                                    | New VM                                                                                                    |
|----------------------------------------------------------------------------------------------------|----------------------------------------------------------------------------------------------------|
| Select a home server                                                                                            | 3                                                                                                    |
| Template<br>Name<br>Installation Media<br>Home Server<br>CPU & Memory<br>GPU<br>Storage<br>Networking<br>Finish | When you nominate a home server for a virtual machine, the virtual machine will always be started up on that server if it is available. If this is not possible, then an alternate server within the same pool will be selected automatically.  O Don't assign this VM a home server. The VM will be started on any server with the necessary resources. (Shared storage required).  Place the VM on this server:  compute1.openstack.lab.eco.rackspace.com 125328 MB available (131059 MB total) |
|                                                                                                    | < Previous Next > Cancel                                                                                                    |

6. Give it one CPU and 2GB:

| 8                                                                                                    | New VM                                                                                                    | _ 🗆 🗙                      |
|----------------------------------------------------------------------------------------------------|----------------------------------------------------------------------------------------------------|----------------------------|
| Dillocate processor and                                                                                         | d memory resources                                                                                                    | 3                          |
| Template<br>Name<br>Installation Media<br>Home Server<br>CPU & Memory<br>GPU<br>Storage<br>Networking<br>Finish | Specify the number of virtual CPUs, their topology and the amount of memory that wit to the new virtual machine.          Number of vCPUs:       1         Topology:       1 socket with 1 core per socket         Memory:       2048 | ill be initially allocated |
|                                                                                                    | < Previous N                                                                                                    | lext > Cancel              |

7. Change the disk to 20GB by clicking on properties:

| 8                                                                                       | New VM                                                                                                    | _ 🗆 X                                       |
|-----------------------------------------------------------------------------------------|----------------------------------------------------------------------------------------------------|---------------------------------------------|
| 🚺 Configure                                                                             | storage for the new VM                                                                                                    | ?                                           |
| Template<br>Name<br>Installation Media<br>Home Server<br>CPU & Memory<br>GPU<br>Storage | The virtual machine template you selected earlier provides the virtual disks listed below. You conserve the properties of these virtual disks, and add more disks if required.<br>Alternatively, you can select the second option below to create a diskless VM that can be booten network and does not use any virtual disks.<br>When you have finished configuring disks for the new virtual machine, click Next to continue to step. | an change the<br>ed from the<br>to the next |
| Networking                                                                              | Location Size Shared                                                                                                    | Add                                         |
| Finish                                                                                  | Local storage on compute1.openstack.lab.eco.rackspace.com 10 GB False                                                                                                    | Delete<br>Properties                        |
|                                                                                         | Use storage-level fast disk clone                                                                                                    |                                             |
|                                                                                         | O Create a diskless VM that boots from the network                                                                                                    |                                             |
| <b>CITRIX</b>                                                                           |                                                                                                    |                                             |
|                                                                                         | < Previous Next >                                                                                                    | Cancel                                      |
| 8                                                                                       | Edit Disk ?                                                                                                    | ×                                           |
| Enter a name<br>of any VM th                                                            | , description and size for your virtual disk. The size of your disk and the home server se<br>e disk belongs to will affect which storage locations are available.                                                                                                    | etting                                      |
| Name:                                                                                   | compute 0                                                                                                    |                                             |
| Description:                                                                            | Created by template provisioner                                                                                                    |                                             |
|                                                                                         |                                                                                                    |                                             |
|                                                                                         |                                                                                                    |                                             |
| Size:                                                                                   | 20.000 🗘 GB 🗸                                                                                                    |                                             |
| Size:                                                                                   | 20.000 GB V                                                                                                    | f 1832 -                                    |
| Size:<br>Location:                                                                      | 20.000 GB V<br>Solution GB V<br>Local storage on compute1.openstack.lab.eco.rackspace.com 1832.58 GB free of                                                                                                    | f 1832.7                                    |
| Size:<br>Location:                                                                      | 20.000                                                                                                    | f 1832.7                                    |

8. Give the VM connections to your management and public networks:

| 8                                                                                                    | New VM                                                                                                    |
|----------------------------------------------------------------------------------------------------|----------------------------------------------------------------------------------------------------|
| Difigure network                                                                                                    | ing on the new VM 🕜                                                                                                    |
| Template<br>Name<br>Installation Media<br>Home Server<br>CPU & Memory<br>GPU<br>Storage<br><b>Networking</b><br>Finish | The virtual machine template you have selected provides the virtual network interfaces listed below. You can configure or delete the default virtual network interfaces here, and add more if required.         Virtual network interfaces on compute         MAC       Network         Add         Add         Oelete         You can configure and MAC>         Network         Add         Oelete         Properties |
| <b>CITRIX</b>                                                                                                    |                                                                                                    |
|                                                                                                    | < Previous Next > Cancel                                                                                                    |

9. Complete the wizard, which will start the VM.

10. Go to the "compute" VM's console, which should be displaying the CentOS installer's boot screen:

| 8                                                | XenCenter                                                                            | _ 🗆 X               |
|--------------------------------------------------|--------------------------------------------------------------------------------------|---------------------|
| File View Pool Server VM Sto                     | rage Templates Tools Help                                                            |                     |
| 🕒 Back 👻 💮 Forward 👻 🛛 📑 Add N                   | ew Server   🏪 New Pool 🛅 New Storage 🛅 New VM   🍈 Shut Down 🛞 Reboot 🕕 Suspend 🔞 For | ce Shut Down 💂      |
| Search Q                                         | Compute on 'compute1.openstack.lab.eco.rackspace.com'                                | Local root account  |
| ArnCenter      Compute1 openstack lab eco rackri | General Memory Storage Networking Console Performance Snapshots Search               |                     |
|                                                  | DVD Drive 1: CentOS-7-x86_64-NetInstall-1511.iso                                     | ✓ Eject             |
| CIFS ISO library                                 |                                                                                      |                     |
| Local storage                                    |                                                                                      |                     |
| Kemovable storage                                |                                                                                      |                     |
|                                                  |                                                                                      |                     |
|                                                  |                                                                                      |                     |
|                                                  |                                                                                      |                     |
|                                                  | CentOS 7                                                                             |                     |
|                                                  |                                                                                      |                     |
|                                                  | Install CentOS 7<br>Test this media & install CentOS 7                               |                     |
|                                                  | Troubleshooting >                                                                    |                     |
|                                                  |                                                                                      |                     |
|                                                  | Press Tab for full configuration options on menu items.                              |                     |
|                                                  |                                                                                      |                     |
|                                                  |                                                                                      |                     |
| Objects                                          |                                                                                      |                     |
| Organization Views                               |                                                                                      |                     |
| Saved Searches                                   |                                                                                      |                     |
| A Notifications                                  |                                                                                      |                     |
|                                                  | Send Ctrl+Alt+Del (Ctrl+Alt+Insert)                                                  | screen (Ctrl+Enter) |
|                                                  |                                                                                      |                     |

11. Highlight "Install CentOS 7", and press Enter:

|        |      |     | Stopping dracut initqueue hook                                              |
|--------|------|-----|-----------------------------------------------------------------------------|
|        |      |     | Stopping Open-iSCSI                                                         |
| [      | DK   | ]   | Stopped udev Coldplug all Devices.                                          |
|        |      |     | Stopping udev Coldplug all Devices                                          |
| 0      | DK   | ]   | Stopped dracut pre-trigger hook.                                            |
|        |      |     | Stowing dracut pre-trigger book                                             |
| r      | nк   | 1   | Stomed udeu Kernel Deuice Manager.                                          |
| r      | אח   | í   | Stopped door in its bories indiagon.                                        |
|        |      | -   | Stoppin Generation Multinath Device Controller                              |
| r      | עח   | п   | Stopping Device-mapper narripath Device Controller                          |
| L      |      | 1   | Stopping descut are used hours.                                             |
| r      |      | п   | Stopping draut pre-unco note                                                |
| L      | лv   | 1   | Stupped aradul challes hours                                                |
|        |      | -   | Stopping aracut cmaine nook                                                 |
| L      | JK   | 1   | Stopped Create Static Device Nodes in Zdev.                                 |
| -      |      |     | Stopping Create Static Device Nodes in /dev                                 |
| L      | JK   | 1   | Stopped Create list of required static device nodes for the current kernel. |
|        |      |     | Stopping Create list of required static device nodes for the current kernel |
| L      | JK   | 1   | Closed udev Kernel Socket.                                                  |
| L      | JK   | ]   | Closed udev Control Socket.                                                 |
|        |      |     | Starting Cleanup udevd DB                                                   |
| [      | DK   | ]   | Stopped Device-Mapper Multipath Device Controller.                          |
| [      | DK   | ]   | Started Plymouth switch root service.                                       |
| [      | DK   | ]   | Started Cleanup udevd DB.                                                   |
| I      | DK   | ]   | Reached target Switch Root.                                                 |
|        |      |     | Starting Switch Root                                                        |
|        |      |     |                                                                             |
| ₩el    | come | e 1 | co CentOS Linux 7 (Core)!                                                   |
|        |      |     |                                                                             |
| E      | DK   | ]   | Stopped Switch Root.                                                        |
| [      | DK   | ]   | Listening on LVM2 poll daemon socket.                                       |
| E      | DK   | ]   | Listening on LVM2 metadata daemon socket.                                   |
|        |      |     | Mounting Temporary Directory                                                |
|        |      |     | Starting Create list of required static device nodes for the current kernel |
| E      | DK   | ]   | Listening on udev Kernel Socket.                                            |
|        |      |     | Mounting Debug File System                                                  |
| I      | DK   | ]   | Stopped target Switch Root.                                                 |
| [      | DK   | ]   | Stopped target Initrd File Sustems.                                         |
|        |      |     | Starting Device-Mapper Multipath Device Controller                          |
| E      | DK   | 1   | Reached target Paths.                                                       |
| r      | пĸ   | 1   | Created slice llser and Session Slice.                                      |
| Г      | пк   | 1   | Sinhued Taruer Tul Craft LeSoStems                                          |
| -      |      |     | Starting Deuice-Manner Multinath Deuice Controller                          |
| Г      | אח   | 1   | Reached farget Paths                                                        |
| Г      | אח   | 1   | Treated slice liken and Session Slice                                       |
| r      | אח   | 1   | Cieta in the back and bassion Sinte.                                        |
| r<br>r | ער   | 1   | Enseted slice sustem-approval/2debell slice                                 |
| r      | ער   | 1   | Gradua stree system anaconal Azasiett.stile.                                |
| L      | JK   | 1   | nearrea target Swap.                                                        |
|        |      |     | NUMERING FUELA DESSAUE ADEDE FILE SUSTEM                                    |

12. If the console appears to "hang", with only a cursor showing (and no other activity), then quit XenCenter, relaunch it, and go back to the console. This should show the graphical installer is now running:

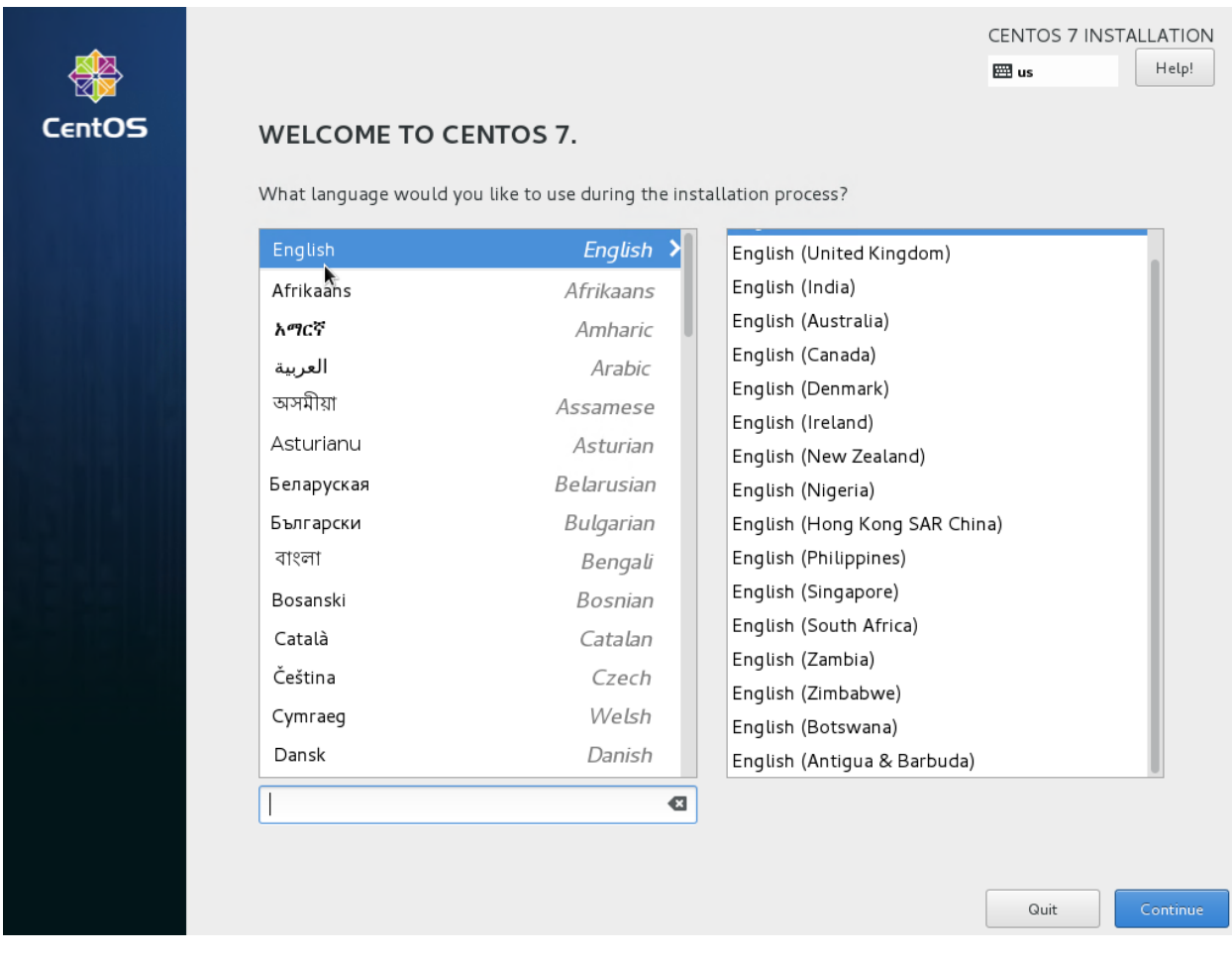

- 13. Set language and timezone.
- 14. Click on "Network & Hostname". Click on the "eth1" interface, and click on "configure".
- 15. Set the IPv4 address as appropriate:

| Editing eth1     |                  |                           |     |               |               |  |  |  |
|------------------|------------------|---------------------------|-----|---------------|---------------|--|--|--|
| Connection name: | eth1             |                           |     |               |               |  |  |  |
| General          | Ethernet         | 802.1x Security           | DCB | IPv4 Settings | IPv6 Settings |  |  |  |
| Method: Manua    | al               |                           |     |               | •             |  |  |  |
| Addresses        |                  |                           |     |               |               |  |  |  |
| Address          |                  | Netmask                   |     | Gateway       | Add           |  |  |  |
| 172.16.0.192     | 172.16.0.192     |                           |     | 172.16.0.1    | Delete        |  |  |  |
|                  |                  |                           |     |               | Delete        |  |  |  |
| DNS servers:     | 8.8.8            |                           |     |               |               |  |  |  |
| Search domains   | s:               |                           |     |               |               |  |  |  |
| DHCP client ID:  |                  |                           |     |               |               |  |  |  |
| Require IPv4     | addressing for t | his connection to complet | e   |               |               |  |  |  |
|                  |                  |                           |     |               | Routes        |  |  |  |
| *                |                  |                           |     |               | Cancel Save   |  |  |  |

### 16. Disable IPv6, and click on "save":

|                   |                   | Editing                  | eth1 |               |               |
|-------------------|-------------------|--------------------------|------|---------------|---------------|
| Connection name:  | eth1              |                          |      |               |               |
| General           | Ethernet          | 802.1x Security          | DCB  | IPv4 Settings | IPv6 Settings |
| Method: Ignore    |                   |                          |      |               | •             |
| Addresses         |                   |                          |      |               |               |
| Address           |                   | Prefix                   | Gat  | teway         | Add           |
|                   |                   |                          |      |               | Delete        |
| DNS servers:      |                   |                          |      |               |               |
| Search domains    |                   |                          |      |               |               |
| IPv6 privacy exte | ensions: Disabl   | ed                       |      |               | •             |
| 🗌 Require IPv6    | addressing for th | is connection to complet | e    |               |               |
|                   |                   |                          |      |               | Routes        |
|                   |                   |                          |      |               | Cancel Save   |

17. Set an appropriate hostname, and then enable the "eth1" interface by setting the switch to "on":

| NETWORK & HOST NAME                                           |                                                                                                    | CENTOS 7 INSTALLATION<br>I us Help! |
|---------------------------------------------------------------|----------------------------------------------------------------------------------------------------|-------------------------------------|
| Ethernet (eth0)                                               | Ethernet (eth1)<br>Connected<br>Hardware Address AA:0A:B5:B7:75:64                                       | ON                                  |
|                                                               | Speed<br>IP Address 172.16.0.192<br>Subnet Mask 255.255.255.0<br>Default Route 172.16.0.1<br>DNS 8.8.8.8 |                                     |
|                                                               |                                                                                                    |                                     |
|                                                               |                                                                                                    |                                     |
| + -<br>Host name: :ompute1-vm.openstack.lab.eco.rackspace.com |                                                                                                    | Configure                           |

- 18. If using the NetInstall image, click on "Installation source". Set the source to network, and then define a knowngood mirror. You can use http://mirror.rackspace.com/CentOS/7.2.1511/os/x86\_64/.
- 19. Click on "Installation Destination". Select "I will configure partitioning" and click on "Done":

| INSTALLATION DESTINATION                                                                                           | CENTOS 7 INSTALLATION               |
|----------------------------------------------------------------------------------------------------|-------------------------------------|
| Device Selection                                                                                                   |                                     |
| Select the device(s) you'd like to install to. They will be left untouched until you click on the main menu's "Beg | in Installation" button.            |
| Local Standard Disks                                                                                               |                                     |
| 20 GiB                                                                                                    |                                     |
|                                                                                                    |                                     |
| xvda / 20 GiB free                                                                                                 |                                     |
| Disks left u                                                                                                    | nselected here will not be touched. |
| Specialized & Network Disks                                                                                        |                                     |
| Add a disk                                                                                                    |                                     |
| Disks left u                                                                                                    | nselected here will not be touched. |
| Other Storage Options                                                                                              |                                     |
| Partitioning                                                                                                    |                                     |
| Autorratically configure partitioning. I will configure partitioning.                                              |                                     |
| I would like to make additional space available.                                                                   |                                     |
| Encryption<br>Encrypt my data. You'll set a passphrase next.                                                       |                                     |
|                                                                                                    |                                     |
|                                                                                                    |                                     |
|                                                                                                    |                                     |
| Full disk summary and boot loader 1 disk set                                                                       | ected; 20 GiB capacity; 20 GiB free |

20. Under "New mount points will use the following partition scheme", select "Standard Partition".

21. Click on the + button. Set the mount point to / and click "Add mount point":

| MANUAL PARTITIONING                                                                                                    |                                                                                                    | CENTOS 7 INSTALLATION                                    |
|----------------------------------------------------------------------------------------------------|----------------------------------------------------------------------------------------------------|----------------------------------------------------------|
|                                                                                                    |                                                                                                    | 🖽 us Help!                                               |
| <ul> <li>New CentOS 7 Installation         You haven't created any mount points for your<br/>CentOS 7 installation yet. You can:         <ul> <li><u>Click here to create them automatically.</u></li> <li>Create new mount points by clicking the '+'<br/>button.</li> </ul> </li> <li>New mount points will use the following<br/>partitioning scheme:</li> </ul> |                                                                                                    |                                                          |
| Standard Partition 🔻                                                                                                    | ADD A NEW MOUNT POINT More customization options are available after creating the mount point below. Mount Point: Desired Capacity: Cancel Add mount point | installation, you'll be able to view their details here. |
| + - C<br>AVAILABLE SPACE<br>20 GIB<br>TOTAL SPACE<br>20 GIB                                                                                                    |                                                                                                    |                                                          |
| 1 storage device selected                                                                                                    |                                                                                                    | Reset All                                                |

22. Set "File System" to "ext4", and then click "Done".

| MANUAL PARTITIONING                 | - Bullin |                                                                                                    | CENTOS 7 INSTALLATION<br>E us Help!                                              |
|-------------------------------------|----------|----------------------------------------------------------------------------------------------------|----------------------------------------------------------------------------------|
| New CentOS 7 Installation           |          | xvdal                                                                                                    |                                                                                  |
| SYSTEM                              |          | Mount Point:                                                                                                    | Device (c)                                                                       |
| /<br>xvdal                          | 20 GiB > |                                                                                                    | Device(s).                                                                       |
|                                     |          | Desired Capacity:<br>20 GiB                                                                                                    | (xvda)                                                                           |
|                                     |          |                                                                                                    | Modify                                                                           |
|                                     |          | Device Type:       Standard Partition         The second second s |                                                                                  |
|                                     |          | File System:<br>ext4   Reformat                                                                                                    |                                                                                  |
|                                     |          | Label:                                                                                                    | Name:                                                                            |
|                                     |          |                                                                                                    | xvdal                                                                            |
|                                     |          |                                                                                                    | Update Settings<br>Note: The settings you make on this screen will               |
| + - C                               |          |                                                                                                    | not be applied until you click on the main menus<br>'Begin Installation' button. |
| AVAILABLE SPACE<br>992.5 KiB 20 GiB |          |                                                                                                    |                                                                                  |
| 1 storage device selected           |          |                                                                                                    | Reset All                                                                        |

23. A yellow warning bar will appear. Click "Done" again, and then click on "Accept Changes".

| Done                                  |                   | G                                               |                                   |              |                        |          |                     |                    |                                   | ENTOS 7 INS                                                | TALLATION<br>Help!                         |
|---------------------------------------|-------------------|-------------------------------------------------|-----------------------------------|--------------|------------------------|----------|---------------------|--------------------|-----------------------------------|------------------------------------------------------------|--------------------------------------------|
| ✓ New CentC                           | S 7 Ins           | tallation                                       |                                   | xvdal        |                        |          |                     |                    |                                   |                                                            |                                            |
| SYSTEM<br>/<br>xvdal                  |                   | 20                                              | GiB >                             | Mount Poi    | int:                   |          |                     | Device (s):        |                                   |                                                            |                                            |
|                                       | SUMMA<br>Your cus | RY OF CHANGE                                    | <b>S</b><br>result in the         | following ch | anges taki             | ing effe | ct after you returr | 1 to the main menu | u and begin inst                  | tallation:                                                 |                                            |
|                                       | Order             | Action                                          | Туре                              |              | Device                 | Name     | Mount point         |                    |                                   |                                                            |                                            |
|                                       | 2<br>3<br>4       | Create Format<br>Create Device<br>Create Format | partition ta<br>partition<br>ext4 | ıble (MSDOS) | xvda<br>xvdal<br>xvdal |          | 1                   |                    |                                   |                                                            |                                            |
|                                       |                   |                                                 |                                   |              |                        | Cancel   | & Return to Custo   | m Partitioning     | Accept Cha                        | anges Jpdate                                               | Settings                                   |
| + – (<br>AVAILABLE SPACE<br>992.5 KIB | TOTAL             | SPACE<br>GIB                                    |                                   |              |                        |          |                     | Note:<br>not be    | The settings y<br>applied until y | rou make on this<br>rou click on the n<br>'Begin Installat | screen will<br>nain menu's<br>ion' button. |
| <u>1 storage device</u>               | selected          |                                                 |                                   |              |                        |          |                     |                    |                                   |                                                            | Res All                                    |

24. Click on "Software Selection". Select "Infrastructure Server", and click "Done".

| Base Environment                                                                                                    | Add-Ons for Selected Environment                                                                                                    |
|----------------------------------------------------------------------------------------------------|----------------------------------------------------------------------------------------------------|
| <ul> <li>Minimal Install<br/>Basic functionality.</li> <li>Compute Node<br/>Installation for performing computation and processing.</li> <li>Infrastructure Server<br/>Server for operating network infrastructure services.</li> <li>File and Print Server<br/>File, print, and storage server for enterprises.</li> <li>Basic Web Server<br/>Server for serving static and dynamic internet content.</li> <li>Virtualization Host<br/>Minimal virtualization host.</li> <li>Server with GUI<br/>Server for operating network infrastructure services, with a GUI.</li> <li>GNOME Desktop<br/>GNOME is a highly intuitive and user friendly desktop environment.</li> <li>KDE Plasma Workspaces<br/>The KDE Plasma Workspaces, a highly-configurable graphical user<br/>interface which includes a panel, desktop, system icons and desktop<br/>widgets, and many powerful KDE applications.</li> <li>Development and Creative Workstation<br/>Workstation for software, hardware, graphics, or content development.</li> </ul> | <ul> <li>Backup Server<br/>Software to centralize your infrastructure's backups.</li> <li>DNS Name Server<br/>This package group allows you to run a DNS name server (BIND) on<br/>the system.</li> <li>Debugging Tools<br/>Tools for debugging misbehaving applications and diagnosing<br/>performance problems.</li> <li>Directory Client<br/>Clients for integration into a network managed by a directory service.</li> <li>E-mail Server<br/>Allows the system to act as a SMTP and/or IMAP e-mail server.</li> <li>FTP Server<br/>Allows the system to act as an FTP server.</li> <li>File and Storage Server<br/>CIFS, SMB, NFS, iSCSI, iSER, and iSNS network storage server.</li> <li>Guest Agents<br/>Agents used when running under a hypervisor.</li> <li>Hardware Monitoring Utilities<br/>A set of tools to monitor server hardware.</li> <li>High Availability<br/>Infrastructure for highly available services and/or shared storage.</li> <li>Identity Management Server<br/>Centralized management of users, servers and authentication policies.</li> <li>Infiniband Support<br/>Software designed for supporting clustering and grid connectivity using<br/>RDMA-based InfiniBand and iWARP fabrics.</li> <li>Java Platform</li> </ul> |

- 25. Click "Begin Installation". Click on "Root Password" and set a good password.
- 26. Once installation is complete, click "Reboot".
- 27. SSH as root to the new VM.
- 28. In XenCenter, change the DVD drive to xs-tools.iso:

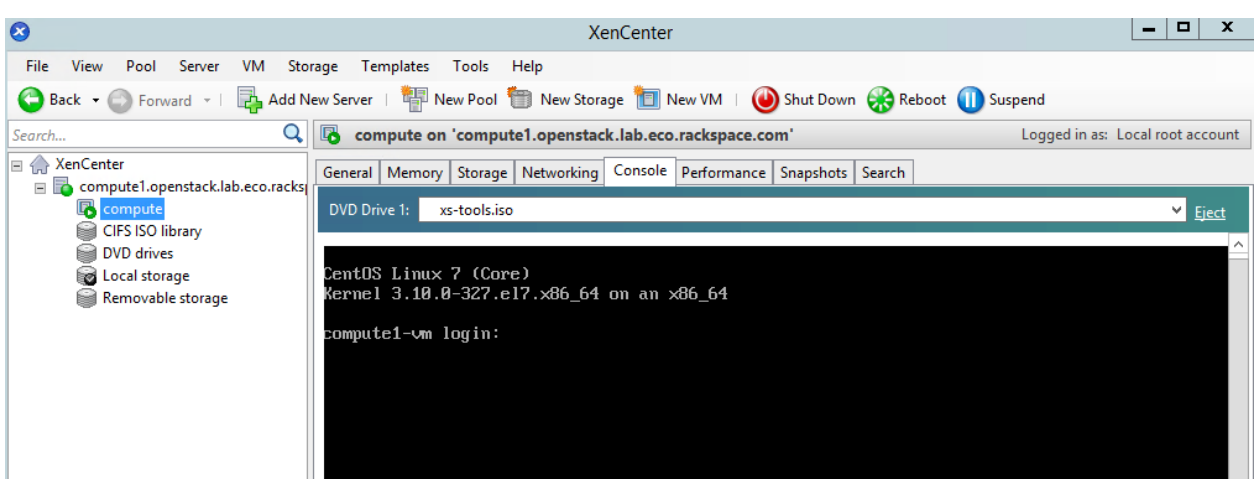

29. Mount the tools ISO and install the tools:

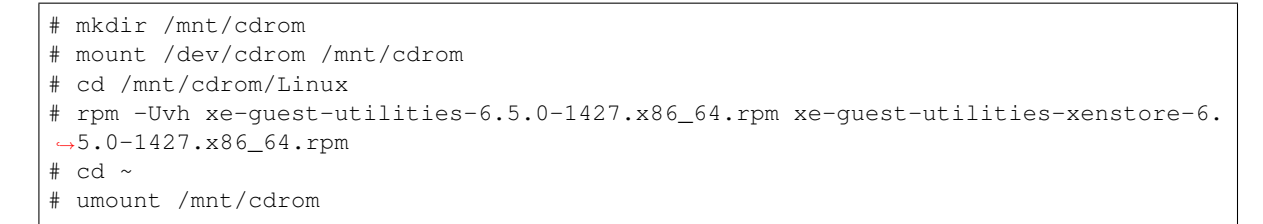

30. In XenCenter, eject the DVD drive:

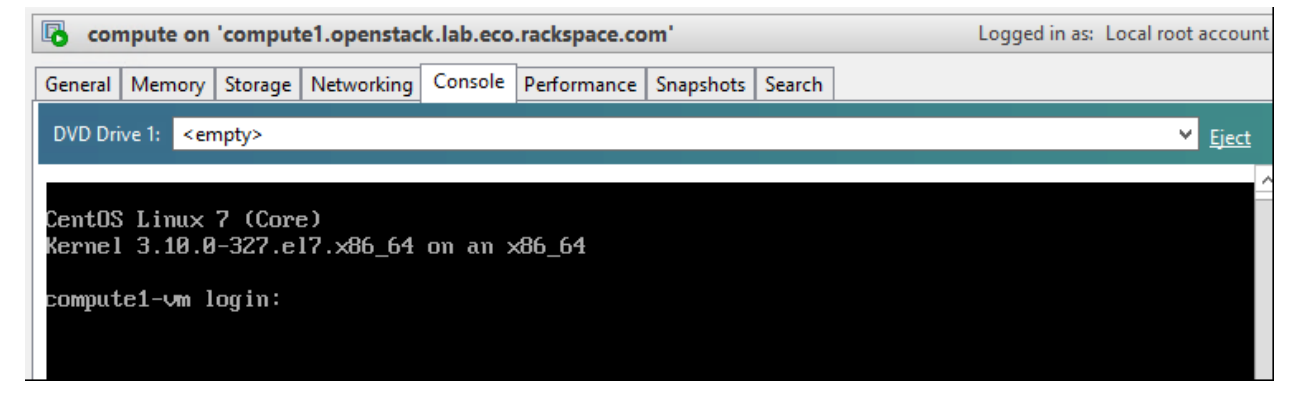

31. Stop and disable the firewalld service:

```
# systemctl disable firewalld.service
# systemctl stop firewalld.service
```

#### 32. Disable SELINUX:

```
# setenforce 0
# vim /etc/sysconfig/selinux
```

SELINUX=permissive

#### 33. Update all packages on the VM:

# yum update

#### 34. Reboot the VM:

# systemctl reboot

35. Wait for the VM to complete the reboot, and SSH back in as root.

#### 36. Update the system hosts file with entries for all nodes:

```
# vim /etc/hosts
172.16.0.192 controller controller.openstack.lab.eco.rackspace.com
172.16.0.203 computel computel.openstack.lab.eco.rackspace.com
172.16.0.204 computel-vm computel-vm.openstack.lab.eco.rackspace.com
172.16.0.195 compute2 compute2.openstack.lab.eco.rackspace.com
172.16.0.196 block1 block1.openstack.lab.eco.rackspace.com
172.16.0.197 object1 object1.openstack.lab.eco.rackspace.com
172.16.0.198 object2 object2.openstack.lab.eco.rackspace.com
```

37. Update the chrony configuration to use the controller as a time source:

```
# vim /etc/chrony.conf
server controller iburst
```

- Remove any other servers listed, leaving only "controller".
- 38. Restart the chrony service, and confirm that "controller" is listed as a source:

39. Enable the OpenStack-Liberty yum repository:

```
# yum install centos-release-openstack-liberty
```

40. Install the OpenStack client and SELINUX support:

# yum install python-openstackclient openstack-selinux

- 41. SSH to the XenServer as root.
- 42. Obtain the UUID of the XenServer pool:

- Note: In my case, the UUID is f824b628-1696-9ebe-5a5a-d1f9cf117158.
- 43. Enable auto power-on for the XenServer pool. Replace \*POOL\_UUID\* with your own:

# xe pool-param-set uuid=\*POOL\_UUID\* other-config:auto\_poweron=true

44. Obtain the UUID of the "compute VM":

```
# xe vm-list name-label='compute'
uuid ( RO) : 706ba8eb-fe5f-8da2-9090-3a5b009ce1c4
name-label ( RW): compute
power-state ( RO): running
```

- Note: In my case, the UUID is 706ba8eb-fe5f-8da2-9090-3a5b009ce1c4.
- 45. Enable auto power-on for the "compute" VM. Replace \*VM\_UUID\* with your own:

```
# xe vm-param-set uuid=*VM_UUID* other-config:auto_poweron=true
```

# CHAPTER 9

## 9. Install Compute (nova) on XenServer compute VM

#### This page is based on the following OpenStack Installation Guide pages:

http://docs.openstack.org/liberty/install-guide-rdo/nova-compute-install.html

http://docs.openstack.org/liberty/install-guide-rdo/nova-verify.html

http://docs.openstack.org/liberty/install-guide-rdo/cinder-storage-install.html

It is also based on some steps from the following guide:

https://www.citrix.com/blogs/2015/11/30/integrating-xenserver-rdo-and-neutron/

### All steps have modifications for XenServer.

1. Download and install pip, and xenapi:

```
# wget https://bootstrap.pypa.io/get-pip.py
# python get-pip.py
# pip install xenapi
```

2. Install nova packages:

```
# yum install openstack-nova-compute sysfsutils
```

3. Configure nova. Replace \*HOST\_NAME\*, \*XENSERVER\_ROOT\*, \*CONTROLLER\_ADDRESS\*, \*XAPI\_BRIDGE\*, \*VM\_IP\*, \*NOVA\_PASS\*, \*XENSERVER\_IP\* and \*RABIT\_PASS\* with your own:

```
# vim /etc/nova/nova.conf
[DEFAULT]
rpc_backend = rabbit
auth_strategy = keystone
my_ip = *VM_IP*
network_api_class = nova.network.neutronv2.api.API
security_group_api = neutron
linuxnet_interface_driver = nova.network.linux_net.
→NeutronLinuxBridgeInterfaceDriver
```

```
firewall_driver = nova.virt.firewall.NoopFirewallDriver
compute_driver = xenapi.XenAPIDriver
host = *HOST_NAME*
live_migration_retry_count=600
[oslo_messaging_rabbit]
rabbit_host = controller
rabbit_userid = openstack
rabbit_password = *RABBIT_PASS*
[keystone_authtoken]
auth_uri = http://controller:5000
auth_url = http://controller:35357
auth_plugin = password
project_domain_id = default
user_domain_id = default
project_name = service
username = nova
password = *NOVA_PASS*
[vnc]
enabled = True
vncserver_listen = 0.0.0.0
vncserver_proxyclient_address = *XENSERVER_IP*
novncproxy_base_url = http://*CONTROLLER_ADDRESS*:6080/vnc_auto.html
[glance]
host = controller
[oslo_concurrency]
lock_path = /var/lib/nova/tmp
[xenserver]
connection_url=http://compute1
connection_username=root
connection_password=*XENSERVER_ROOT*
vif_driver=nova.virt.xenapi.vif.XenAPIOpenVswitchDriver
ovs_int_bridge=*XAPI_BRIDGE*
ovs_integration_bridge=*XAPI_BRIDGE*
```

#### 4. Download and modify a helper script for installing the dom0 plugins:

#### 5. Use the script to install the dom0 nova plugins:

```
# source rdo_xenserver_helper.sh
# install_dom0_plugins
```

- Answer yes to the RSA key prompt
- Enter the XenServer root password when prompted (twice)
- Ignore the errors related to the neutron plugins
- 6. Update the LVM configuration to prevent scanning of instances' contents:

```
# vim /etc/lvm/lvm.conf
devices {
    ...
    filter = ["r/.*/"]
```

- Note: Do not replace the entire "devices" section, only the "filter" line.
- 7. Enable and start the nova services:

```
# systemctl enable openstack-nova-compute.service
# systemctl start openstack-nova-compute.service
```

- 8. Log on to the controller node as root.
- 9. Load the "admin" credential file:
  - # source admin-openrc.sh
- 10. Check the nova service list:

| # nova service-list |                                                                                                    |                                              |          |
|---------------------|----------------------------------------------------------------------------------------------------|----------------------------------------------|----------|
| ++                  |                                                                                                    | -+                                           |          |
| → -++++             | Disabled Reason                                                                                                    | Zone                                         | <b>_</b> |
| <pre>     +</pre>   | <pre>k.lab.eco.rackspace.com :19.000000   - k.lab.eco.rackspace.com :19.000000   - k.lab.eco.rackspace.com :22.000000   - k.lab.eco.rackspace.com :27.000000   - ck.lab.eco.rackspace.com 00   -  </pre> | '<br> _<br> _<br> _<br> <br> <br> <br>  nova |          |
|                     | ++                                                                                                    |                                              |          |

- The list should include compute1-vm running nova-compute.
- 11. Check the nova endpoints list:

```
# nova endpoints
WARNING: nova has no endpoint in ! Available endpoints for this service:
+-----+
      | Value
 | nova
+-----
           _____
| id
    | 1c07bba299254336abd0cbe27c64be83
| interface | internal
| region | RegionOne
| region_id | RegionOne
 | url
      | http://controller:8774/v2/76f8c8fd7b1e407d97c4604eb2a408b3
```

| nova            | Value                                                                |
|-----------------|----------------------------------------------------------------------|
| id<br>interface | ++<br>  221f3238f2da46fb8fc6897e6c2c4de1  <br>  public               |
| region          | RegionOne                                                            |
| region_id       | RegionOne                                                            |
| url<br>         | http://controller:8774/v2/76f8c8fd7b1e407d97c4604eb2a408b3           |
|                 | · · · · · · · · · · · · · · · · · · ·                                |
| nova<br>        | Value  <br>++                                                        |
| id              | fdbd2fe1dda5460aaa486b5d142f99aa                                     |
| interface       | admin                                                                |
| region          | RegionOne                                                            |
| region_id       | RegionOne                                                            |
| url<br>         | http://controller:8774/v2/76f8c8fd7b1e407d97c4604eb2a408b3           |
| ARNING: keys    | stone has no endpoint in ! Available endpoints for this service:     |
| keystone        | Value                                                                |
| id              | +<br>  33c74602793e454ea1d9ae9ab6ca5dcc                              |
| interface       |                                                                      |
| region          | l RegionOne                                                          |
| region id       | RegionOne                                                            |
| url             | http://controller.5000/w2.0                                          |
| ut t<br>        | ++                                                                   |
| keystone        | ++<br>  Value                                                        |
| id              | +<br>  688939b258ea4f1d956cb85dfc75e0c0                              |
| interface       | internal                                                             |
| region          | l RegionOne                                                          |
| region id       | RegionOne                                                            |
| url             | http://controller:5000/v2.0                                          |
|                 | ++<br>++                                                             |
| keystone        | Value                                                                |
| id              | 7c7652f07b2f4a2c8bf805ff49b6a4eb                                     |
| interface       | admin                                                                |
| region          | RegionOne                                                            |
| region_id       | RegionOne                                                            |
| url             | http://controller:35357/v2.0                                         |
| ARNING: gla     | ++<br>nce has no endpoint in ! Available endpoints for this service: |
| glance          | ++<br>  Value                                                        |
|                 | ++                                                                   |
| interface       | internal                                                             |
| ragion          |                                                                      |
| region id       |                                                                      |
| regron_rd       | http://controllor.0202                                               |
| uti<br>         | ++                                                                   |
|                 |                                                                      |
| alanco          | ++                                                                   |

```
| 54f519365b8e4f7f81b750fdbf55be2f |
| id
| interface | public
| region | RegionOne
| region_id | RegionOne
| url
    | http://controller:9292
   _____
+---
+-----
      | Value
| glance
+-----
             _____
| id | d5e7d60a0eba46b9ac7b992214809fe0 |
| interface | admin
| region | RegionOne
| region_id | RegionOne
| url
     | http://controller:9292
       ______
```

- The list should include endpoints for nova, keystone, and glance. Ignore any warnings.
- 12. Check the nova image list:

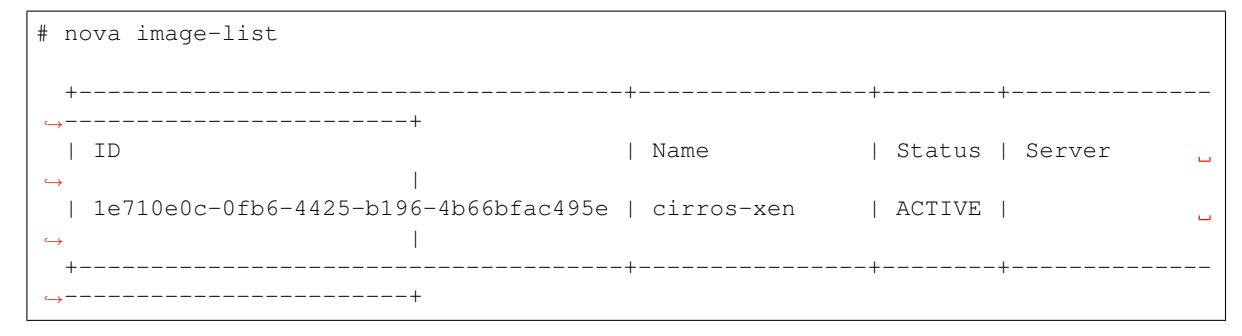

• The list should include the cirros-xen image previously uploaded.
### 10. Install Networking (neutron) on controller

This page is based on the following OpenStack Installation Guide page:

http://docs.openstack.org/liberty/install-guide-rdo/neutron-controller-install.html

#### Steps 3, 5, 6, 7, 9, 12, 13 and 15 have specific changes for the use of XenServer.

1. Open the MySQL client and create the "glance" database. Replace \*NEUTRON\_DBPASS\* with your own:

2. Create the "neutron" user, role, service and endpoints. Provide \*NEUTRON\_PASS\* when prompted:

#### 3. Install the neutron and ovs packages:

4. Configure neutron. Note that the default file already has lines for keystone\_authtoken. These must be deleted. Replace \*NEUTRON\_DBPASS\*, \*NEUTRON\_PASS\*, \*RABBIT\_PASS\* and \*NOVA\_PASS\* with your own:

```
# vim /etc/neutron/neutron.conf
 [database]
 connection = mysql://neutron:*NEUTRON_DBPASS*@controller/neutron
 rpc_backend = rabbit
 [DEFAULT]
 core_plugin = ml2
 service_plugins =
 auth_strategy = keystone
 notify_nova_on_port_status_changes = True
 notify_nova_on_port_data_changes = True
 nova_url = http://controller:8774/v2
 [oslo_messaging_rabbit]
 rabbit_host = controller
 rabbit_userid = openstack
 rabbit_password = *RABBIT_PASS*
 [keystone_authtoken]
 auth_uri = http://controller:5000
 auth_url = http://controller:35357
 auth_plugin = password
 project_domain_id = default
 user_domain_id = default
 project_name = service
 username = neutron
 password = *NEUTRON_PASS*
 [nova]
 auth_url = http://controller:35357
 auth_plugin = password
 project_domain_id = default
 user_domain_id = default
 region_name = RegionOne
 project_name = service
 username = nova
 password = *NOVA_PASS*
 [oslo_concurrency]
 lock_path = /var/lib/neutron/tmp
```

• Note: The service\_plugins value is intentionally left blank, and is used to disable these plugins.

#### 5. Configure the ml2 plugin:

```
# vim /etc/neutron/plugins/ml2/ml2_conf.ini
[ml2]
type_drivers = flat,vlan
tenant_network_types =
mechanism_drivers = openvswitch
extension_drivers = port_security
[ml2_type_flat]
```

```
flat_networks = public
[securitygroup]
enable_ipset = True
```

- Note: The tenant\_network\_types value is also intentionally left blank.
- 6. Configure ml2's ovs plugin. Replace **\*XAPI\_BRIDGE\*** with your own:

```
# vim /etc/neutron/plugins/ml2/openvswitch_agent.ini
[ovs]
integration_bridge = *XAPI_BRIDGE*
bridge_mappings = public:br-eth0
[securitygroup]
firewall_driver = neutron.agent.firewall.NoopFirewallDriver
```

7. Configure the DHCP Agent. Replace **\*XAPI\_BRIDGE\*** with your own:

```
# vim /etc/neutron/dhcp_agent.ini
[DEFAULT]
interface_driver = neutron.agent.linux.interface.OVSInterfaceDriver
ovs_integration_bridge = *XAPI_BRIDGE*
dhcp_driver = neutron.agent.linux.dhcp.Dnsmasq
enable_isolated_metadata= True
```

8. Configure the metadata agent. Note that the default file already has some lines in [DEFAULT]. These need to be commented-out or deleted. Replace \*NEUTRON\_PASS\* and \*NEUTRON\_METADATA\_SECRET\* with your own:

```
# vim /etc/neutron/metadata_agent.ini
[DEFAULT]
auth_uri = http://controller:5000
auth_url = http://controller:35357
auth_region = RegionOne
auth_plugin = password
project_domain_id = default
user_domain_id = default
project_name = service
username = neutron
password = *NEUTRON_PASS*
nova_metadata_ip = controller
metadata_proxy_shared_secret = *NEUTRON_METADATA_SECRET*
```

9. Reconfigure nova to use neutron. Replace \*NEUTRON\_PASS\*, \*NEUTRON\_METADATA\_SECRET\* and \*XAPI\_BRIDGE\* with your own:

```
# vim /etc/nova/nova.conf
[neutron]
url = http://controller:9696
auth_url = http://controller:35357
auth_plugin = password
project_domain_id = default
user_domain_id = default
```

```
region_name = RegionOne
project_name = service
username = neutron
password = *NEUTRON_PASS*
service_metadata_proxy = True
metadata_proxy_shared_secret = *NEUTRON_METADATA_SECRET*
ovs_bridge = *XAPI_BRIDGE*
```

#### 10. Symlink the ml2 configuration file to neutron's plugin.ini file:

```
# ln -s /etc/neutron/plugins/ml2/ml2_conf.ini /etc/neutron/plugin.ini
```

#### 11. Populate the neutron database:

#### 12. Enable and start the ovs service:

```
# systemctl enable openvswitch.service
# systemctl start openvswitch.service
```

#### 13. Set up the ovs bridge to the public network:

```
# ovs-vsctl add-br br-eth0
# ovs-vsctl add-port br-eth0 eth0
```

#### 14. Restart the nova service:

```
# systemctl restart openstack-nova-api.service
```

#### 15. Enable and start the neutron services:

### 11. Install Networking (neutron) on compute VM

#### This page is based on the following OpenStack Installation Guide pages:

http://docs.openstack.org/liberty/install-guide-rdo/neutron-compute-install.html

http://docs.openstack.org/liberty/install-guide-rdo/launch-instance.html

http://docs.openstack.org/liberty/install-guide-rdo/launch-instance-networks-public.html

It is also based on some steps from the following guide:

https://www.citrix.com/blogs/2015/11/30/integrating-xenserver-rdo-and-neutron/

#### Steps 1, 3, 4, 6, 8, 11, 14 and 15 have specific changes for the use of XenServer.

1. Install the neutron and ovs packages:

2. Configure neutron. Replace \*HOST\_NAME\*, \*RABBIT\_PASS\* and \*NEUTRON\_PASS\* with your own:

```
# vim /etc/neutron/neutron.conf
[DEFAULT]
rpc_backend = rabbit
auth_strategy = keystone
host = *HOST_NAME*
[oslo_messaging_rabbit]
rabbit_host = controller
rabbit_userid = openstack
rabbit_password = *RABBIT_PASS*
[keystone_authtoken]
auth_uri = http://controller:5000
auth_url = http://controller:35357
auth_plugin = password
```

```
project_domain_id = default
user_domain_id = default
project_name = service
username = neutron
password = *NEUTRON_PASS*
[oslo_concurrency]
lock_path = /var/lib/neutron/tmp
```

- Make sure that any connection options under [database] are deleted or commented-out.
- Delete or comment-out any pre-existing lines in the [keystone\_authtoken] section.
- 3. Configure the neutron ovs agent. Replace \*XAPI\_BRIDGE\* and \*XENSERVER\_ROOT\* with your own:

```
# vim /etc/neutron/plugins/ml2/openvswitch_agent.ini
[ovs]
integration_bridge = *XAPI_BRIDGE*
bridge_mappings = public:xenbr0
[agent]
root_helper = neutron-rootwrap-xen-dom0 /etc/neutron/rootwrap.conf
root_helper_daemon =
minimize_polling = False
[securitygroup]
firewall_driver = neutron.agent.firewall.NoopFirewallDriver
```

4. Configure neutron rootwrap to connect to XenServer. Replace \*XENSERVER\_ROOT\* with your own:

```
# vim /etc/neutron/rootwrap.conf
[xenapi]
xenapi_connection_url=http://compute1
xenapi_connection_username=root
xenapi_connection_password=*XENSERVER_ROOT*
```

- There are other lines already present in this file. These should be left as-is.
- 5. Reconfigure nova to use neutron. Replace \*NEUTRON\_PASS\* with your own:

```
[neutron]
url = http://controller:9696
auth_url = http://controller:35357
auth_plugin = password
project_domain_id = default
user_domain_id = default
region_name = RegionOne
project_name = service
username = neutron
password = *NEUTRON_PASS*
```

# vim /etc/nova/nova.conf

6. Use the helper script to install the dom0 neutron plugins:

```
# source rdo_xenserver_helper.sh
# install_dom0_plugins
```

- Enter the XenServer root password when prompted (twice).
- If you are prompted whether or not to overwrite a file under /tmp, answer y.
- 7. Restart the nova service:

# systemctl restart openstack-nova-compute.service

#### 8. Enable and start the neutron service:

```
# systemctl enable neutron-openvswitch-agent.service
# systemctl start neutron-openvswitch-agent.service
```

#### 9. Log on to the controller node as root.

- 10. Load the "admin" credential file:
  - # source admin-openrc.sh

#### 11. Check the neutron agent list:

```
# neutron agent-list
 +_____
    | id
                         | agent_type
                                      | host
                | alive | admin_state_up | binary
                                                  _____
       | 57c49643-3e48-4252-9665-2f22e3b93b0e | Open vSwitch agent | compute1-vm.
→openstack.lab.eco.rackspace.com | :-) | True
                                | neutron-openvswitch-
⊶agent |
| 977ff9ae-96e5-4ef9-93d5-65a8541d7d25 | Metadata agent
                                     | controller.
| neutron-metadata-
⇔agent
      | ca0fb18a-b3aa-4cd1-bc5f-ba4700b4d9ce | Open vSwitch agent | controller.
→openstack.lab.eco.rackspace.com | :-) | True | neutron-openvswitch-
agent |
| d42db23f-3738-48b3-8f83-279ee29e84ef | DHCP agent | controller.
| neutron-dhcp-agent _
⊶agent |
⇔openstack.lab.eco.rackspace.com | :-) | True
    _____
  _____+
```

- The list should include the ovs agent running on controller and compute1-vm.
- 12. Create the default security group:

```
# nova secgroup-add-rule default icmp -1 -1 0.0.0.0/0
# nova secgroup-add-rule default tcp 1 65535 0.0.0.0/0
```

13. Create the public network. Replace \*PUBLIC\_NETWORK\_CIDR\*, \*START\_IP\_ADDRESS\*, \*END\_IP\_ADDRESS\* \*DNS\_RESOLVER\* and \*PUBLIC\_NETWORK\_GATEWAY\* with your own:

- 14. There is a bug regarding the network's segmentation ID which needs to be fixed. This should be resolved in openstack-neutron-7.0.1, but if you are running an older version:
  - (a) Update the *segmentation\_id* field in the *neutron* database:

```
# mysql neutron
> update ml2_network_segments set segmentation_id=0;
> quit
```

(b) Update the segmentation\_id for the DHCP agent's ovs port:

```
\# ovs-vsctl set Port ovs-vsctl show | grep Port | grep tap | awk -F \" ' {_ <math display="inline">\rightarrow print $2 } ') other_config:segmentation_id=0
```

15. There is a bug in Neutron which is causing available XenAPI sessions to be exhausted. I have reported this and submitted a patch in https://bugs.launchpad.net/neutron/+bug/1558721. Until the bug is fixed upstream, here is the manual patch to fix the problem:

1. Open the neutron-rootwrap-xen-dom0 file:

```
# vim /usr/bin/neutron-rootwrap-xen-dom0
```

2. Locate the following lines (should start at line 117):

```
result = session.xenapi.host.call_plugin(
    host, 'netwrap', 'run_command',
    {'cmd': json.dumps(user_args), 'cmd_input': json.dumps(cmd_input)})
return json.loads(result)
```

3. Add the following before the 'return' line. It should have the same indentation as the 'return' line:

```
session.xenapi.session.logout()
```

4. The whole section should now read:

```
result = session.xenapi.host.call_plugin(
    host, 'netwrap', 'run_command',
    {'cmd': json.dumps(user_args), 'cmd_input': json.dumps(cmd_input)})
session.xenapi.session.logout()
return json.loads(result)
```

### 12. Install Dashboard (horizon) on controller

This page is based on the following OpenStack Installation Guide pages:

http://docs.openstack.org/liberty/install-guide-rdo/horizon-install.html

http://docs.openstack.org/liberty/install-guide-rdo/horizon-verify.html

#### Step 3 has specific changes for the use of XenServer.

1. Install horizon packages:

# yum install openstack-dashboard

2. Configure horizon. Replace \*TIME\_ZONE\* with your own (for example "America/Chicago"):

```
# vim /etc/openstack-dashboard/local_settings
 OPENSTACK_CONTROLLER = "controller"
 ALLOWED_HOSTS = [' \star ', ]
 CACHES = \{
      'default': {
           'BACKEND': 'django.core.cache.backends.memcached.MemcachedCache',
           'LOCATION': '127.0.0.1:11211',
      }
 }
 OPENSTACK_KEYSTONE_DEFAULT_ROLE = "user"
 OPENSTACK_NEUTRON_NETWORK = {
      'enable_router': False,
      'enable_quotas': False,
      'enable_distributed_router': False,
      'enable_ha_router': False,
      'enable_lb': False,
      'enable_firewall': False,
      'enable_vpn': False,
      'enable_fip_topology_check': False,
  }
 TIME_ZONE = "*TIME_ZONE*"
```

```
OPENSTACK_API_VERSIONS = {
    "data-processing": 1.1,
    "identity": 3,
    "volume": 2,
}
```

- Note 1: There are many options already present in the file. These should be left as-is.
- Note 2: For the openstack\_neutron\_network block, modify the settings listed above, rather than replacing the entire block.
- 3. There is a bug in Horizon which is breaking image metadata when editing XenServer images. This has been reported in https://bugs.launchpad.net/horizon/+bug/1539722. Until the bug is fixed, here is a quick and dirty patch to avoid the problem:
  - (a) Open the forms.py file:

(b) Locate the following lines (should be lines 60 and 61):

```
else:
    container_format = 'bare'
```

(c) Add the following two lines above those lines:

(d) The whole section should now read:

```
elif disk_format == 'vhd':
    container_format = 'ovf'
else:
    container_format = 'bare'
```

4. Enable and restart the Apahce and memcached services:

```
# systemctl enable httpd.service memcached.service
# systemctl restart httpd.service memcached.service
```

5. From a web browser, access http://\*CONTROLLER\_ADDRESS\*/dashboard:

|           | Openstack<br>DASHBOARD |         |
|-----------|------------------------|---------|
| Log In    |                        |         |
| User Name |                        |         |
| Password  |                        | ۲       |
|           |                        | Connect |

- 6. Log in using the admin credentials.
- 7. In the left-hand menu, under "Admin" and then "System", click on "System Information". This will display a list of compute services and network agents:

| 🧧 openstack          | 🔲 admin 👻          |                                            |                                                                                               |          |         |       | 🛔 admin 👻       |
|----------------------|--------------------|--------------------------------------------|-----------------------------------------------------------------------------------------------|----------|---------|-------|-----------------|
| Project ~            | System             | Inform                                     | ation                                                                                         |          |         |       |                 |
| Admin ^              | Services Com       | pute Services                              | Network Agents                                                                                |          |         |       |                 |
| System ^             |                    |                                            |                                                                                               | F        | ilter   |       | Q               |
| Overview             |                    |                                            |                                                                                               |          |         |       | •               |
| Hypervisors          | Name               | Host                                       |                                                                                               | Zone     | Status  | State | Last<br>Updated |
| Host Aggregates      | nova-consoleauth   | controller.ope                             | controller.openstack.lab.eco.rackspace.com                                                    |          | Enabled | Up    | 0 minutes       |
| Instances            | nova-scheduler     | controller.openstack.lab.eco.rackspace.com |                                                                                               | internal | Enabled | Up    | 0 minutes       |
| Flavors              | nova-conductor     | controller.openstack.lab.eco.rackspace.com |                                                                                               | internal | Enabled | Up    | 0 minutes       |
| Imanes               | nova-cert          | controller.ope                             | controller.openstack.lab.eco.rackspace.com<br>compute1-<br>vm.openstack.lab.eco.rackspace.com |          | Enabled | Up    | 0 minutes       |
| Networks             | nova-compute       | compute1-<br>vm.openstac                   |                                                                                               |          | Enabled | Up    | 0 minutes       |
| Defaults             | Displaying 5 items |                                            |                                                                                               |          |         |       |                 |
| Metadata Definitions |                    |                                            |                                                                                               |          |         |       | Version: 8.0.0  |
| System Information   |                    |                                            |                                                                                               |          |         |       |                 |
| Identity ~           |                    |                                            |                                                                                               |          |         |       |                 |
|                      |                    |                                            |                                                                                               |          |         |       |                 |

| 🧧 openstack                 | 🔳 admin 🖣                | •                             |                                |                       |             |       | 🛔 admin 🔻       |
|-----------------------------|--------------------------|-------------------------------|--------------------------------|-----------------------|-------------|-------|-----------------|
| Project ~                   | Syste                    | m Inform                      | ation                          |                       |             |       |                 |
| Admin ^                     | Services                 | Compute Services              | Network Agents                 |                       |             |       |                 |
| System ^                    |                          |                               |                                |                       | Filter      |       | Q               |
| Overview<br>Hypervisors     | Туре                     | Name                          | Host                           |                       | Status      | State | Last<br>Updated |
| Host Aggregates             | Open<br>vSwitch<br>agent | neutron-<br>openvswitch-agent | compute1-<br>vm.openstack.lab. | eco.rackspace.com     | Enabled     | Up    | 0 minutes       |
| Flavors                     | Metadata<br>agent        | neutron-<br>metadata-agent    | controller.openstac            | k.lab.eco.rackspace.c | com Enabled | Up    | 0 minutes       |
| Images<br>Networks          | Open<br>vSwitch<br>agent | neutron-<br>openvswitch-agent | controller.openstac            | k.lab.eco.rackspace.c | com Enabled | Up    | 0 minutes       |
| Defaults                    | DHCP<br>agent            | neutron-dhcp-agent            | controller.openstac            | k.lab.eco.rackspace.c | com Enabled | Up    | 0 minutes       |
| Metadata Definitions        | Displaying 4             | items                         |                                |                       |             |       |                 |
| System Information Identity | -                        |                               |                                |                       |             |       | Version: 8.0.   |

### 13. Build block1 storage node OS

#### This page is based on the following OpenStack Installation Guide pages:

http://docs.openstack.org/liberty/install-guide-rdo/environment-networking-storage-cinder.html http://docs.openstack.org/liberty/install-guide-rdo/environment-ntp-other.html http://docs.openstack.org/liberty/install-guide-rdo/environment-packages.html

- 1. The block1 node will need to have a large second disk on which to store the cinder volumes. You may also wish to give it a large amount of storage at /var/lib/cinder/conversion (or /) if you will be writing large images to cinder volumes. It will only need a connection to the Management Network.
- 2. Boot the control node with the CentOS 7.2.1511 DVD.
- 3. Set your time zone and language.
- 4. For "Software Selection", set this to "Infrastructure Server".
- 5. Keep automatic partitioning. Allow to install only on first disk.
- 6. Set the controller's IPv4 address and hostname. Disable IPv6. Give the connection the name "eth0".

| NETWORK & HO     | DST NAME         |                           |      | CENT<br>E us  | TOS 7 INSTALLATION |
|------------------|------------------|---------------------------|------|---------------|--------------------|
|                  |                  | Editing                   | ethO |               |                    |
| Connection name: | eth0             |                           |      |               |                    |
| General          | Ethernet         | 802.1x Security           | DCB  | IPv4 Settings | IPv6 Settings      |
| Method: Manua    | al               |                           |      |               | •                  |
| Addresses        |                  |                           |      |               |                    |
| Address          |                  | Netmask                   |      | Gateway       | Add                |
| 172.16.0.196     |                  | 255.255.255.0             |      | 172.16.0.1    | Delete             |
| DNS servers:     | 8.8.8.8          |                           |      |               |                    |
| Search domains   | ::               |                           |      |               |                    |
| DHCP client ID:  |                  |                           |      |               |                    |
| Require IPv4     | addressing for t | his connection to complet | е    |               |                    |
|                  |                  |                           |      |               | Routes             |
|                  |                  |                           |      |               | Cancel Save        |
|                  |                  |                           |      |               |                    |
|                  |                  |                           |      |               |                    |

| NETWORK & H      | OST NAME           |                            |      |               | OS 7 INSTALLATION |
|------------------|--------------------|----------------------------|------|---------------|-------------------|
|                  |                    | Editing                    | eth1 |               |                   |
| onnection name:  | eth0               |                            |      |               |                   |
| General          | Ethernet           | 802.1x Security            | DCB  | IPv4 Settings | IPv6 Settings     |
| Method: Ignor    | 9                  |                            |      |               | •                 |
| Addresses        | New Manager        | 101.00                     |      |               |                   |
| Address          |                    | Prefix                     | Gat  | teway         | Add               |
|                  |                    |                            |      |               | Delete            |
| DNS servers:     |                    |                            |      |               |                   |
| Search domain    | s:                 |                            |      |               |                   |
| IPv6 privacy ext | ensions: Disal     | oled                       |      |               | ~                 |
| 🗌 Require IPv6   | 3 addressing for t | his connection to complete | e    |               |                   |
|                  |                    |                            |      |               | Routes            |
|                  |                    |                            |      |               | Cancel Save       |
|                  |                    |                            |      |               |                   |
|                  |                    |                            |      |               |                   |

| NETWORK & HOST NAME                                          | CENTOS 7 INSTALLATION              |
|--------------------------------------------------------------|------------------------------------|
| Done                                                         |                                    |
| Ethernet (eno16777984)<br>VMware VMXNET3 Ethernet Controller | Connected                          |
|                                                              | Hardware Address 00:0C:29:FA:BB:DC |
|                                                              | Speed 10000 Mb/s                   |
|                                                              | IP Address 172.16.0.196            |
|                                                              | Subnet Mask 255.255.255.0          |
|                                                              | Default Route 172.16.0.1           |
|                                                              | DNS 8.8.8.8                        |
|                                                              |                                    |
|                                                              |                                    |
|                                                              |                                    |
|                                                              |                                    |
| + -                                                          | Configure                          |
|                                                              |                                    |
| Host name: block1.openstack.lab.eco.rackspace.c              |                                    |
|                                                              | <u> </u>                           |
|                                                              |                                    |
|                                                              |                                    |

- 7. Click on "Begin Installation".
- 8. Set a good root password.
- 9. Once installation is complete, reboot the server, and remove the DVD/ISO from the server.
- 10. SSH in to server as root.
- 11. Stop and disable the firewalld service:

```
# systemctl disable firewalld.service
# systemctl stop firewalld.service
```

12. Disable SELINUX:

```
# setenforce 0
# vim /etc/sysconfig/selinux
SELINUX=permissive
```

#### 13. Update all packages on the server:

# yum update

#### 14. If running the control node on VMWare, install the VM tools:

```
# yum install open-vm-tools
```

15. We need persistent network interface names, so we'll configure udev to give us these. Replace 00:00:00:00:00:00:00 with the MAC address of your block1 node:

```
# vim /etc/udev/rules.d/90-persistent-net.rules
```

SUBSYSTEM=="net", ACTION=="add", DRIVERS=="?\*",ATTR{address}=="00:00:00:00:00:00 →",ATTR{dev\_id}=="0x0", ATTR{type}=="1",KERNEL=="eno\*", NAME="eth0"

- Note: This file is case-sensitive, and the MAC addresses should be lower-case.
- 16. Rename the network interface configuration file to eth0. Replace eno00000001 with the name of your control node's interfaces:

```
# cd /etc/sysconfig/network-scripts
# mv ifcfg-eno00000001 ifcfg-eth0
```

17. Modify the interface configuration files, replacing any instances of eno00000001 (or whatever your interface name is) with eth0:

```
# vim ifcfg-eth0
NAME=eth0
DEVICE=eth0
```

18. Reboot the control node:

# systemctl reboot

- 19. SSH back in as root after the reboot.
- 20. Check that if config now shows eth0:

```
# ifconfig
 eth0: flags=4163<UP, BROADCAST, RUNNING, MULTICAST> mtu 1500
        inet 172.16.0.196 netmask 255.255.255.0 broadcast 172.16.0.255
        inet6 fe80::20c:29ff:fefa:bbdc prefixlen 64 scopeid 0x20<link>
        ether 00:0c:29:fa:bb:dc txqueuelen 1000 (Ethernet)
        RX packets 322224 bytes 137862468 (131.4 MiB)
        RX errors 0 dropped 35 overruns 0 frame 0
        TX packets 408936 bytes 108141349 (103.1 MiB)
        TX errors 0 dropped 0 overruns 0 carrier 0 collisions 0
 lo: flags=73<UP,LOOPBACK,RUNNING> mtu 65536
        inet 127.0.0.1 netmask 255.0.0.0
        inet6 ::1 prefixlen 128 scopeid 0x10<host>
        loop txqueuelen 0 (Local Loopback)
        RX packets 6 bytes 564 (564.0 B)
        RX errors 0 dropped 0 overruns 0 frame 0
        TX packets 6 bytes 564 (564.0 B)
        TX errors 0 dropped 0 overruns 0 carrier 0 collisions 0
```

21. Update the system hosts file with entries for all nodes:

# vim /etc/hosts
172.16.0.192 controller controller.openstack.lab.eco.rackspace.com

172.16.0.203 computel computel.openstack.lab.eco.rackspace.com 172.16.0.204 computel-vm computel-vm.openstack.lab.eco.rackspace.com 172.16.0.195 compute2 compute2.openstack.lab.eco.rackspace.com 172.16.0.196 block1 block1.openstack.lab.eco.rackspace.com 172.16.0.197 object1 object1.openstack.lab.eco.rackspace.com 172.16.0.198 object2 object2.openstack.lab.eco.rackspace.com

22. Update the chrony configuration to use the controller as a time source:

```
# vim /etc/chrony.conf
```

server controller iburst

- Remove any other servers listed, leaving only "controller".
- 23. Restart the chrony service, and confirm that "controller" is listed as a source:

#### 24. Enable the OpenStack-Liberty yum repository:

# yum install centos-release-openstack-liberty

25. Install the OpenStack client and SELINUX support:

# yum install python-openstackclient openstack-selinux

### 14. Install Block Storage (cinder) on controller

This page is based on the following OpenStack Installation Guide page:

http://docs.openstack.org/liberty/install-guide-rdo/cinder-controller-install.html

1. Open the MySQL client and create the "cinder" database. Replace \*CINDER\_DBPASS\* with your own:

2. Create the "cinder" user, role, services and endpoints. Provide \*CINDER\_PASS\* when prompted:

```
# source admin-openrc.sh
# openstack user create --domain default --password-prompt cinder
# openstack role add --project service --user cinder admin
# openstack service create --name cinder --description "OpenStack Block Storage"_
→volume
# openstack service create --name cinderv2 --description "OpenStack Block Storage
\hookrightarrow" volumev2
# openstack endpoint create --region RegionOne volume public http://
# openstack endpoint create --region RegionOne volume internal http://
# openstack endpoint create --region RegionOne volume admin http://
# openstack endpoint create --region RegionOne volumev2 public http://
→controller:8776/v2/%\(tenant_id\)s
# openstack endpoint create --region RegionOne volumev2 internal http://
# openstack endpoint create --region RegionOne volumev2 admin http://
→controller:8776/v2/%\(tenant_id\)s
```

3. Install the cinder packages:

```
# yum install openstack-cinder python-cinderclient
```

4. Configure cinder. Replace \*SERVER\_IP\*, \*CINDER\_DBPASS\*, \*CINDER\_PASS\* and \*RABBIT\_PASS\* with your own:

```
# vim /etc/cinder/cinder.conf
 [database]
 connection = mysql://cinder:*CINDER_DBPASS*@controller/cinder
 [DEFAULT]
 rpc_backend = rabbit
 auth_strategy = keystone
 my_ip = *SERVER_IP*
 nova_catalog_info = compute:nova:publicURL
 nova_catalog_admin_info = compute:nova:adminURL
 [oslo_messaging_rabbit]
 rabbit_host = controller
 rabbit_userid = openstack
 rabbit_password = *RABBIT_PASS*
 [keystone_authtoken]
 auth_uri = http://controller:5000
 auth_url = http://controller:35357
 auth_plugin = password
 project_domain_id = default
 user_domain_id = default
 project_name = service
 username = cinder
 password = *CINDER_PASS*
 [oslo_concurrency]
 lock_path = /var/lib/cinder/tmp
```

5. Populate the cinder database:

# su -s /bin/sh -c "cinder-manage db sync" cinder

#### 6. Reconfigure nova for cinder:

```
# vim /etc/nova/nova.conf
[cinder]
os_region_name = RegionOne
```

#### 7. Restart the nova service:

# systemctl restart openstack-nova-api.service

#### 8. Enable and start the cinder services:

# systemctl enable openstack-cinder-api.service openstack-cinder-scheduler.service
# systemctl start openstack-cinder-api.service openstack-cinder-scheduler.service

### 15. Install Block Storage (cinder) on storage node

This page is based on the following OpenStack Installation Guide page:

http://docs.openstack.org/liberty/install-guide-rdo/cinder-storage-install.html

#### Steps 3, 4, 5, 6, 8, 9 and 10 have specific changes for the use of XenServer.

1. Create the LVM volume group on the second disk:

```
# pvcreate /dev/sdb
# vgcreate cinder-volumes /dev/sdb
```

2. Update the LVM configuration to prevent scanning of cinder volumes' contents:

```
# vim /etc/lvm/lvm.conf
devices {
    ...
    filter = [ "a/sda/", "a/sdb/", "r/.*/"]
```

- Note: Do not replace the entire "devices" section, only the "filter" line.
- 3. Enable the centos-virt-xen and epel-release repositories:

# yum install centos-release-xen epel-release

4. Disable kernel updates from the centos-virt-xen repository:

```
# vim /etc/yum.repos.d/CentOS-Xen.repo
```

```
[centos-virt-xen]
exclude=kernel*
```

5. Install special packages needed from outside of the openstack-liberty repositories:

```
# yum install scsi-target-utils xen-runtime
```

6. Remove the epel-release repository again:

# yum remove epel-release

7. Install the cinder packages:

```
# yum install openstack-cinder python-oslo-policy
```

8. Configure cinder. Replace \*CINDER\_DBPASS\* , \*SERVER\_IP\* , \*RABBIT\_PASS\* and \*CINDER\_PASS\* with your own:

```
# vim /etc/cinder/cinder.conf
 [database]
 connection = mysql://cinder:*CINDER_DBPASS*@controller/cinder
 [DEFAULT]
 rpc_backend = rabbit
 auth_strategy = keystone
 my_ip = *SERVER_IP*
 enabled_backends = lvm
 glance_host = controller
 [oslo_messaging_rabbit]
 rabbit_host = controller
 rabbit_userid = openstack
 rabbit_password = *RABBIT_PASS*
 [keystone_authtoken]
 auth_uri = http://controller:5000
 auth_url = http://controller:35357
 auth_plugin = password
 project_domain_id = default
 user_domain_id = default
 project_name = service
 username = cinder
 password = *CINDER_PASS*
 [lvm]
 volume_driver = cinder.volume.drivers.lvm.LVMVolumeDriver
 volume_group = cinder-volumes
 iscsi_protocol = iscsi
 iscsi_helper = tgtadm
 [oslo_concurrency]
 lock_path = /var/lib/cinder/tmp
```

9. Update the tgtd.conf configuration. There are other lines in this file. Don't change those, just add this one:

```
# vim /etc/tgt/tgtd.conf
include /var/lib/cinder/volumes/*
```

10. Enable and start the tgtd and cinder services:

```
# systemctl enable tgtd.service openstack-cinder-volume.service
# systemctl start tgtd.service openstack-cinder-volume.service
```

### 16. Fix cinder quotas for the demo project

This page is not based on the OpenStack Installation Guide. I found that a bug causes nova to believe that the demo project has a 0 quota for cinder volumes, even though neutron states that the quota is 10. Re-saving the value populates the value properly in nova.

- 1. From a web browser, access http://\*CONTROLLER\_ADDRESS\*/dashboard
- 2. Log in using the admin credentials.
- 3. In the left-hand menu, under "Identity", click on "Projects":

| 🔲 openstack |          |       | admin 🝷       |                    |                                  |             | 🛔 admin 👻               |
|-------------|----------|-------|---------------|--------------------|----------------------------------|-------------|-------------------------|
| Project     | ~        | Pr    | ojects        | S                  |                                  |             |                         |
| Admin       | ~        |       |               |                    | Filter Q                         | + Create Pr | oject × Delete Projects |
| Identity    | ^        |       |               |                    |                                  |             |                         |
|             | Projects |       | Name          | Description        | Project ID                       | Enabled     | Actions                 |
|             | Users    |       | service       | Service<br>Project | 484b6d2f3f3948bc8a397bd782ae2a3d | Yes         | Manage Members 🔻        |
|             |          |       | demo          | Demo<br>Project    | 4c538a56f21842b3b26537f4bb87d2f9 | Yes         | Manage Members 💌        |
|             |          |       | admin         | Admin<br>Project   | 76f8c8fd7b1e407d97c4604eb2a408b3 | Yes         | Manage Members 🔻        |
|             |          | Displ | aying 3 items |                    |                                  |             |                         |
|             |          |       |               |                    |                                  |             |                         |
|             |          |       |               |                    |                                  |             |                         |
|             |          |       |               |                    |                                  |             |                         |

4. In the "Actions" drop-down for the "demo" project, select modify quotas:

| Edit Project                                  |                         | ×           |
|-----------------------------------------------|-------------------------|-------------|
| Project Information *                         | Project Members Quota * |             |
| Metadata Items *                              | 128                     |             |
| VCPUs *                                       | 20                      |             |
| Instances *                                   | 10                      |             |
| Injected Files *                              | 5                       |             |
| Injected File Content<br>(Bytes) *            | 10240                   | •           |
| Volumes *                                     | 10                      | ×           |
| Volume Snapshots *                            | 10                      | ×           |
| Total Size of Volumes<br>and Snapshots (GB) * | 1000                    | •           |
| RAM (MB) *                                    | 51200                   | ÷           |
|                                               |                         | Cancel Save |

5. Don't make any changes. Just click "Save".

### 17. Launch a test Boot-From-Volume instance from Horizon

This page is not based on the OpenStack Installation Guide.

- 1. From a web browser, access http://\*CONTROLLER\_ADDRESS\*/dashboard.
- 2. Log in using the demo credentials.
- 3. In the left-hand menu, under "Project", and then "Compute", click on "Instances". Click on Launch instance:

| 🗾 oper   | nstack            |      | l demo 🔻       |       |            |      |        |           |              |      |        | 4                | demo 🔻   |
|----------|-------------------|------|----------------|-------|------------|------|--------|-----------|--------------|------|--------|------------------|----------|
| Project  | ^                 | In   | stanc          | es    |            |      |        |           |              |      |        |                  |          |
| Compute  | ^                 |      |                | In    | stance Nar | ne ~ | Filter | ſ         |              |      | Filter | 🕰 Launch         | Instance |
|          | Overview          |      | Instance       | Image | IP         |      | Key    | _         | Availability | _    | Power  | Time             |          |
|          | Instances         |      | Name           | Name  | Address    | Size | Pair   | Status    | Zone         | Task | State  | since<br>created | Actions  |
|          | Images            |      |                |       |            |      | No it  | ems to di | splay.       |      |        |                  |          |
|          | Access & Security | Disp | laying 0 items |       |            |      |        |           |              |      |        |                  |          |
| Network  | ~                 |      |                |       |            |      |        |           |              |      |        |                  |          |
| Identity | ~                 |      |                |       |            |      |        |           |              |      |        |                  |          |
|          |                   |      |                |       |            |      |        |           |              |      |        |                  |          |

4. Give the instance the name "test bfv", and select "Boot from image (creates a new volume)" and the "cirros-xen" image. Launch the instance:

| Launch Instance                          | ×                                                                                                    |
|------------------------------------------|----------------------------------------------------------------------------------------------------|
| Details * Access & Security Networking * | Post-Creation Advanced Options                                                                                                    |
| Availability Zone                        | Specify the details for launching an instance.<br>The chart below shows the resources used by this project<br>in relation to the project's quotas. |
| Instance Name * test bfv                 | Flavor Details                                                                                                    |
| Flavor * 🕑                               | Namem1.tinyVCPUs1                                                                                                    |
| m1.tiny                                  | Root Disk 1 GB                                                                                                    |
|                                          | Total Disk 1 GB                                                                                                    |
| Instance Boot Source * 🕢                 | RAM 512 MB                                                                                                    |
| Boot from image (creates a new volume)   | Project Limits                                                                                                    |
| cirros-xen (11.9 MB)                     | Number of Instances 0 of 10 Used                                                                                                    |
| Device size (GB) * 🕜                     | Number of VCPUs 0 of 20 Used                                                                                                    |
| 1 🖨                                      | Total RAM 0 of 51,200 MB Used                                                                                                    |
|                                          | Cancel Launch                                                                                                    |

5. Once the instance enters "Active" status, click on its name:

| 🧧 open <mark>stack</mark> | 🔲 demo 👻                                    |                                                                                                    | 🛔 demo 💌          |
|---------------------------|---------------------------------------------|----------------------------------------------------------------------------------------------------|-------------------|
| Project                   | Instance D                                  | etails: test bfv                                                                                    |                   |
| Compute                   | ^                                           |                                                                                                    | Create Snapshot 👻 |
| Over                      | view Overview Log Co                        | nsole Action Log                                                                                    |                   |
| Instar                    | Instance Overv                              | view                                                                                                |                   |
| Volu                      | mes Information                             |                                                                                                    |                   |
| Ima                       | ages Name                                   | test bfv                                                                                            |                   |
| Access & Sec              | urity Status                                | d3/916d2-50dd-4ef2-a547-08027b9e0622<br>Active                                                      |                   |
| Network                   | Availability Zone     Created               | nova<br>Jan. 29, 2016, 2:08 p.m.                                                                    |                   |
| Identity                  | Time Since Created                          | 1 minute                                                                                            |                   |
| Identity                  | Specs                                       |                                                                                                    |                   |
|                           | Flavor<br>Flavor ID<br>RAM<br>VCPUs<br>Disk | m1.tiny<br>1<br>512MB<br>1 VCPU<br>1GB                                                              |                   |
|                           | IP Addresses                                |                                                                                                    |                   |
|                           | Public                                      | 192.168.100.67                                                                                      |                   |
|                           | Security Groups                             |                                                                                                    |                   |
|                           | default                                     | ALLOW IPv4 from default<br>ALLOW IPv6 to ::/0<br>ALLOW IPv4 to 0.0.0.0/0<br>ALLOW IPv6 from default |                   |
|                           | Metadata                                    |                                                                                                    |                   |
|                           | Key Name<br>Image Name                      | None<br>None                                                                                        |                   |

6. Click on the "Console" tab, and you should see the instance booting. Wait for the login prompt:

| 🔲 openstack           | I demo ▼                                                                                                    |
|-----------------------|----------------------------------------------------------------------------------------------------|
| Project ^             | Instance Details: test bfv                                                                                                    |
| Compute ^<br>Overview | Overview Log Console Action Log                                                                                                    |
| Instances             | Instance Console                                                                                                    |
| Volumes<br>Images     | If console is not responding to keyboard input: click the grey status bar below. <u>Click here to show only console</u><br>To exit the fullscreen mode, click the browser's back button.                                                                                                    |
| Access & Security     | Connected (unencrypted) to: XenServer Virtual Terminal Send CtrlAltDel                                                                                                    |
| Network ~             | <pre>[ 1.180441] mousedev: PS/2 mouse device common for all mice<br/>[ 1.220417] rtc_emos rtc_emos: rtc core: registered rtc_emos as rtc0<br/>[ 1.220564] rtc_emos: probe of rtc_emos failed with error -38<br/>[ 1.220772] device-mapper: uevent: version 1.0.3<br/>[ 1.220932] device-mapper: ioctl: 4.22.0-ioctl (2011-10-19) initialised: dm-d<br/>evel@redhat.com<br/>[ 1.221052] EFI Variables Facility v0.08 2004-May-17<br/>[ 1.221439] TCP cubic registered<br/>[ 1.221636] NET: Registered protocol family 10<br/>[ 1.222659] NET: Registered protocol family 17<br/>[ 1.222729] Registering the dns_resolver key type<br/>[ 1.222729] Registering the dns_resolver key type<br/>[ 1.222729] Registered taskstats version 1<br/>[ 1.23800] blkfront: xvda: flush diskcache: enabled<br/>[ 1.235693] xvda: xvda1<br/>[ 1.328095] Magic number: 1:252:3141<br/>[ 1.328095] Magic number: 1:252:3141<br/>[ 1.328351] blOS EDD facility v0.16 2004-Jun-25, 0 devices found<br/>[ 1.328351] BlOS EDD facility v0.16 2004-Jun-25, 0 devices found<br/>[ 1.328428] EDD information not available.<br/>[ 1.329642] Write protecting the kernel read-only data: 12288k<br/>[ 1.336735] Freeing unused kernel memory: 1596k freed<br/>[ 1.338111] Freeing unused kernel memory: 1184k freed</pre> |

- 7. Once the login prompt has appeared, check that you can ping and SSH to the instance. The credentials are:
  - Username: cirros
  - Password: cubswin:)
- 8. In the left-hand menu, click on "Instances" again, select the "test instance" in the list and click on "Terminate Instances":

| 🔲 opensta         | ck                                                                                                    |                   | 🛾 demo 🔻         |            |                |         |   |        |                   |          | <b>å</b> ( | lemo 🕶                   |
|-------------------|----------------------------------------------------------------------------------------------------|-------------------|------------------|------------|----------------|---------|---|--------|-------------------|----------|------------|--------------------------|
| Project           | Confirm Terminate Instances ×                                                                               |                   |                  |            |                |         |   | ×      |                   |          |            |                          |
| Compute           | You have selected "test instance". Please confirm your selection. Terminated instances are not recoverable. |                   |                  |            |                |         |   | ×      | 🗙 Terminate Insta |          |            |                          |
|                   |                                                                                                    |                   |                  |            |                |         |   | Cancel | Terminate         | Instance | es<br>e    | Time<br>since<br>created |
|                   | Images                                                                                                    |                   | test<br>instance | cirros-xen | 192.168.100.66 | m1.tiny | - | Active | nova              | None     | Running    | 13 minutes               |
| Access & Security |                                                                                                    | Displaying 1 item |                  |            |                |         |   |        |                   |          |            |                          |
| Network           | ×                                                                                                    |                   |                  |            |                |         |   |        |                   |          |            |                          |
| Identity          | ×                                                                                                    |                   |                  |            |                |         |   |        |                   |          |            |                          |
|                   |                                                                                                    |                   |                  |            |                |         |   |        |                   |          |            |                          |
|                   |                                                                                                    |                   |                  |            |                |         |   |        |                   |          |            |                          |
|                   |                                                                                                    |                   |                  |            |                |         |   |        |                   |          |            |                          |

### 18. Build KVM Host

#### This page is based on the following OpenStack Installation Guide pages:

http://docs.openstack.org/liberty/install-guide-rdo/environment-networking-compute.html http://docs.openstack.org/liberty/install-guide-rdo/environment-ntp-other.html http://docs.openstack.org/liberty/install-guide-rdo/environment-packages.html

- 1. In this guide I am using a server with a small RAID-1 for the OS, and a large RAID-10 for the VMs. There are four network interfaces, although only the first two are in use.
- 2. Boot the KVM host with the CentOS 7.2.1511 DVD.
- 3. Set your time zone and language.
- 4. For "Software Selection", set this to "Infrastructure Server".
- 5. Keep automatic partitioning. Allow to install only on first disk.
- 6. Set the node's IPv4 address on the management network interface and disable IPv6. Give the connection the name "eth1". Set the node's hostname:

| Editing eth1                                            |          |                 |     |               |        |          |  |  |
|---------------------------------------------------------|----------|-----------------|-----|---------------|--------|----------|--|--|
| Connection name:                                        | eth1     |                 |     |               |        |          |  |  |
| General                                                 | Ethernet | 802.1x Security | DCB | IPv4 Settings | IPv6   | Settings |  |  |
| Method: Manua                                           | al       |                 |     |               |        | -        |  |  |
| Addresses                                               |          |                 |     |               |        |          |  |  |
| Address                                                 |          | Netmask         |     | Gateway       |        | Add      |  |  |
| 172.16.0.195                                            |          | 255.255.255.0   |     | 172.16.0.1    |        | Delete   |  |  |
|                                                         |          | <b>k</b>        |     |               |        | Delete   |  |  |
| DNS servers:                                            | 8.8.8    |                 |     |               |        |          |  |  |
| Search domains                                          | ::       |                 |     |               |        |          |  |  |
| DHCP client ID:                                         |          |                 |     |               |        |          |  |  |
| Require IPv4 addressing for this connection to complete |          |                 |     |               |        |          |  |  |
|                                                         |          |                 |     |               |        | Routes   |  |  |
|                                                         |          |                 |     |               | Cancel | Save     |  |  |

| IETWORK & H      | OST NAME         |                            |      | CENT          | OS 7 INSTALLATIC |
|------------------|------------------|----------------------------|------|---------------|------------------|
|                  |                  | Editing                    | eth1 |               |                  |
| nnection name:   | eth1             |                            |      |               |                  |
| General          | Ethernet         | 802.1x Security            | DCB  | IPv4 Settings | IPv6 Settings    |
| 1ethod: Ignore   | 9                |                            |      |               |                  |
| Addresses        |                  |                            |      |               |                  |
| Address          |                  | Prefix                     | Ga   | teway         | Add              |
|                  |                  |                            |      |               | Delete           |
| DNS servers:     |                  |                            |      |               |                  |
| Search domain    | s:               |                            |      |               |                  |
| IPv6 privacy ext | ensions: Disa    | bled                       |      |               |                  |
| 🔲 Require IPv6   | addressing for t | this connection to complet | e    |               |                  |
|                  |                  |                            |      |               | Routes           |
|                  |                  |                            |      |               |                  |
|                  |                  |                            |      |               | Cancel Save      |
|                  |                  |                            |      |               |                  |
|                  |                  |                            |      |               |                  |

| NETWORK & HOST NAME                                                                                                    |                                                                                                    | CENTOS 7 INSTALLATION |
|----------------------------------------------------------------------------------------------------|----------------------------------------------------------------------------------------------------|-----------------------|
| Ethernet (em1)         Broadcom Corporation NetXtreme II BCM5709 Gigabit Ethernet         Image: State of the state of the state o | Ethernet (em2)<br>Connected<br>Hardware Address 14:FE:B5:CA:C5:A2<br>Speed 1000 Mb/s<br>IP Address 172.16.0.195<br>Subnet Mask 255.255.255.0<br>Default Route 172.16.0.1<br>DNS 8.8.8.8 |                       |
| + -<br>Host name: compute2.openstack.lab.eco.rackspace.com                                                                                                    |                                                                                                    | Configure             |

- 7. Click on "Begin Installation".
- 8. Set a good root password.
- 9. Once installation is complete, reboot the server, and remove the DVD/ISO from the server.
- 10. SSH in to server as root.
- 11. Stop and disable the firewalld service:

```
# systemctl disable firewalld.service
# systemctl stop firewalld.service
```

#### 12. Disable SELINUX:

```
# setenforce 0
# vim /etc/sysconfig/selinux
SELINUX=permissive
```

#### 13. Update all packages on the server:

# yum update

14. We need persistent network interface names, so we'll configure udev to give us these. Replace 00:00:00:00:00:00:00 with the MAC addresses of your KVM node:
```
# vim /etc/udev/rules.d/90-persistent-net.rules
SUBSYSTEM=="net", ACTION=="add", DRIVERS=="?*",ATTR{address}=="00:00:00:00:00:00

...,ATTR{dev_id}=="0x0", ATTR{type}=="1",KERNEL=="em*", NAME="eth0"
SUBSYSTEM=="net", ACTION=="add", DRIVERS=="?*",ATTR{address}=="00:00:00:00:00:00:00

...,ATTR{dev_id}=="0x0", ATTR{type}=="1",KERNEL=="em*", NAME="eth1"
SUBSYSTEM=="net", ACTION=="add", DRIVERS=="?*",ATTR{address}=="00:00:00:00:00:00:00

...,ATTR{dev_id}=="0x0", ATTR{type}=="1",KERNEL=="em*", NAME="eth1"
SUBSYSTEM=="net", ACTION=="add", DRIVERS=="?*",ATTR{address}=="00:00:00:00:00:00:00

...,ATTR{dev_id}=="0x0", ATTR{type}=="1",KERNEL=="em*", NAME="eth2"
SUBSYSTEM=="net", ACTION=="add", DRIVERS=="?*",ATTR{address}=="00:00:00:00:00:00:00

...,ATTR{dev_id}=="0x0", ATTR{type}=="1",KERNEL=="em*", NAME="eth3"
```

- Note: This file is case-sensitive, and the MAC addresses should be lower-case.
- 15. Rename the network interface configuration files to eth0 and eth1. Replace em1, em2, em3 and em4 with the names of your KVM node's interfaces:

```
# cd /etc/sysconfig/network-scripts
# mv ifcfg-eml ifcfg-eth0
# mv ifcfg-em2 ifcfg-eth1
# mv ifcfg-em3 ifcfg-eth2
# mv ifcfg-em4 ifcfg-eth3
```

16. Modify the interface configuration files, replacing any instances of em1, em2, em3, em4 (or whatever your interface names are) with eth0, eth1, eth2 and eth3 respectively:

```
# vim ifcfg-eth0
NAME=eth0
DEVICE=eth0
# vim ifcfg-eth1
NAME=eth1
DEVICE=eth1
# vim ifcfg-eth2
NAME=eth2
DEVICE=eth2
# vim ifcfg-eth3
NAME=eth3
DEVICE=eth3
```

17. Reboot the KVM node:

```
# systemctl reboot
```

- 18. SSH back in as root after the reboot.
- 19. Check that if config now shows eth0, eth1, eth2 and eth3:

```
# ifconfig
eth0: flags=4163<UP,BROADCAST,RUNNING,MULTICAST> mtu 1500
ether 14:fe:b5:ca:c5:a0 txqueuelen 1000 (Ethernet)
RX packets 1195904 bytes 1012346616 (965.4 MiB)
RX errors 0 dropped 0 overruns 0 frame 0
```

```
TX packets 366843 bytes 28571196 (27.2 MiB)
       TX errors 0 dropped 0 overruns 0 carrier 0 collisions 0
eth1: flags=4163<UP, BROADCAST, RUNNING, MULTICAST> mtu 1500
       inet 172.16.0.195 netmask 255.255.2 broadcast 172.16.0.255
       inet6 fe80::16fe:b5ff:feca:c5a2 prefixlen 64 scopeid 0x20<link>
       ether 14:fe:b5:ca:c5:a2 txqueuelen 1000 (Ethernet)
       RX packets 12004890 bytes 15236092868 (14.1 GiB)
       RX errors 0 dropped 156 overruns 0 frame 0
       TX packets 12647929 bytes 15934829339 (14.8 GiB)
       TX errors 0 dropped 0 overruns 0 carrier 0 collisions 0
eth2: flags=4163<UP, BROADCAST, RUNNING, MULTICAST> mtu 1500
       ether 14:fe:b5:ca:c5:a4 txqueuelen 1000 (Ethernet)
       RX packets 1985034 bytes 180158767 (171.8 MiB)
       RX errors 0 dropped 252 overruns 0 frame 0
       TX packets 0 bytes 0 (0.0 B)
       TX errors 0 dropped 0 overruns 0 carrier 0 collisions 0
eth3: flags=4099<UP, BROADCAST, MULTICAST> mtu 1500
       ether 14:fe:b5:ca:c5:a6 txqueuelen 1000 (Ethernet)
       RX packets 0 bytes 0 (0.0 B)
       RX errors 0 dropped 0 overruns 0 frame 0
       TX packets 0 bytes 0 (0.0 B)
       TX errors 0 dropped 0 overruns 0 carrier 0 collisions 0
lo: flags=73<UP,LOOPBACK,RUNNING> mtu 65536
       inet 127.0.0.1 netmask 255.0.0.0
       inet6 ::1 prefixlen 128 scopeid 0x10<host>
       loop txqueuelen 0 (Local Loopback)
       RX packets 9855259 bytes 517557258 (493.5 MiB)
       RX errors 0 dropped 0 overruns 0 frame 0
       TX packets 9855259 bytes 517557258 (493.5 MiB)
       TX errors 0 dropped 0 overruns 0 carrier 0 collisions 0
```

#### 20. Update the system hosts file with entries for all nodes:

#### # vim /etc/hosts

```
172.16.0.192 controller controller.openstack.lab.eco.rackspace.com
172.16.0.203 computel computel.openstack.lab.eco.rackspace.com
172.16.0.204 computel-vm computel-vm.openstack.lab.eco.rackspace.com
172.16.0.195 compute2 compute2.openstack.lab.eco.rackspace.com
172.16.0.196 block1 block1.openstack.lab.eco.rackspace.com
172.16.0.197 object1 object1.openstack.lab.eco.rackspace.com
172.16.0.198 object2 object2.openstack.lab.eco.rackspace.com
```

#### 21. Update the chrony configuration to use the controller as a time source:

```
# vim /etc/chrony.conf
```

```
server controller iburst
```

- Remove any other servers listed, leaving only "controller".
- 22. Restart the chrony service, and confirm that "controller" is listed as a source:

### 23. Enable the OpenStack-Liberty yum repository:

```
# yum install centos-release-openstack-liberty
```

### 24. Install the OpenStack client and SELINUX support:

# yum install python-openstackclient openstack-selinux

# CHAPTER 19

## 19. Install Compute (nova) on KVM Host

This page is based on the following OpenStack Installation Guide pages:

http://docs.openstack.org/liberty/install-guide-rdo/nova-compute-install.html

http://docs.openstack.org/liberty/install-guide-rdo/cinder-storage-install.html

http://docs.openstack.org/liberty/install-guide-rdo/nova-verify.html

1. Install nova packages:

# yum install openstack-nova-compute sysfsutils

2. Format and mount the second array for instance storage:

```
# parted -s -- /dev/sdb mklabel gpt
# parted -s -a optimal -- /dev/sdb mkpart primary 2048s -1
# parted -s -- /dev/sdb align-check optimal 1
# parted /dev/sdb set 1 lvm on
# parted /dev/sdb unit s print
# mkfs.xfs /dev/sdb1
# mount /dev/sdb1 /var/lib/nova/instances
# tail -1 /etc/mtab >> /etc/fstab
# chown nova:nova /var/lib/nova/instances
```

3. Update the LVM configuration to prevent scanning of instances' contents:

```
# vim /etc/lvm/lvm.conf
devices {
    ...
    filter = [ "a/sda/", "a/sdb/", "r/.*/"]
```

- Note: Do not replace the entire "devices" section, only the "filter" line.
- 4. Configure nova. Replace \*SERVER\_IP\*, \*RABBIT\_PASS\*, \*NOVA\_PASS\* and \*CONTROLLER\_ADDRESS\* with your own:

```
# vim /etc/nova/nova.conf
 [DEFAULT]
 rpc_backend = rabbit
 auth_strategy = keystone
 my_ip = *SERVER_IP*
 network_api_class = nova.network.neutronv2.api.API
 security_group_api = neutron
 linuxnet_interface_driver = nova.network.linux_net.
↔NeutronLinuxBridgeInterfaceDriver
 firewall_driver = nova.virt.firewall.NoopFirewallDriver
 [oslo_messaging_rabbit]
 rabbit_host = controller
 rabbit_userid = openstack
 rabbit_password = *RABBIT_PASS*
 [keystone_authtoken]
 auth_uri = http://controller:5000
 auth_url = http://controller:35357
 auth_plugin = password
 project_domain_id = default
 user_domain_id = default
 project_name = service
 username = nova
 password = *NOVA_PASS*
 [vnc]
 enabled = True
 vncserver_listen = 0.0.0.0
 vncserver_proxyclient_address = $my_ip
 novncproxy_base_url = http://*CONTROLLER_ADDRESS*:6080/vnc_auto.html
 [glance]
 host = controller
 [oslo_concurrency]
 lock_path = /var/lib/nova/tmp
 [libvirt]
 virt_type = kvm
```

5. Enable and start the nova and libvirt services:

```
# systemctl enable libvirtd.service openstack-nova-compute.service
# systemctl start libvirtd.service openstack-nova-compute.service
```

- 6. Log on to the control node as root.
- 7. Load the "admin" credential file:

# source admin-openrc.sh

8. Check the nova service list:

```
| Id | Binary
            | Host
                                                | Zone
→ | Status | State | Updated_at
                              | Disabled Reason |
 ______
| 1 | nova-consoleauth | controller.openstack.lab.eco.rackspace.com |...
→internal | enabled | up | 2016-02-09T17:19:38.000000 | -
                                                   | 2 | nova-scheduler | controller.openstack.lab.eco.rackspace.com |
→internal | enabled | up | 2016-02-09T17:19:41.000000 | -
                                                   | 3 | nova-conductor | controller.openstack.lab.eco.rackspace.com |
→internal | enabled | up | 2016-02-09T17:19:41.000000 | -
                                                   | 4 | nova-cert | controller.openstack.lab.eco.rackspace.com |
→internal | enabled | up | 2016-02-09T17:19:38.000000 | -
                                                   5 | nova-compute | compute1-vm.openstack.lab.eco.rackspace.com | nova
→ | enabled | up | 2016-02-09T17:19:39.000000 | - |
| 6 | nova-compute | compute2.openstack.lab.eco.rackspace.com
                                                | nova
→ | enabled | up | 2016-02-09T17:19:36.000000 | - |
```

• The list should include compute1-vm and compute2 running nova-compute.

# CHAPTER 20

## 20. Install Networking (neutron) on KVM Host

This page is based on the following OpenStack Installation Guide pages:

http://docs.openstack.org/liberty/install-guide-rdo/neutron-compute-install.html

### All steps except 2 have modifications for XenServer.

1. Install the neutron and ovs packages:

2. Configure neutron. Replace \*RABBIT\_PASS\* and \*NEUTRON\_PASS\* with your own:

```
# vim /etc/neutron/neutron.conf
 [DEFAULT]
 rpc_backend = rabbit
 auth_strategy = keystone
 [oslo_messaging_rabbit]
 rabbit_host = controller
 rabbit_userid = openstack
 rabbit_password = *RABBIT_PASS*
 [keystone_authtoken]
 auth_uri = http://controller:5000
 auth_url = http://controller:35357
 auth_plugin = password
 project_domain_id = default
 user_domain_id = default
 project_name = service
 username = neutron
 password = *NEUTRON_PASS*
 [oslo_concurrency]
 lock_path = /var/lib/neutron/tmp
```

- Make sure that any connection options under [database] are deleted or commented-out.
- Delete or comment-out any pre-existing lines in the [keystone\_authtoken] section.
- 3. Configure the neutron ovs agent. Replace **\*XAPI\_BRIDGE\*** with your own:

```
# vim /etc/neutron/plugins/ml2/openvswitch_agent.ini
[ovs]
integration_bridge = *XAPI_BRIDGE*
bridge_mappings = public:br-eth0
[securitygroup]
firewall_driver = neutron.agent.firewall.NoopFirewallDriver
```

4. Reconfigure nova to use neutron. Replace \*NEUTRON\_PASS\* and \*XAPI\_BRIDGE\* with your own:

```
# vim /etc/nova/nova.conf
[neutron]
url = http://controller:9696
auth_url = http://controller:35357
auth_plugin = password
project_domain_id = default
user_domain_id = default
region_name = RegionOne
project_name = service
username = neutron
password = *NEUTRON_PASS*
ovs_bridge = *XAPI_BRIDGE*
[DEFAULT]
linuxnet_ovs_integration_bridge = *XAPI_BRIDGE*
```

5. Enable and start the ovs service:

```
# systemctl enable openvswitch.service
# systemctl start openvswitch.service
```

6. Set up the ovs bridge to the public network:

```
# ovs-vsctl add-br br-eth0
# ovs-vsctl add-port br-eth0 eth0
```

### 7. Enable and start the neutron service:

```
# systemctl enable neutron-openvswitch-agent.service
# systemctl start neutron-openvswitch-agent.service
```

# CHAPTER 21

### 21. Update images for dual-hypervisor environment

This page is not based on the OpenStack Installation Guide.

- 1. Log on to the controller node as root.
- 2. Download the cirros image for KVM hypervisors:

# wget http://download.cirros-cloud.net/0.3.4/cirros-0.3.4-x86\_64-disk.img

3. Upload the image to glance:

- 4. From a web browser, access http://\*CONTROLLER\_ADDRESS\*/dashboard
- 5. Log in using the admin credentials.

6. In the left-hand menu, under "Admin", and then "System", click on "Images". Click on the "cirros-kvm" image:

| 🧾 openstack          | 🔳 admin 👻                |                                                             | 💄 adm      | in 🔻 |
|----------------------|--------------------------|-------------------------------------------------------------|------------|------|
| Project ~            | Image Deta               | ails: cirros-kvm                                            |            |      |
| Admin ^              |                          |                                                             | Edit Image | •    |
| System ^             |                          |                                                             |            |      |
| Overview             | Image Overvie            | W                                                           |            |      |
| Hypervisors          | Information              |                                                             |            |      |
| Host Aggregates      | Name<br>ID               | cirros-kvm<br>fdf88ac1-0bb8-40bf-a45f-707c201fa8a5          |            |      |
| Instances            | Owner<br>Status          | 76f8c8fd7b1e407d97c4604eb2a408b3<br>Active                  |            |      |
| Volumes              | Public<br>Protected      | Yes<br>No                                                   |            |      |
| Flavors              | Checksum<br>Created      | ee1eca47dc88f4879d8a229cc70a07c6<br>Feb. 1, 2016, 2:19 p.m. |            |      |
| Images               | Updated                  | Feb. 1, 2016, 2:19 p.m.                                     |            |      |
| Networks             | Specs                    |                                                             |            |      |
| Defaults             | Size<br>Container Format | 12.7 MB<br>BARE                                             |            |      |
| Metadata Definitions | Disk Format              | QCOW2                                                       |            |      |
| System Information   | Custom Properties        |                                                             |            |      |
| Identity ~           |                          |                                                             |            |      |

7. In the top-right drop-down, click on "Update Metadata":

You can specify resource metadata by moving items from the left column to the right column. In the left columns there are metadata definitions from the Glance Metadata Catalog. Use the "Other" option to add metadata with the key of your choice.

| Available Metadata Filter Q | Existing Metadata Filter Q |
|-----------------------------|----------------------------|
| Custom                      | No existing metadata       |
| No available metadata       |                            |
|                             |                            |
|                             |                            |
|                             |                            |
|                             |                            |
|                             |                            |
|                             |                            |
|                             |                            |

You can specify resource metadata by moving items from the left column to the right column. In the left columns there are metadata definitions from the Glance Metadata Catalog. Use the "Other" option to add metadata with the key of your choice.

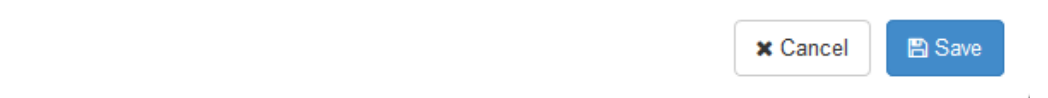

8. On the left-hand side, in the "custom" box, enter "hypervisor\_type", and then click on the + button:

You can specify resource metadata by moving items from the left column to the right column. In the left columns there are metadata definitions from the Glance Metadata Catalog. Use the "Other" option to add metadata with the key of your choice.

| Available Metadata Filter Q | Existing Metadata Filter Q |
|-----------------------------|----------------------------|
| Custom hypervisor_type +    | No existing metadata       |
| No available metadata       |                            |
|                             |                            |
|                             |                            |
|                             |                            |
|                             |                            |
|                             |                            |
|                             |                            |
|                             |                            |

You can specify resource metadata by moving items from the left column to the right column. In the left columns there are metadata definitions from the Glance Metadata Catalog. Use the "Other" option to add metadata with the key of your choice.

|--|

10. Now, on the right-hand side, in the "hypervisor\_type" box, enter "kvm" and click "Save":

You can specify resource metadata by moving items from the left column to the right column. In the left columns there are metadata definitions from the Glance Metadata Catalog. Use the "Other" option to add metadata with the key of your choice.

| Available Metadata Filter Q       | Existing Metadata | Filter   | Q      |
|-----------------------------------|-------------------|----------|--------|
| Custom +                          | hypervisor_type   | kvm      | -      |
| No available metadata             |                   |          |        |
|                                   |                   |          |        |
|                                   |                   |          |        |
|                                   |                   |          |        |
|                                   |                   |          |        |
|                                   |                   |          |        |
|                                   |                   |          |        |
|                                   |                   |          |        |
| hypervisor_type (hypervisor_type) |                   |          |        |
|                                   |                   |          |        |
|                                   |                   | × Cancel | 🖹 Save |

- 11. In the left-hand menu, under "Admin", and then "System", again click on "Images". This time click on the "cirros-xen" image.
- 12. Again click on "Update Metadata" in the drop-down. Follow the same steps, but set "hypervisor\_type" to "xen":

You can specify resource metadata by moving items from the left column to the right column. In the left columns there are metadata definitions from the Glance Metadata Catalog. Use the "Other" option to add metadata with the key of your choice.

| Available Metadata Filter         | Q | Existing Metadata                  | Filter | Q |
|-----------------------------------|---|------------------------------------|--------|---|
| Custom                            | + | hypervisor_type<br>hypervisor_type | xen    | - |
| No available metadata             |   | vm_mode                            | xen    | - |
|                                   |   |                                    |        |   |
|                                   |   |                                    |        |   |
|                                   |   |                                    |        |   |
|                                   |   |                                    |        |   |
|                                   |   |                                    |        |   |
|                                   |   |                                    |        |   |
|                                   |   |                                    |        |   |
|                                   |   |                                    |        |   |
| hypervisor_type (hypervisor_type) |   |                                    |        |   |
|                                   |   |                                    |        |   |
|                                   |   |                                    |        |   |

× Cancel

🖹 Save

# CHAPTER 22

### 22. Create Xen CentOS 7 Image

This page is not based on the OpenStack Installation Guide.

- 1. Log on to the control node as root.
- 2. Download the CentOS 7 ISO, and upload it to glance:

- 3. From a web browser, access http://\*CONTROLLER\_ADDRESS\*/dashboard
- 4. Log in using the admin credentials.
- 5. In the left-hand menu, under "Admin", and then "System", click on "Hypervisors":

| 🧧 openstack          | 🗐 admin 👻                                 |          |                 |                  |               |                |                         |                          | 🛔 admin 🔻 |
|----------------------|-------------------------------------------|----------|-----------------|------------------|---------------|----------------|-------------------------|--------------------------|-----------|
| Project ~            | All Hypervisors                           |          |                 |                  |               |                |                         |                          |           |
| Admin ^              |                                           |          |                 |                  |               |                |                         |                          |           |
| System ^             | Hypervisor Summary                        |          |                 |                  |               |                |                         |                          |           |
| Overview             |                                           |          |                 |                  |               |                |                         |                          |           |
| Hypervisors          |                                           |          |                 |                  |               |                |                         |                          |           |
| Host Aggregates      | VCPU Usage Memor                          | y Usage  |                 | Local Dis        | k Usage       |                |                         |                          |           |
| Instances            | Used 0 of 96 Used 1GB                     | of 253.7 | GB              | Used 0Byte       | s of 3.6TB    |                |                         |                          |           |
| Volumes              | Hypervisor Compute Host                   |          |                 |                  |               |                |                         |                          |           |
| Flavors              | Hostname                                  | Туре     | VCPUs<br>(used) | VCPUs<br>(total) | RAM<br>(used) | RAM<br>(total) | Local Storage<br>(used) | Local Storage<br>(total) | Instances |
| Images               | computed energetack lab acc rackanacc com | VOD      | 0               | 49               | E12MP         | 12908          | (Esta)                  | 1 OTD                    | 0         |
| Networks             | computer.openstack.tab.eco.tackspace.com  | Xen      | 0               | 40               | STOND         | 12030          | oDytes                  | 1.01D                    | 0         |
| Defaults             | compute2.openstack.lab.eco.rackspace.com  | QEIVIU   | U               | 48               | 512MB         | 125.7GB        | UBytes                  | 1.818                    | U         |
| Metadata Definitions | Displaying 2 items                        |          |                 |                  |               |                |                         |                          |           |
| System Information   |                                           |          |                 |                  |               |                |                         |                          |           |
| Libertite            |                                           |          |                 |                  |               |                |                         |                          |           |
| identity *           |                                           |          |                 |                  |               |                |                         |                          |           |

6. Click on the "Compute Host" tab:

| openstack                                                                                            | I admin ▼                                        |                                     |                |                             |           |       |            | 👗 admin 👻       |
|----------------------------------------------------------------------------------------------------|--------------------------------------------------|-------------------------------------|----------------|-----------------------------|-----------|-------|------------|-----------------|
| Project v                                                                                            | All Hypervisors                                  |                                     |                |                             |           |       |            |                 |
| Admin     ^       System     ^       Overview       Hypenisors       Host Aggregates       Instances | Hypervisor Summary<br>VCPU Usage<br>Used 0 of 96 | Memory Usage<br>Used 1GB of 253.7GB | Loca<br>Used 0 | I Disk Usag<br>Bytes of 3,0 | le<br>6TB |       |            |                 |
| Volumes                                                                                              |                                                  |                                     |                |                             |           |       | Filter     | Q               |
| Images                                                                                               | Host                                             |                                     |                | Zone                        | Status    | State | Updated At | Actions         |
| Networks                                                                                             | compute1-vm.openstack.lab.eco.                   | rackspace.com                       |                | nova                        | Enabled   | Up    | 0 minutes  | Disable Service |
| Defaults                                                                                             | compute2.openstack.lab.eco.rac                   | kspace.com                          |                | nova                        | Enabled   | Up    | 0 minutes  | Disable Service |
| Metadata Definitions                                                                                 | Displaying 2 items                               |                                     |                |                             |           |       |            |                 |
| System Information                                                                                   | _                                                |                                     |                |                             |           |       |            |                 |
| Identity ~                                                                                           |                                                  |                                     |                |                             |           |       |            |                 |
|                                                                                                    |                                                  |                                     |                |                             |           |       |            |                 |

- 7. Next to "compute2", click on "Disable Service".
- 8. Enter a reason of "Building Xen image", and click "Disable Service":

| Q          |
|------------|
|            |
| le Service |
| le Service |
|            |
|            |
|            |
|            |
|            |

- 9. In the left-hand menu, under "Project", and then "Compute", click on "Instances". Click on "Launch Instance".
- 10. Give the instance the name "centos7-xen-build", use the flavor m1.small (for a 20GB disk), and select "Boot from image" and the "CentOS 7 ISO" image. Launch the instance:

## Launch Instance

| Details *      | Access & Security | Networking * | Post-Creation      | Advanced Options           |                    |
|----------------|-------------------|--------------|--------------------|----------------------------|--------------------|
| Availability 2 | Zone              |              | Specify the deta   | ails for launching an inst | ance.              |
| nova           |                   | ~            | The chart below    | shows the resources u      | sed by this projec |
| Instance Nar   | ne *              |              | in relation to the | e project's quotas.        |                    |
| centos7-xei    | n-build           |              | Flavor Detai       | ls                         |                    |
|                |                   |              | Name               | m1.small                   |                    |
| Flavor * 🕜     |                   |              | VCPUs              | 1                          |                    |
| m1.small       |                   | ~            | Root Disk          | 20 GB                      |                    |
| Instance Cou   | ınt * 🛛           |              | Ephemeral D        | isk 0 GB                   |                    |
| 1              |                   | \$           | Total Disk         | 20 GB                      |                    |
| Instance Boo   | ot Source * 🛛     |              | RAM                | 2,048 MB                   |                    |
| Boot from i    | mage              | ~            | D                  |                            |                    |
| Image Name     | *                 |              | Project Limit      | [S                         | 0 of 10 Use        |
| CentOS 7       | ISO (376.0 MB)    | ~            |                    |                            |                    |
|                |                   |              | Number of VCI      | PUs                        | 0 of 20 Used       |
|                |                   |              |                    |                            |                    |
|                |                   |              | Total RAM          | 0 (                        | of 51,200 MB Used  |
|                |                   |              |                    |                            |                    |
|                |                   |              |                    |                            |                    |
|                |                   |              |                    | Ca                         | ncel Launch        |

11. Wait for the instance to enter "Active" state. Then click on the instance. Click on the "Console" tab, and then click on the grey "Connected (unencrypted) to: QEMU" bar so that keyboard input will be directed to the console:

×

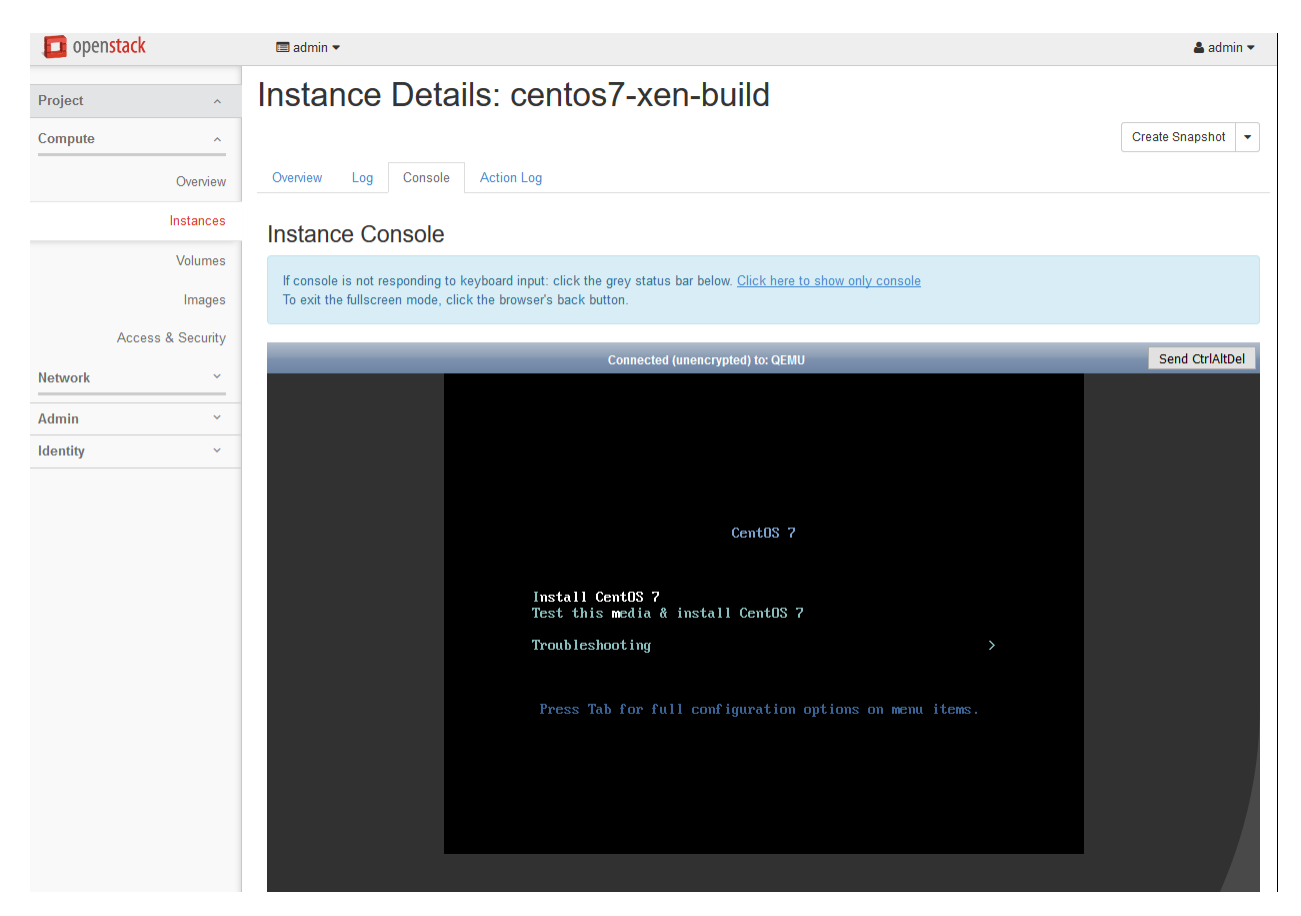

12. Highlight "Install CentOS 7", and press Enter. Wait for the installer to start:

|        |                       |                               | CENTOS 7 INSTALLATION<br>Bus Help! |
|--------|-----------------------|-------------------------------|------------------------------------|
| CentOS | WELCOME TO C          | ENTOS 7.                      |                                    |
|        | What language would y | ou like to use during the ins | tallation process?                 |
|        | English               | Enalish 🗡                     | English (United States)            |
|        | Afrikaans             | Afrikaans                     | English (United Kingdom)           |
|        | አማርኛ                  | Amharic                       | English (India)                    |
|        | العربية               | Arabic                        | English (Australia)                |
|        | অসমীয়া               | Assamese                      | English (Canada)                   |
|        | Asturianu             | Asturian                      | English (Denmark)                  |
|        | Беларуская            | Belarusian                    | English (New Zealand)              |
|        | Български             | Bulgarian                     | English (Nigeria)                  |
|        | বাংলা                 | Bengali                       | English (Hong Kong SAR China)      |
|        | Bosanski              | Bosnian                       | English (Philippines)              |
|        | Català                | Catalan                       | English (Singapore)                |
|        | Čeština               | Czech                         | English (South Africa)             |
|        | Cymraeg               | Welsh                         | English (Zambia)                   |
|        | Dansk                 | Danish                        | English (Botswana)                 |
|        |                       | Dunish                        |                                    |
|        |                       | Ð                             |                                    |
|        |                       |                               |                                    |
|        |                       |                               | Quit Continue                      |
|        |                       |                               |                                    |

- 13. Set language and timezone.
- 14. Click on "Network & Hostname". Enable the network interface by setting the switch to "On":

| NETWORK<br>Done   | & HOST NAME          |                                                                                                    | CENTOS 7 INSTALLATION |
|-------------------|----------------------|----------------------------------------------------------------------------------------------------|-----------------------|
| Ether             | net (ethO)           | Ethernet (ethO)<br>Connected<br>Hardware Address FA:16:3E:37:23:97<br>Speed<br>IP Address 192.168.100.111<br>Subnet Mask 255.255.255.0<br>Default Route 192.168.100.1<br>DNS 8.8.8.8 | ON                    |
| + –<br>Host name: | host-192-168-100-111 |                                                                                                    | Configure             |

- 15. Click on "Installation Source". Set the source to network, and then define a known-good mirror. You can use http://mirror.rackspace.com/CentOS/7.2.1511/os/x86\_64/.
- 16. Click on "Installation Destination". Select "I will configure partitioning" and click on "Done":

| INSTALLATION DESTINATION                                                                                   | CENTOS 7 INSTALLATION                           |
|----------------------------------------------------------------------------------------------------|-------------------------------------------------|
| Done                                                                                                    | 🖽 us Help!                                      |
| Device Selection                                                                                           |                                                 |
| Select the device(s) you'd like to install to. They will be left untouched until you click on the main mer | nu's "Begin Installation" button.               |
| Local Standard Disks                                                                                       |                                                 |
| 20 GiB                                                                                                    |                                                 |
|                                                                                                    |                                                 |
| xvda / 992.5 KiB free                                                                                      |                                                 |
| <u>k</u>                                                                                                   | Disks left unselected here will not be touched. |
| Specialized & Network Disks                                                                                |                                                 |
| Add a disk                                                                                                 |                                                 |
|                                                                                                    | Disks left unselected here will not be touched. |
| Other Storage Options                                                                                      |                                                 |
| Partitioning                                                                                               |                                                 |
| Automatically configure partitioning. I will configure partitioning.                                       |                                                 |
| I would like to make additional space available.                                                           |                                                 |
| Encryption Encrypt my data. You'll set a passphrase next.                                                  |                                                 |
|                                                                                                    |                                                 |
|                                                                                                    |                                                 |
|                                                                                                    |                                                 |
| Full disk summary and boot loader 1                                                                        | disk selected; 20 GiB capacity; 992.5 KiB free  |

17. Click the arrow next to the word "Unknown" to expand that section and display the partition. Select "Reformat", set the file system to "ext4", and set the mount point to "/". Click Done:

|                                                                                                    |                                 | CENTOS 7 INSTALLATION                                                                                |
|----------------------------------------------------------------------------------------------------|---------------------------------|----------------------------------------------------------------------------------------------------|
| New CentOS 7 Installation                                                                              | xvdal                           |                                                                                                    |
| CentOS 7 installation yet. You can:                                                                    | Mount Point:                    | Device (s):                                                                                          |
| Click here to create them automatically.                                                               | /                               |                                                                                                    |
| <ul> <li>Create new mount points by clicking the '+'<br/>button.</li> </ul>                            | Desired Capacity:<br>20 GiB     | (xvda)                                                                                               |
| <ul> <li>Or, assign new mount points to existing<br/>partitions after selecting them below.</li> </ul> |                                 | Modify                                                                                               |
| New mount points will use the following<br>partitioning scheme:                                        |                                 | riouny                                                                                               |
| LVM 👻                                                                                                  | Device Type:                    |                                                                                                    |
| ✓ Unknown                                                                                              | Standard Partition 🔻 🗌 Encrypt  |                                                                                                    |
| Unknown 20 GiB >                                                                                       | File System:<br>ext4   Reformat |                                                                                                    |
|                                                                                                    | Label:                          | Name:                                                                                                |
|                                                                                                    |                                 | xvdal                                                                                                |
|                                                                                                    |                                 | Update Settings                                                                                      |
| + - C                                                                                                  |                                 | Note: The settings you make on this screen will<br>not be applied until you click on the main menu's |
|                                                                                                    |                                 | 'Begin Installation' button.                                                                         |
| AVAILABLE SPACETOTAL SPACE992.5 KiB20 GiB                                                              |                                 |                                                                                                    |
| <u>1 storage device selected</u>                                                                       |                                 | Reset All                                                                                            |

18. A yellow warning bar will appear. Click "Done" again, and then click on "Accept Changes".

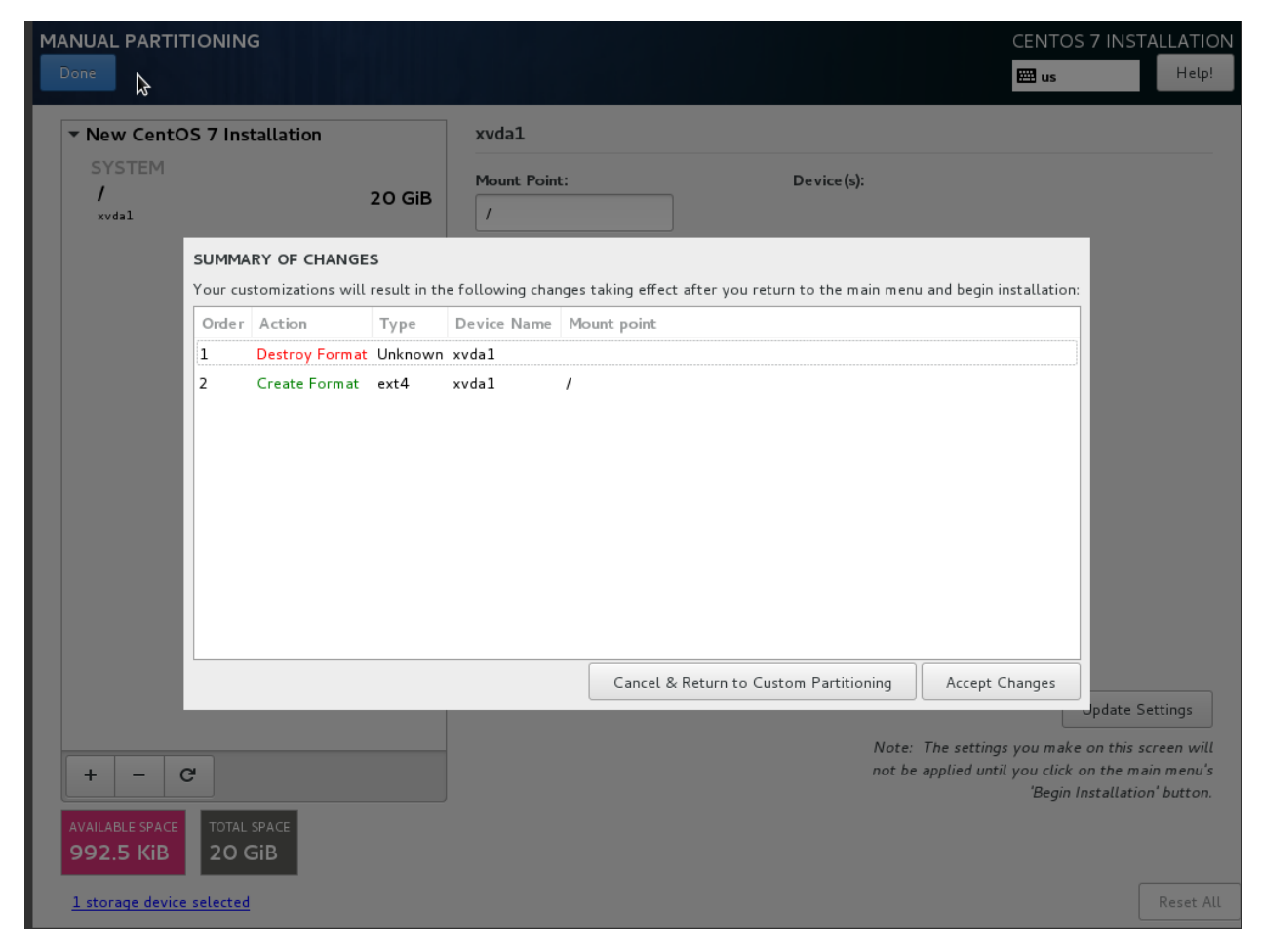

19. Click on "Software Selection". Select "Infrastructure Server", and click "Done".

| Base Environment                                                                                                    | Add-Ons for Selected Environment                                                                                                    |
|----------------------------------------------------------------------------------------------------|----------------------------------------------------------------------------------------------------|
| <ul> <li>Minimal Install<br/>Basic functionality.</li> <li>Compute Node<br/>Installation for performing computation and processing.</li> <li>Infrastructure Server<br/>Server for operating network infrastructure services.</li> <li>File and Print Server<br/>File, print, and storage server for enterprises.</li> <li>Basic Web Server<br/>Server for serving static and dynamic internet content.</li> <li>Virtualization Host<br/>Minimal virtualization host.</li> <li>Server with GUI<br/>Server for operating network infrastructure services, with a GUI.</li> <li>GNOME Desktop<br/>GNOME is a highly intuitive and user friendly desktop environment.</li> <li>KDE Plasma Workspaces<br/>The KDE Plasma Workspaces, a highly-configurable graphical user<br/>interface which includes a panel, desktop, system icons and desktop<br/>widgets, and many powerful KDE applications.</li> <li>Development and Creative Workstation<br/>Workstation for software, hardware, graphics, or content development.</li> </ul> | <ul> <li>Backup Server         Software to centralize your infrastructure's backups.</li> <li>DNS Name Server         This package group allows you to run a DNS name server (BIND) on         the system.</li> <li>Debugging Tools         Tools for debugging misbehaving applications and diagnosing         performance problems.</li> <li>Directory Client         Clients for integration into a network managed by a directory service.</li> <li>E-mail Server         Allows the system to act as a SMTP and/or IMAP e-mail server.</li> <li>FTP Server         Allows the system to act as an FTP server.</li> <li>File and Storage Server         CIFS, SMB, NFS, iSCSI, iSER, and iSNS network storage server.</li> <li>Guest Agents         Agents used when running under a hypervisor.</li> <li>Hardware Monitoring Utilities         A set of tools to monitor server hardware.</li> <li>High Availability         Infrastructure for highly available services and/or shared storage.</li> <li>Identity Management Server         Centralized management of users, servers and authentication policies.</li> <li>Infiniband Support         Software designed for supporting clustering and grid connectivity using         RDMA-based InfiniBand and iWARP fabrics.</li> <li>Java Platform</li> </ul> |

- 20. Click "Begin Installation". Click on "Root Password" and set a good password.
- 21. Once installation is complete, click "Reboot".
- 22. When reboot completes, your connection to the console will likely die. Refresh the page, click on the "Console" tab again, and then click on the grey banner again.
- 23. The server will be attempting to boot from the ISO once more. Press any key to stop the countdown.
- 24. In the top-right of the page, click the "Create Snapshot" button:

| 🧧 openstack       | 🚍 admin 🔻                                                                                                    | 🛔 admin 👻         |
|-------------------|----------------------------------------------------------------------------------------------------|-------------------|
| Project ^         | Instance Details: centos7-xen-build                                                                              |                   |
| Compute ^         |                                                                                                    | Create Snapshot 👻 |
| Overview          | Overview Log Console Action Log                                                                                  |                   |
| Instances         | Instance Console                                                                                                 |                   |
| Volumes           | If console is not responding to keyboard input: click the grey status bar below. Click here to show only console |                   |
| Images            | To exit the fullscreen mode, click the browser's back button.                                                    |                   |
| Access & Security |                                                                                                    |                   |
| Network ×         | Connected (unencrypted) to: QEMU                                                                                 | Send CtrlAltDel   |
|                   |                                                                                                    |                   |
| Admin ~           |                                                                                                    |                   |
| Identity ~        |                                                                                                    |                   |

25. Call the image "centos7-xen-initialkick" and click on "Create Snapshot":

| Create Snapshot                            | ×                                                                                                    |
|--------------------------------------------|----------------------------------------------------------------------------------------------------|
| Snapshot Name *<br>centos7-xen-initialkick | <b>Description:</b><br>A snapshot is an image which preserves the disk state of<br>a running instance. |
|                                            | Cancel Create Snapshot                                                                                 |

- 26. Horizon will show the "Images" page. Wait until "centos7-xen-initialkick" reaches "Active" status, and then click on the image.
- 27. In the top-right drop-down, click on "Update Metadata".
- 28. On the left-hand side, in the "custom" box, enter "vm\_mode" and click on the + button.
- 29. On the right-hand side, in the "vm\_mode" box, enter "hvm".
- 30. On the left-hand side, in the "custom" box, enter "hypervisor\_type" and click on the + button.
- 31. On the right-hand side, in the "hypervisor\_type" box, enter "xen", and click on the "Save" button:

You can specify resource metadata by moving items from the left column to the right column. In the left columns there are metadata definitions from the Glance Metadata Catalog. Use the "Other" option to add metadata with the key of your choice.

| Available Metadata Filter Q       | Existing Metadata | Filter Q        |
|-----------------------------------|-------------------|-----------------|
| Custom                            | auto_disk_config  | True -          |
| No available metadata             | base_image_ref    | d3cd60e2-753d   |
|                                   | hypervisor_type   | xen –           |
|                                   | image_type        | snapshot –      |
|                                   | instance_uuid     | 25b6d5dc-da58   |
|                                   | os_type           | linux –         |
|                                   | user_id           | 31766cbe74d54 - |
|                                   | vm_mode           | hvm – v         |
| hypervisor_type (hypervisor_type) |                   |                 |
|                                   |                   |                 |
|                                   |                   | ★ Cancel Save   |

- 32. In the left-hand menu, under "Project", and then "Compute", click on "Instances".
- 33. Highlight the "centos7-xen-build" instance, and click on "Terminate Instances".

| 🔲 openstack              |           |  | admin 👻               |                 |                |                  |                      |        |        |        |      |         |            | 💄 admin 👻         |
|--------------------------|-----------|--|-----------------------|-----------------|----------------|------------------|----------------------|--------|--------|--------|------|---------|------------|-------------------|
| Project                  | Instances |  |                       |                 |                |                  |                      |        |        |        |      |         |            |                   |
| Compute ^ Filter Filter  |           |  | Filter                | 🛆 Lau           | unch Instance  | × Terminate Inst | ances More Actions - |        |        |        |      |         |            |                   |
|                          | Overview  |  | Instance              | Image           | IP Address     | Size             | Key                  | Status | Availa | bility | Task | Power   | Time since | Actions           |
| I                        | nstances  |  | Name                  | Name            |                |                  | Fall                 |        | Zone   |        |      | State   | created    |                   |
|                          | Volumes   |  | centos7-<br>xen-build | CentOS 7<br>ISO | 192.168.100.72 | m1.small         | -                    | Active | nova   |        | None | Running | 21 minutes | Create Snapshot 👻 |
| Images Displaying 1 item |           |  |                       |                 |                |                  |                      |        |        |        |      |         |            |                   |
| Access &                 | Security  |  |                       |                 |                |                  |                      |        |        |        |      |         |            |                   |

34. Click "Terminate Instance" again to confirm:

| Confirm Terminate Instances                                                                                     | ×   |
|----------------------------------------------------------------------------------------------------|-----|
| You have selected "centos7-xen-build". Please confirm your selection. Terminated instances are not recoverable. |     |
| Cancel Terminate Instan                                                                                         | ces |

35. Click on "Launch Instance". Give the instance the name "centos7-xen-build", use the flavor m1.small (for a 20GB disk), and select "Boot from image" and the "centos7-xen-initialkick" image. Launch the instance:

×

## Launch Instance

| Details *      | Access & Security        | Networking *   | Post-Creation                                            | Advanced Options                |  |  |  |
|----------------|--------------------------|----------------|----------------------------------------------------------|---------------------------------|--|--|--|
| Availability Z | lone                     |                | Specify the deta                                         | ails for launching an instance. |  |  |  |
| nova           |                          | ~              | The chart below shows the resources used by this project |                                 |  |  |  |
| Instance Nan   | ne *                     |                | in relation to the project's quotas.                     |                                 |  |  |  |
| centos7-xer    | n-build                  |                | Nama                                                     |                                 |  |  |  |
| Flavor * 🙆     |                          |                | Name                                                     | milismaii                       |  |  |  |
|                |                          |                | VCPUs                                                    | 1                               |  |  |  |
| m1.small       |                          | <u> </u>       | Root Disk                                                | 20 GB                           |  |  |  |
| have been disa | abled.                   | gerequirements | Ephemeral D                                              | isk 0 GB                        |  |  |  |
| Instance Cou   | int * 🛛                  |                | Total Disk                                               | 20 GB                           |  |  |  |
| 1              |                          | •              | RAM                                                      | 2,048 MB                        |  |  |  |
| Instance Boo   | ot Source * 🕑            |                | Project Limit                                            | te                              |  |  |  |
| Boot from i    | mage                     | ~              | Number of Inst                                           | tances 0 of 10 Use              |  |  |  |
| Image Name     | *                        |                |                                                          |                                 |  |  |  |
| centos7-xe     | n-initialkick (476.7 MB) | ~              | Number of VC                                             | PUs 0 of 20 Use                 |  |  |  |
|                |                          |                | Total RAM                                                | 0 of 51,200 MB Use              |  |  |  |
|                |                          |                | •                                                        |                                 |  |  |  |
|                |                          |                |                                                          | Cancel                          |  |  |  |

- 36. Wait for the instance to enter "Active" state. SSH to the new instance as "root", using the root password used during setup.
- 37. Delete the static hostname file:

# rm /etc/hostname

38. Stop and disable the firewalld service:

```
# systemctl disable firewalld.service
# systemctl stop firewalld.service
```

### 39. Disable SELINUX:

```
# setenforce 0
# vim /etc/sysconfig/selinux
```

SELINUX=permissive

### 40. Update all packages on the server:

```
# yum update
```

41. Download and install the XenServer tools:

```
# wget http://boot.rackspace.com/files/xentools/xs-tools-6.5.0-20200.iso
# mkdir /mnt/cdrom
# mount -o loop xs-tools-6.5.0-20200.iso /mnt/cdrom
# cd /mnt/cdrom/Linux
# rpm -Uvh xe-guest-utilities-xenstore-6.5.0-1427.x86_64.rpm xe-guest-utilities-6.
$\leftarrow 5.0-1427.x86_64.rpm
# cd ~
# umount /mnt/cdrom
# rm xs-tools-6.5.0-20200.iso
```

### 42. Reboot the instance:

# systemctl reboot

43. Wait for the server to reboot, and then log back in as root.

#### 44. Install the nova-agent:

45. Create a CentOS 7.2-compatible systemd unit file for the nova-agent service:

```
# vim /usr/lib/systemd/system/nova-agent.service
[Unit]
Description=nova-agent service
After=xe-linux-distribution.service
[Service]
EnvironmentFile=/etc/nova-agent.env
ExecStart=/usr/sbin/nova-agent -n -l info /usr/share/nova-agent/nova-agent.py
[Install]
WantedBy=multi-user.target
```

46. Create a python environment file for the nova-agent service:

```
# vim /etc/nova-agent.env
```

```
LD_LIBRARY_PATH="${LD_LIBRARY_PATH}:/usr/share/nova-agent/1.39.1/lib"
PYTHONPATH="${PYTHONPATH}:/usr/share/nova-agent/1.39.1/lib/python2.6/site-

opackages:/usr/share/nova-agent/1.39.1/lib/python2.6/"
```

47. Reload systemd to import the new unit file:

```
# systemctl daemon-reload
```

48. Enable and start the nova-agent service:

```
# systemctl enable nova-agent.service
# systemctl start nova-agent.service
```

### 49. Remove the static network configuration file:

```
# rm /etc/sysconfig/network-scripts/ifcfg-eth0
```

50. Clear the root bash history:

# rm /root/.bash\_history; history -c

51. In horizon, click the "Create Snapshot" button next to the Instance. Name the image "CentOS 7 (Xen)":

### **Create Snapshot**

Ŀ.

| Snapshot Name * |                                                                              |
|-----------------|------------------------------------------------------------------------------|
| CentOS 7 (Xen)  | Description:                                                                 |
|                 | A snapshot is an image which preserves the disk state of a running instance. |

| 52. | Wait for the image to go to "Active" state and then | , from the drop-down box | next to the image, | click on " | Update |
|-----|-----------------------------------------------------|--------------------------|--------------------|------------|--------|
|     | Metadata".                                          |                          |                    |            |        |

- 53. On the left-hand side, in the "Custom" box, enter "xenapi\_use\_agent", and then click the + button.
- 54. On the right-hand side, in the "xenapi\_use\_agent", enter "true" and then click the Save button:

×

Create Snapshot

Cancel

You can specify resource metadata by moving items from the left column to the right column. In the left columns there are metadata definitions from the Glance Metadata Catalog. Use the "Other" option to add metadata with the key of your choice.

| Available Metadata Filter Q                    | Existing Metadata | Filter Q          |
|------------------------------------------------|-------------------|-------------------|
| Custom +                                       | base_image_ref    | d3cd60e2-753d     |
| No available metadata                          | hypervisor_type   | xen –             |
|                                                | image_type        | snapshot –        |
|                                                | instance_uuid     | 87f0c0e7-799c-4 - |
|                                                | os_type           | linux –           |
|                                                | user_id           | 31766cbe74d54 -   |
|                                                | vm_mode           | hvm –             |
|                                                | xenapi_use_agent  | true –            |
| <pre>xenapi_use_agent (xenapi_use_agent)</pre> |                   |                   |
|                                                |                   |                   |
|                                                |                   | 🗙 Cancel 🖺 Save   |

55. In the drop-down box next to the image, click on "Edit Image".

56. Check the "public" and "protected" boxes, and click on "Update Image":

x

# Update Image

| Name *                    |                         |
|---------------------------|-------------------------|
| CentOS 7 (Xen)            | Description:            |
| Description               | Edit the image details. |
| Kernel ID                 |                         |
| Ramdisk ID                |                         |
| Architecture              |                         |
| Format *                  |                         |
| VHD - Virtual Hard Disk ~ |                         |
| Minimum Disk (GB) 🕜       |                         |
| 20                        |                         |
| Minimum RAM (MB) 📀        |                         |
| 0                         |                         |
| Public                    |                         |
| ✓ Protected               |                         |
|                           | Cancel Update Image     |
|                           |                         |

### 57. Select the "centos7-xen-initialkick" image, and click on "Delete Images". Click "Delete Images" to confirm:

| 🧧 openstack | ■ admin ▼ & ad |                         |          |        |               |                      |            |          |              | 🛔 admin 👻 |                   |  |
|-------------|----------------|-------------------------|----------|--------|---------------|----------------------|------------|----------|--------------|-----------|-------------------|--|
| Project ^   | Im             | ages                    |          |        |               |                      |            |          |              |           |                   |  |
| Compute ^   |                |                         |          |        | # Project (5) | 🖻 Shared with Me (0) | Public (3) |          | + Create Ima | ge        | × Delete Images   |  |
| Overview    |                | Image Name              | Туре     | Status | Public        | Protected            | Format     | Sia      | Size Ac      |           | Actions           |  |
| Instances   |                | CentOS 7 (Xen)          | Snapshot | Active | No            | No                   | VHD        | 843.8 MB |              | Laur      | Launch Instance 👻 |  |
| Volumes     |                | centos7-xen-initialkick | Snapshot | Active | No            | No                   | VHD        | 47       | 6.7 MB       | Laur      | nch Instance 👻    |  |

- 58. In the left-hand menu, under "Project" and then "Compute", click on "Instances".
- 59. Highlight the "centos7-xen-build" instance, and click on "Terminate Instances". Click "Terminate Instances" to confirm:

| Confirm Terminate Instances                                                                                     | ×  |
|----------------------------------------------------------------------------------------------------|----|
| You have selected "centos7-xen-build". Please confirm your selection. Terminated instances are not recoverable. |    |
| Cancel Terminate Instance                                                                                       | es |

60. In the left-hand menu, under "Admin" and then "System" click on "Hypervisors". Next to "compute2", click on "Enable Service".
# CHAPTER 23

#### 23. Launch test Xen CentOS 7 Instance

This page is not based on the OpenStack Installation Guide.

- 1. From a web browser, access http://\*CONTROLLER ADDRESS\*/dashboard.
- 2. Log in using the demo credentials.
- 3. In the left-hand menu, under "Project", and then "Compute", click on "Access & Security". Click on the "Key Pairs" tab:

| Denstack          | 🔲 demo 🔻                             |                      | 🚢 demo 🔻          |
|-------------------|--------------------------------------|----------------------|-------------------|
| Project ^         | Access & Security                    |                      |                   |
| Compute ^         | Security Groups Key Pairs API Access |                      |                   |
| Overview          |                                      | Filter Q             | + Create Key Pair |
| Instances         | Key Pair Name                        | Fingerprint          | Actions           |
| Volumes           |                                      | No items to display. |                   |
| Images            | Displaying 0 items                   |                      |                   |
| Access & Security |                                      |                      |                   |
| Network ~         |                                      |                      |                   |

4. If you have an SSH keypair already available which you would like to use, click on "Import Key Pair". Give the key a name and then paste in your public key:

### Import Key Pair

| Key Pair Name                                                                | *                                                                                             |             |                                                                                                    |
|------------------------------------------------------------------------------|-----------------------------------------------------------------------------------------------|-------------|----------------------------------------------------------------------------------------------------|
| alex-rax                                                                     |                                                                                               |             | Description:                                                                                                    |
| Public Key *                                                                 |                                                                                               |             | Key Pairs are how you login to your instance after it is<br>launched.                                                                                     |
|                                                                              |                                                                                               | ^           | Choose a key pair name you will recognise and paste<br>your SSH public key into the space provided.                                                       |
|                                                                              |                                                                                               |             | SSH key pairs can be generated with the ssh-keygen<br>command:                                                                                            |
|                                                                              |                                                                                               |             | ssh-keygen -t rsa -f cloud.key                                                                                                    |
|                                                                              |                                                                                               | ~           | This generates a pair of keys: a key you keep private<br>(cloud.key) and a public key (cloud.key.pub). Paste the<br>contents of the public key file here. |
|                                                                              |                                                                                               | .::         | After launching an instance, you login using the private<br>key (the username might be different depending on the<br>image you launched):                 |
|                                                                              |                                                                                               |             | ssh -i cloud.key <username>@<instance_ip></instance_ip></username>                                                                                        |
|                                                                              |                                                                                               |             | Cancel Import Key Pair                                                                                                    |
| 🗖 open <mark>stack</mark>                                                    | 🔳 demo 💌                                                                                      |             | 🛓 demo                                                                                                    |
|                                                                              |                                                                                               |             |                                                                                                    |
| roject ^                                                                     | Access & Security                                                                             |             |                                                                                                    |
| roject ^                                                                     | Access & Security<br>Security Groups Key Pairs API Acce                                       | \$\$        |                                                                                                    |
| roject ^<br>ompute ^<br>Overviev                                             | Access & Security Security Groups Key Pairs API Acce                                          | SS          | Filter Q + Create Key Pair \$ Import Key Pair \$ Delete Key Pairs                                                                                         |
| roject ^<br>ompute ^<br>Overview<br>Instance:                                | Access & Security Security Groups Key Pairs API Acce                                          | Fingerprint | Filter     Create Key Pair     Import Key Pair       Actions                                                                                              |
| roject ^<br>ompute ^<br>Overview<br>Instance:<br>Volume:                     | Access & Security Security Groups Key Pairs API Acce Key Pair Name alex-rax                   | Fingerprint | Filter     Q     + Create Key Pair     LImport Key Pair     X Delete Key Pairs       Actions       Delete Key Pair                                        |
| roject ^<br>ompute ^<br>Overview<br>Instance:<br>Volume:<br>Image:           | Access & Security Security Groups Key Pairs API Acce                                          | Fingerprint | Filter     Create Key Pair     Import Key Pair     Celete Key Pairs       Actions     Delete Key Pair                                                     |
| roject ^ ompute ^ Overview Instance Volume Image Access & Security           | Access & Security Security Groups Key Pairs API Acce  Key Pair Name alex-rax Displaying 1 tem | Fingerprint | Filter     Q     + Create Key Pair     ▲ Import Key Pair     × Delete Key Pairs       Actions       Delete Key Pair                                       |
| roject ^ ompute ^ Overview Instance Volume: Image Access & Security etwork ~ | Access & Security Security Groups Key Pairs API Acce  Key Pair Name alex-rax Displaying 1 tem | Fingerprint | Filter     Create Key Pair     Import Key Pair       Actions       Delete Key Pair                                                                        |

5. Alternatively, if you would like to create a new pair, click on "Create Key Pair. Give the key a name and click on "Create Key Pair. Download the key for use in your SSH client:

×

×

### Create Key Pair

| Koy Dair Nama *                                                                           |                                                           |                                                                                                    |  |  |  |  |
|-------------------------------------------------------------------------------------------|-----------------------------------------------------------|----------------------------------------------------------------------------------------------------|--|--|--|--|
| created                                                                                   |                                                           | Description:                                                                                                    |  |  |  |  |
|                                                                                           |                                                           | Key pairs are ssh credentials which are injected into<br>images when they are launched. Creating a new key pair<br>registers the public key and downloads the private key (a<br>.pem file). |  |  |  |  |
|                                                                                           |                                                           | Protect and use the key as you would any normal ssh private key.                                                                                                    |  |  |  |  |
|                                                                                           |                                                           | Cancel Create Key Pair                                                                                                    |  |  |  |  |
| 🔲 open <mark>stack</mark>                                                                 | ा demo ▼                                                  | 🔺 demo                                                                                                    |  |  |  |  |
| <sup>o</sup> roject ^                                                                     | Download Key Pair                                         |                                                                                                    |  |  |  |  |
|                                                                                           |                                                           |                                                                                                    |  |  |  |  |
| ompute ^                                                                                  | The key pair "created" should                             | download automatically. If not use the link below.                                                                                                    |  |  |  |  |
| Overview                                                                                  | The key pair "created" should Download key pair "created" | download automatically. If not use the link below.                                                                                                    |  |  |  |  |
| ompute ^<br>Overview<br>Instances<br>Volumes<br>Images                                    | The key pair "created" should                             | download automatically. If not use the link below.                                                                                                    |  |  |  |  |
| Compute ^<br>Overview<br>Instances<br>Volumes<br>Images<br>Access & Security              | The key pair "created" should                             | download automatically. If not use the link below.                                                                                                    |  |  |  |  |
| Compute ^<br>Overview<br>Instances<br>Volumes<br>Images<br>Access & Security<br>Ietwork ~ | The key pair "created" should Download key pair "created" | download automatically. If not use the link below.                                                                                                    |  |  |  |  |

6. In the left-hand menu, under "Project", and then "Compute", click on "Instances".

7. Click on "Launch Instance". Name the instance "centos7-test", select the "m1.small" flavor, and "boot from image". Choose the "CentOS 7 (Xen)" image. Before clicking on "Launch", click on the "Access & Security" tab:

| Launch Instance                                                                                    |                                                                                                    | X                              |  |  |  |  |
|----------------------------------------------------------------------------------------------------|----------------------------------------------------------------------------------------------------|--------------------------------|--|--|--|--|
| Details * Access & Security Networking *                                                           | Post-Creation Ad                                                                                                    | dvanced Options                |  |  |  |  |
| Availability Zone          nova       ~         Instance Name *                                    | Specify the details for launching an instance.<br>The chart below shows the resources used by this p<br>in relation to the project's quotas.<br>Flavor Details<br>Name m1.small |                                |  |  |  |  |
| Flavor *<br>m1.small<br>Some flavors not meeting minimum image requirements<br>have been disabled. | Name<br>VCPUs<br>Root Disk<br>Ephemeral Disk                                                                                                    | m1.small<br>1<br>20 GB<br>0 GB |  |  |  |  |
| Instance Count * 🚱                                                                                 | Total Disk<br>RAM                                                                                                    | 20 GB<br>2,048 MB              |  |  |  |  |
| Instance Boot Source * 🚱<br>Boot from image 🗸 🗸                                                    | Project Limits<br>Number of Instanc                                                                                                    | ces 0 of 10 Used               |  |  |  |  |
| CentOS 7 (Xen) (843.8 MB)                                                                          | Total RAM                                                                                                    | 0 of 51,200 MB Used            |  |  |  |  |
|                                                                                                    |                                                                                                    | Cancel Launch                  |  |  |  |  |

8. Ensure that the key pair you just created or imported is selected, and then click on Launch:

| Launch       | Instance          |              |                                 | :                                                           |
|--------------|-------------------|--------------|---------------------------------|-------------------------------------------------------------|
| Details *    | Access & Security | Networking * | Post-Creation                   | Advanced Options                                            |
| Key Pair 🛛   |                   | ~ <b>+</b>   | Control acces<br>groups, and ot | s to your instance via key pairs, security ther mechanisms. |
| Security Gro | ups 🕜             |              |                                 |                                                             |
|              |                   |              |                                 |                                                             |

- 9. Wait for the instance to go to "Active" state, and then SSH to the server as "root", using the key pair you just created or imported.
- 10. When you are satisfied that the test instance is working, select it and then click on "Terminate Instances". Click on "Terminate Instances" to confirm.

| 🔲 openst | tack              |        | demo 🕶           |                   |                |          |             |        |                |         |        |                |                       |        | 💄 demo 💌       |
|----------|-------------------|--------|------------------|-------------------|----------------|----------|-------------|--------|----------------|---------|--------|----------------|-----------------------|--------|----------------|
| Project  | ^                 | Ins    | stances          | ;                 |                |          |             |        |                |         |        |                |                       |        |                |
| Compute  |                   |        |                  | In                | stance Name    | Filter   |             |        |                | Filter  | 🛆 Laun | ch Instance    | 🗙 Terminate Inst      | ances  | More Actions - |
|          | Overview          |        | Instance<br>Name | Image<br>Name     | IP Address     | Size     | Key<br>Pair | Status | Availa<br>Zone | ability | Task   | Power<br>State | Time since<br>created | Action | s              |
|          | Instances         |        |                  |                   |                |          |             |        |                |         |        |                |                       |        |                |
|          | Volumes           |        | centos7-test     | CentOS 7<br>(Xen) | 192.168.100.77 | m1.small | alex-rax    | Active | nova           |         | None   | Running        | 4 minutes             | Creat  | te Snapshot 💌  |
|          | Images            | Displa | ying 1 item      |                   |                |          |             |        |                |         |        |                |                       |        |                |
| ,        | Access & Security |        |                  |                   |                |          |             |        |                |         |        |                |                       |        |                |
| Network  | ~                 |        |                  |                   |                |          |             |        |                |         |        |                |                       |        |                |
| Identity | ~                 |        |                  |                   |                |          |             |        |                |         |        |                |                       |        |                |

## CHAPTER 24

### 24. Create KVM CentOS 7 Image

This page is not based on the OpenStack Installation Guide.

- 1. From a web browser, access  $http://*CONTROLLER_ADDRESS*/dashboard.$
- 2. Log in using the admin credentials.
- 3. In the left-hand menu, under "Admin", and then "System", click on "Hypervisors":

| Denstack             | 📾 admin 👻                                |            |                 |                  |               |                |                         |                          | 💄 admin 🔻 |
|----------------------|------------------------------------------|------------|-----------------|------------------|---------------|----------------|-------------------------|--------------------------|-----------|
| Project ~            | All Hypervisors                          |            |                 |                  |               |                |                         |                          |           |
| Admin ^              | Hypervisor Summary                       |            |                 |                  |               |                |                         |                          |           |
| System ^             |                                          |            |                 |                  |               |                |                         |                          |           |
| Overview             |                                          |            |                 |                  |               |                |                         |                          |           |
| Hypervisors          |                                          |            |                 |                  |               |                |                         |                          |           |
| Host Aggregates      | VCPU Usage Memo                          | ry Usage   | CD              | Local Disk       | Usage         |                |                         |                          |           |
| Instances            |                                          | 5 01 233.1 | GD              | Used Ubytes      | 01 3.01 D     |                |                         |                          |           |
| Volumes              | Hypervisor Compute Host                  |            |                 |                  |               |                |                         |                          |           |
| Flavors              | Hostname                                 | Туре       | VCPUs<br>(used) | VCPUs<br>(total) | RAM<br>(used) | RAM<br>(total) | Local Storage<br>(used) | Local Storage<br>(total) | Instances |
| Images               | compute1.openstack.lab.eco.rackspace.com | xen        | 0               | 48               | 512MB         | 128GB          | 0Bytes                  | 1.8TB                    | 0         |
| Networks             | compute2.openstack.lab.eco.rackspace.com | QEMU       | 0               | 48               | 512MB         | 125.7GB        | 0Bytes                  | 1.8TB                    | 0         |
| Defaults             | Displaying 2 items                       |            |                 |                  |               |                |                         |                          |           |
| Metadata Definitions |                                          |            |                 |                  |               |                |                         |                          |           |
| System Information   |                                          |            |                 |                  |               |                |                         |                          |           |
| Identity ~           |                                          |            |                 |                  |               |                |                         |                          |           |
|                      |                                          |            |                 |                  |               |                |                         |                          |           |

4. Click on the "Compute Host" tab:

| 🧧 openstack          | 🗐 admin 🔻                      |                     |                |         |       |            | 🛔 admin 🔻       |
|----------------------|--------------------------------|---------------------|----------------|---------|-------|------------|-----------------|
| Project ~            | All Hypervisors                |                     |                |         |       |            |                 |
| Admin ^              |                                |                     |                |         |       |            |                 |
| System ^             | Typervisor Summary             |                     |                |         |       |            |                 |
| Overview             |                                |                     |                |         |       |            |                 |
| Hypervisors          |                                |                     |                |         |       |            |                 |
| Host Aggregates      | VCPU Usage                     | Memory Usage        | Local Disk Us  | age     |       |            |                 |
| Instances            | Used 0 of 96                   | Used 1GB of 253.7GB | Used 0Bytes of | 3.6TB   |       |            |                 |
| Volumes              | Hypervisor Compute Host        |                     |                |         |       |            |                 |
| Flavors              |                                |                     |                |         |       | Filter     | Q               |
| Images               | Host                           |                     | Zone           | Status  | State | Updated At | Actions         |
| Networks             | compute1-vm.openstack.lab.eco. | rackspace.com       | nova           | Enabled | Up    | 0 minutes  | Disable Service |
| Defaults             | compute2.openstack.lab.eco.rac | kspace.com          | nova           | Enabled | Up    | 0 minutes  | Disable Service |
| Metadata Definitions | Displaying 2 items             |                     |                |         |       |            |                 |
| System Information   |                                |                     |                |         |       |            |                 |
| Identity ~           |                                |                     |                |         |       |            |                 |
| Identity ~           |                                |                     |                |         |       |            |                 |

- 5. Next to "compute1-vm", click on "Disable Service".
- 6. Enter a reason of "Building KVM image", and click "Disable Service":

| Host *                                      |                              |
|---------------------------------------------|------------------------------|
| compute1-vm.openstack.lab.eco.rackspace.com | Description:                 |
| Reason                                      | Disable the compute service. |
| Building KVM Image                          |                              |

- 7. In the left-hand menu, under "Project", and then "Compute", click on "Instances". Click on "Launch Instance".
- 8. Give the instance the name "centos7-kvm-build", use the flavor m1.small (for a 20GB disk), and select "Boot from image" and the "CentOS 7 ISO" image. Launch the instance:

×

#### Launch Instance

Ŀ.

| Details *      | Access & Security | Networking * | Post-Creation      | Advanced Options                      |      |
|----------------|-------------------|--------------|--------------------|---------------------------------------|------|
| Availability Z | Zone              |              | Specify the deta   | ils for launching an instance.        |      |
| nova           |                   | ~            | The chart below    | shows the resources used by this proj | ject |
| Instance Nan   | ne *              |              | in relation to the | project's quotas.                     |      |
| centos7-kvn    | n-build           |              | Flavor Detail      | S                                     |      |
|                |                   |              | Name               | m1.small                              |      |
| Flavor * 🕜     |                   |              | VCPUs              | 1                                     |      |
| m1.small       |                   | ~            | Root Disk          | 20 GB                                 |      |
| Instance Cou   | int * 🕜           |              | Ephemeral Di       | sk 0 GB                               |      |
| 1              |                   | •            | Total Disk         | 20 GB                                 |      |
| Instance Boo   | ot Source * 🕜     |              | RAM                | 2,048 MB                              |      |
| Boot from i    | mage              | ~            | Designation        | _                                     |      |
| Image Name     | *                 |              | Project Limit      | S 1 of 10 11                          |      |
| CentOS 7 I     | ISO (376.0 MB)    | ~            |                    |                                       |      |
|                | x <i>r</i>        |              | Number of VCF      | PUs 1 of 20 U                         | lsed |
|                |                   |              | Total RAM          | 2.048 of 51.200 MB U                  |      |
|                |                   |              |                    |                                       |      |
|                |                   |              |                    |                                       |      |
|                |                   |              |                    | Cancel                                | ch   |

- 9. Wait for the instance to enter "Active" state. Then, in the left-hand menu, under "Project", and then "Compute", click on "Volumes". Click on "Create Volume".
- 10. Name the image "centos7-kvm-build", and set the size to 20 GB. Click "Create Volume":

### **Create Volume**

| Volume Name             |                                                      |                                                              |  |  |  |  |
|-------------------------|------------------------------------------------------|--------------------------------------------------------------|--|--|--|--|
| centos7-kvm-build       | Description:                                         |                                                              |  |  |  |  |
| Description             | Volumes are block devices<br>instances.              | Volumes are block devices that can be attached to instances. |  |  |  |  |
|                         | Volume Type D                                        | escription:                                                  |  |  |  |  |
|                         | If "No volume type" is select without a volume type. | cted, the volume will be created                             |  |  |  |  |
| Volume Source           | Volume Limits                                        |                                                              |  |  |  |  |
| No source, empty volume | ✓ Total Gigabytes (0 GB)                             | 1,000 GB Available                                           |  |  |  |  |
| Туре                    | Number of Volumes (0)                                | 10 Available                                                 |  |  |  |  |
| No volume type          | ~                                                    |                                                              |  |  |  |  |
| Size (GB) *             |                                                      |                                                              |  |  |  |  |
| 20                      | 2                                                    |                                                              |  |  |  |  |
| Availability Zone       |                                                      |                                                              |  |  |  |  |
| nova                    | ~                                                    |                                                              |  |  |  |  |
|                         | (                                                    | Cancel Create Volume                                         |  |  |  |  |

- 11. Once the volume enters "Available" status, click the "Actions" drop-down next to the volume, and select "Manage Attachments".
- 12. Under "Attach to instance", select "centos7-kvm-build", and click "Attach Volume":

×

Ŀ.

| Manage Volume Attachments               |                      |                      |  |  |  |  |
|-----------------------------------------|----------------------|----------------------|--|--|--|--|
|                                         |                      |                      |  |  |  |  |
| Instance                                | Device               | Actions              |  |  |  |  |
|                                         | No items to display. |                      |  |  |  |  |
| Displaying 0 items                      |                      |                      |  |  |  |  |
|                                         |                      |                      |  |  |  |  |
|                                         |                      |                      |  |  |  |  |
| Attach To Instance                      |                      |                      |  |  |  |  |
| Attach to Instance * 🕑                  |                      |                      |  |  |  |  |
| centos7-kvm-build (d5144aed-0052-4a05-b | 5da-fe5f939f9753)    | ~                    |  |  |  |  |
|                                         |                      |                      |  |  |  |  |
|                                         |                      | Cancel Attach Volume |  |  |  |  |

13. In the left-hand menu, under "Project", and then "Compute", click on "Instances". Under the "Actions" dropdown for the "centos7-kvm-build" instance, click on "Hard Reboot Instance". Click on "Hard Reboot Instance" to confirm:

#### Confirm Hard Reboot Instance

You have selected "centos7-kvm-build". Please confirm your selection. Restarted instances will lose any data not saved in persistent storage.

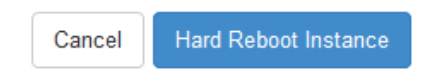

14. Wait for the instance to go back to "Active" state, and then click on the instance. Click on the "Console" tab, and then click on the grey "Connected (unencrypted) to: QEMU" bar so that keyboard input will be directed to the console:

×

| 🧧 openstack | (              | I admin ▼                                                                                                    | 💄 admin 👻         |
|-------------|----------------|----------------------------------------------------------------------------------------------------|-------------------|
| Project     | ^              | Instance Details: centos7-kvm-build                                                                              |                   |
| Compute     | ^              |                                                                                                    | Create Snapshot 👻 |
|             | Overview       | Overview Log Console Action Log                                                                                  |                   |
|             | Instances      | Instance Console                                                                                                 |                   |
|             | Volumes        | If console is not recoording to keyboard input: click the area status for below. Click here to show only console |                   |
|             | Images         | To exit the fullscreen mode, click the browser's back button.                                                    |                   |
| Acce        | ess & Security | Connected (unconstant) to OFINI Bestance (00000044)                                                              | Sand CtrlAltDol   |
| Network     | ~              | Connecteo (unencrypteo) to: QEMO (Instance-00000011)                                                             | Send CuriAitber   |
| Admin       | ~              |                                                                                                    |                   |
| Identity    | ~              |                                                                                                    |                   |
|             |                |                                                                                                    |                   |
|             |                | CentOS 7                                                                                                    |                   |
|             |                |                                                                                                    |                   |
|             |                | Install CentOS 7<br>Test this media & install CentOS 7                                                           |                   |
|             |                | Troubleshooting >                                                                                                |                   |
|             |                |                                                                                                    |                   |
|             |                | Press Tab for full configuration options on menu items.                                                          |                   |
|             |                |                                                                                                    |                   |
|             |                |                                                                                                    |                   |
|             |                |                                                                                                    |                   |
|             |                |                                                                                                    |                   |

- 15. Highlight "Install CentOS 7", and Enter.
- 16. Wait for the installer to boot:

|          | Images            | If console is not responding to key<br>To exit the fullscreen mode, click t | /board input: click the grey status b<br>the browser's back button. | ar below. <u>Click here to show only c</u> | onsole                                     |                 |
|----------|-------------------|-----------------------------------------------------------------------------|---------------------------------------------------------------------|--------------------------------------------|--------------------------------------------|-----------------|
|          | Access & Security |                                                                             | Connected (un                                                       | encrypted) to: QEMU (instance-0000         | 10011)                                     | Send CtrlAltDel |
| Network  | ~                 |                                                                             |                                                                     |                                            | CEN                                        |                 |
| Admin    | ~                 | <u>æ</u>                                                                    |                                                                     |                                            | <br>= u                                    | Help!           |
| Identity | ~                 |                                                                             |                                                                     |                                            |                                            |                 |
|          |                   | CentOS                                                                      | WELCOME TO C                                                        | ENTOS 7.                                   |                                            |                 |
|          |                   |                                                                             | What language would y                                               | you like to use during the ins             | tallation process?                         |                 |
|          |                   |                                                                             | English                                                             | English 🔪                                  | English (United States)                    |                 |
|          |                   |                                                                             | Afrikaans                                                           | Afrikaans                                  | English (United Kingdom)                   |                 |
|          |                   |                                                                             | አማርኛ                                                                | Amharic                                    | English (India)                            |                 |
|          |                   |                                                                             | العربية                                                             | Arabic                                     | English (Australia)                        |                 |
|          |                   | Ν                                                                           | অসমীয়া                                                             | Assamese                                   | English (Canada)                           |                 |
|          |                   | NS.                                                                         | Asturianu                                                           | Asturian                                   | English (Denmark)                          |                 |
|          |                   |                                                                             | Беларуская                                                          | Belarusian                                 | English (New Zealand)                      |                 |
|          |                   |                                                                             | Български                                                           | Bulgarian                                  | English (Nigeria)                          |                 |
|          |                   |                                                                             | বাংলা                                                               | Bengali                                    | English (Hong Kong SAR China)              |                 |
|          |                   |                                                                             | Bosanski                                                            | Bosnian                                    | English (Philippines)                      |                 |
|          |                   |                                                                             | Català                                                              | Catalan                                    | English (Singapore)                        |                 |
|          |                   |                                                                             | Čeština                                                             | Czech                                      | English (South Arrica)<br>English (Zambia) |                 |
|          |                   |                                                                             | Cymraeg                                                             | Welsh                                      | English (Zimbabwe)                         |                 |
|          |                   |                                                                             | Dansk                                                               | Danish                                     | English (Botswana)                         |                 |
|          |                   |                                                                             |                                                                     | Ø                                          |                                            |                 |
|          |                   |                                                                             |                                                                     |                                            |                                            |                 |
|          |                   |                                                                             |                                                                     |                                            |                                            |                 |
|          |                   |                                                                             |                                                                     |                                            |                                            | Quit Continue   |
|          |                   | (daabbaard (aasiast (innerse (                                              |                                                                     |                                            |                                            |                 |

- 17. Select language and set the timezone.
- 18. Click on "network & hostname" and activate the network interface by setting the switch to "On":

| i  | NETWORK & HOST NAME                |                                    | CENTOS 7 INSTALLATION |
|----|------------------------------------|------------------------------------|-----------------------|
|    | Red Hat, Inc Virtio network device | Ethernet (ethO)                    | ON                    |
|    |                                    | Hardware Address FA:16:3E:7A:CO:4B |                       |
|    |                                    | Speed                              |                       |
|    |                                    | IP Address 192.168.100.80          |                       |
|    |                                    | Subnet Mask 255.255.255.0          |                       |
| R. |                                    | Default Route 192.168.100.1        |                       |
|    |                                    | DNS 8.8.8                          |                       |
|    |                                    |                                    |                       |
|    |                                    |                                    |                       |
|    |                                    |                                    |                       |
|    |                                    |                                    |                       |
|    |                                    |                                    |                       |
|    |                                    |                                    |                       |
|    |                                    |                                    |                       |
|    |                                    |                                    |                       |
|    |                                    |                                    |                       |
|    | + -                                |                                    | Configure             |
|    |                                    |                                    |                       |
|    | Host name: host-192-168-100-80     |                                    |                       |
|    |                                    |                                    |                       |
|    |                                    |                                    |                       |

- 19. Click on "Installation Source". Set the source to network, and then define a known-good mirror. You can use http://mirror.rackspace.com/CentOS/7.2.1511/os/x86\_64/.
- 20. Click on "Installation Destination". Select "I will configure partitioning" and click on "Done":

|                                                                                                    | CENTOS 7 INSTALLATION               |
|----------------------------------------------------------------------------------------------------|-------------------------------------|
| Device Selection                                                                                                    |                                     |
| Select the device(s) you'd like to install to. They will be left untouched until you click on the main menu's "Begi | n Installation" button.             |
| Local Standard Disks                                                                                                |                                     |
| 20 GiB                                                                                                    |                                     |
|                                                                                                    |                                     |
| Virtio Block Device                                                                                                 |                                     |
| vda / 20 GiB free                                                                                                   |                                     |
| Disks left u                                                                                                    | nselected here will not be touched. |
| Specialized & Network Disks                                                                                         |                                     |
| Add a disk                                                                                                    |                                     |
| Disks left ur                                                                                                    | nselected here will not be touched. |
| Other Storage Options                                                                                               |                                     |
| Partitioning                                                                                                    |                                     |
| Automatically configure partitioning. I will configure partitioning.                                                |                                     |
| I would like to make additional space available.                                                                    |                                     |
| Encryption                                                                                                    |                                     |
| Encrypt my data. You'll set a passphrase next.                                                                      |                                     |
|                                                                                                    |                                     |
|                                                                                                    |                                     |
|                                                                                                    |                                     |
| Full disk summary and boot loader 1 disk sele                                                                       | ected; 20 GiB capacity; 20 GiB free |

21. Under "New mount points will use the following partition scheme", select "Standard Partition".

22. Click on the + button. Set the mount point to / and click "Add mount point":

| MANUAL PARTITIONING                                                                                                    |                                                                                   |                                                                                                    |          | CENTOS 7 INSTALLATI                                      | ON  |
|----------------------------------------------------------------------------------------------------|-----------------------------------------------------------------------------------|----------------------------------------------------------------------------------------------------|----------|----------------------------------------------------------|-----|
| Done                                                                                                    |                                                                                   |                                                                                                    |          | Help                                                     | )!  |
| <ul> <li>New CentOS 7 Installation         You haven't created any mount points for your CentOS 7 installation yet. You can:         </li> <li><u>Click here to create them automatically.</u></li> <li>Create new mount points by clicking the '+' button.</li> <li>New mount points will use the following partitioning scheme:</li> </ul> |                                                                                   |                                                                                                    |          |                                                          |     |
| Standard Partition                                                                                                    | ADD A NEW M<br>More custom<br>after creating<br>Mount Point:<br>Desired Capacity: | OUNT POINT<br>ization options are availabl<br>the mount point below.<br>/<br>/<br>/boot<br>/home<br>/var | e<br>int | installation, you'll be able to view their details here. |     |
| <u>1 storage device selected</u>                                                                                                    |                                                                                   |                                                                                                    |          | Reset /                                                  | ALL |

23. Set "File System" to "ext4", and then click "Done":

| MANUAL PARTITIONING                                         |          |                                                                                 | CENTOS 7 INSTALLATION<br>Bus Help!                                                                                                    |
|-------------------------------------------------------------|----------|---------------------------------------------------------------------------------|----------------------------------------------------------------------------------------------------|
| New CentOS 7 Installation                                   |          | vdəl                                                                            |                                                                                                    |
| SYSTEM<br>/                                                 | 20 GiB > | Mount Point:                                                                    | Device (s):                                                                                                    |
| Vai                                                         |          | Desired Capacity:                                                               | Virtio Block Device (vda)                                                                                                    |
|                                                             |          |                                                                                 | Modify                                                                                                    |
|                                                             |          | Device Type:<br>Standard Partition  Encrypt<br>File System:<br>ext4<br>Reformat |                                                                                                    |
|                                                             |          | Label:                                                                          | Name:<br>vdal                                                                                                    |
| + - C<br>AVAILABLE SPACE<br>992.5 KiB TOTAL SPACE<br>20 GiB |          |                                                                                 | Update Settings<br>Note: The settings you make on this screen will<br>not be applied until you click on the main menu's<br>'Begin Installation' button. |
| 1 storage device selected                                   |          |                                                                                 | Reset All                                                                                                    |

24. A yellow warning bar will appear. Click "Done" again, and then click on "Accept Changes":

| MANUAL PARTI                     | TIONIN           | G                                                |                                      |                 |                    |                                      |                                                              | 7 INSTALLATION<br>Help!                                           |
|----------------------------------|------------------|--------------------------------------------------|--------------------------------------|-----------------|--------------------|--------------------------------------|--------------------------------------------------------------|-------------------------------------------------------------------|
| ▼ New CentC                      | OS 7 Ins         | tallation                                        |                                      | vdal            |                    |                                      |                                                              |                                                                   |
| SYSTEM<br>/<br>vdal              |                  | 20                                               | GiB >                                | Mount Poi       | nt:                | Device(s):                           |                                                              |                                                                   |
|                                  | SUMMA<br>Your cu | <b>RY OF CHANGE</b>                              | <b>S</b><br>result in the            | e following cha | anges taking effe  | ect after you return to the main men | u and begin installation:                                    |                                                                   |
|                                  | Order            | Action                                           | Туре                                 |                 | Device Name        | Mount point                          | -                                                            |                                                                   |
|                                  | 1<br>2<br>3      | Destroy Format<br>Create Format<br>Create Device | Unknown<br>partition ta<br>partition | able (MSDOS)    | vda<br>vda<br>vdal |                                      |                                                              |                                                                   |
|                                  | 4                | Create Format                                    | ext4                                 |                 | VOAT               | 7                                    |                                                              |                                                                   |
|                                  |                  |                                                  |                                      |                 | Cancel             | & Return to Custom Partitioning      | Accept Changes                                               | Indata Cattings                                                   |
| + - AVAILABLE SPACE<br>992.5 KiB | CTOTAL<br>200    | SPACE<br>GIB                                     |                                      |                 |                    | Note:<br>not be                      | The settings you make<br>applied until you click<br>'Begin I | on this screen will<br>on the main menu's<br>nstallation' button. |
| <u>1 storage device</u>          | e selected       | <u>1</u>                                         |                                      |                 |                    |                                      |                                                              | Reset All                                                         |

- 25. Click "Begin installation". Click on "Root Password" and set a good password.
- 26. Once installation is complete, click "Reboot".
- 27. The server will be attempting to boot from the ISO once more. Press any key to stop the countdown.
- 28. In the left-hand menu, under "Project" and then "Compute", click on "Instances". Select the "centos7-kvmbuild" instance, and then click on "Terminate Instances". Click "Terminate Instances" to confirm:

| 🗾 openstack       | <b></b> | ladmin •                                                                                                    | admin 🔻  |
|-------------------|---------|----------------------------------------------------------------------------------------------------|----------|
| Project ^         | Ins     | Confirm Terminate Instances                                                                                                    |          |
| Compute ^         |         | You have selected "centos7-kvm-build". Please confirm your selection. Terminated instances are not recoverable.                                                                                                    | ctions - |
| Overview          |         | Cancel Terminate lactorean me since Actions                                                                                                    |          |
| Instances         |         | Cancer reminiate instances aated                                                                                                    |          |
| Volumes           |         | centos /*         centos /*         centos /* <thcentos *<="" th="">         centos /*         centos /*         <thcm< th="">         centos /*         centos /*         centos /*         centos /*         centos /*         centos /*         centos /*         centos /*         centos /*         centos /*         centos /*         centos /*         centos /*         centos /*         centos /*         centos /*         <thcm< th="">         centos /*         centos /*</thcm<></thcm<></thcentos> | ihot 👻   |
| Images            | Display | aying 1 8em                                                                                                    |          |
| Access & Security |         |                                                                                                    |          |
| Network ~         |         |                                                                                                    |          |
|                   |         |                                                                                                    |          |

- 29. In the left-hand menu, under "Project" and then "Compute", click on Volumes.
- 30. Click on the "Actions" drop-down next to "centos7-kvm-build", and click on "Upload to Image". Name the image "centos7-kvm-initialkick", and set the "Disk Format" to "QCOW2". Upload the image:

Cancel

Upload

×

#### Upload Volume to Image

| centos7-kvm-build       | Description:                                                                                           |
|-------------------------|----------------------------------------------------------------------------------------------------|
| Image Name *            | Upload the volume to the Image Service as an image. This is equivalent to the cinder upload-to-image   |
| centos7-kvm-initialkick | command.                                                                                               |
| Disk Format             | Choose "Disk Format" for the image. The volume images<br>are created with the QEMU disk image utility. |
| QCOW2 - QEMU Emulator   | ~                                                                                                    |

- 31. The volume will go to "Uploading" state. Wait for this to return to "Available" state.
- 32. In the left-hand menu, under "Project" and then "Compute", click on "Images". Click on the "centos7-kvminitialkick" image, which should be in "Active" state.
- 33. In the top-right drop-down, click on "Update Metadata".
- 34. On the left-hand side, in the "custom" box, enter "hypervisor\_type" and click on the + button.
- 35. On the right-hand side, in the "hypervisor\_type" box, enter "kvm".
- 36. On the left-hand side, in the "custom" box, enter "auto\_disk\_config", and click on the + button.
- 37. On the right-hand side, in the "auto\_disk\_config" box, enter "true".
- 38. On the left-hand side, in the "custom" box, enter "hw\_qemu\_guest\_agent" and click on the + button.
- 39. On the right-hand side, in the "hw\_qemu\_guest\_agent" box, enter "true", and click on the "Save" button:

| Update Image M                                                          | letadata                                 |                                     |                                                                 |                                             |                        |
|-------------------------------------------------------------------------|------------------------------------------|-------------------------------------|-----------------------------------------------------------------|---------------------------------------------|------------------------|
| You can specify resource me<br>are metadata definitions from<br>choice. | etadata by moving it<br>the Glance Metad | tems from the le<br>ata Catalog. Us | oft column to the right column<br>e the "Other" option to add m | . In the left column<br>netadata with the k | is there<br>ey of your |
| Available Metadata                                                      | Filter                                   | Q                                   | Existing Metadata                                               | Filter                                      | ٩                      |
| Custom                                                                  |                                          | +                                   | auto_disk_config                                                | true                                        | -                      |
| No available metadata                                                   |                                          |                                     | hw_qemu_guest_ag                                                | true                                        | -                      |
|                                                                         |                                          |                                     | hypervisor_type                                                 | kvm                                         | -                      |
|                                                                         |                                          |                                     |                                                                 |                                             |                        |
|                                                                         |                                          |                                     |                                                                 |                                             |                        |
|                                                                         |                                          |                                     |                                                                 |                                             |                        |
|                                                                         |                                          |                                     |                                                                 |                                             |                        |
|                                                                         |                                          |                                     |                                                                 |                                             |                        |
|                                                                         | -1-1                                     |                                     |                                                                 |                                             |                        |
| auto_disk_config (auto_                                                 | disk_config)                             |                                     |                                                                 |                                             |                        |
|                                                                         |                                          |                                     |                                                                 |                                             |                        |
|                                                                         |                                          |                                     |                                                                 | × Cancel                                    | 🖺 Save                 |

40. In the left-hand menu, under "Project", and then "Compute", click on "Volumes". Highlight the "centos7-kvmbuild" volume, and click on "Delete Volumes". Click "Delete Volumes" to confirm:

| 🧧 openstack                        | 🔳 ad    | lmin 🕶            |             |      |           |                         |             |         |            |       |                        |           | 🛔 admin 👻        |
|------------------------------------|---------|-------------------|-------------|------|-----------|-------------------------|-------------|---------|------------|-------|------------------------|-----------|------------------|
| Project ^                          | Vol     | umes              |             |      |           |                         |             |         |            |       |                        |           |                  |
| Compute   Volumes Volume Snapshots |         |                   |             |      |           |                         |             |         |            |       |                        |           |                  |
| Overview                           | view    |                   |             |      |           | Filter Q + Create Volum |             |         |            |       | ne 🛛 🛱 Accept Transfer |           | × Delete Volumes |
| Instances                          |         | Name              | Description | Size | Status    | Туре                    | Attached To | Availab | ility Zone | Boota | able                   | Encrypted | Actions          |
| Volumes                            |         | centos7-kvm-build | -           | 20GB | Available | -                       |             | nova    |            | No    |                        | No        | Edit Volume 👻    |
| Images                             | Display | ying 1 item       |             |      |           |                         |             |         |            |       |                        |           |                  |
| Access & Security                  |         |                   |             |      |           |                         |             |         |            |       |                        |           |                  |
| Network ~                          |         |                   |             |      |           |                         |             |         |            |       |                        |           |                  |
| Admin ~                            |         |                   |             |      |           |                         |             |         |            |       |                        |           |                  |
| Identity ~                         |         |                   |             |      |           |                         |             |         |            |       |                        |           |                  |

- 41. In the left-hand menu, under "Project" and then "Compute", click on "Instances".
- 42. Click on "Launch Instance". Give the instance the name "centos7-kvm-build", use the flavor m1.small (for a 20GB disk), and select "Boot from image" and the "centos7-kvm-initialkick" image. Launch the instance:

| Launch Instance                                          |                                                                                    |                                                                                        | ×       |
|----------------------------------------------------------|------------------------------------------------------------------------------------|----------------------------------------------------------------------------------------|---------|
| Details * Access & Security Networking *                 | Post-Creation                                                                      | Advanced Options                                                                       |         |
| Availability Zone       nova     ~       Instance Name * | Specify the details<br>The chart below s<br>in relation to the p<br>Flavor Details | s for launching an instance.<br>hows the resources used by this p<br>project's quotas. | oroject |
| centos7-kvm-build                                        | Name<br>VCPUs                                                                      | m1.small<br>1                                                                          |         |
| m1.small                                                 | Root Disk<br>Ephemeral Disl                                                        | 20 GB<br>k 0 GB                                                                        |         |
| 1<br>Instance Boot Source * €                            | Total Disk<br>RAM                                                                  | 20 GB<br>2,048 MB                                                                      |         |
| Boot from image  V Image Name *                          | Project Limits<br>Number of Instar                                                 | n <b>ces</b> 0 of 10                                                                   | Used    |
| centos7-kvm-initialkick (1.2 GB)                         | Number of VCPL                                                                     | <b>Js</b> 0 of 20                                                                      | Used    |
|                                                          | Total RAM                                                                          | 0 of 51,200 ME                                                                         | Used    |
|                                                          |                                                                                    | Cancel                                                                                 | inch    |

- 43. Wait for the instance to enter "Active" state. SSH to the new instance as "root", using the root password used during setup.
- 44. Delete the static hostname file:

# rm /etc/hostname

45. Stop and disable the firewalld:

```
# systemctl disable firewalld.service
# systemctl stop firewalld.service
```

46. Disable SELINUX:

```
# setenforce 0
# vim /etc/sysconfig/selinux
```

SELINUX=permissive

#### 47. Update all packages on the instance:

# yum update

#### 48. Install the qemu guest agent, cloud-init and cloud-utils:

# yum install qemu-guest-agent cloud-init cloud-utils

49. Enable and start the qemu-guest-agent service:

```
# systemctl enable qemu-guest-agent.service
# systemctl start qemu-guest-agent.service
```

50. Enable kernel console logging:

# vim /etc/sysconfig/grub

• Append "console=ttyS0 console=tty0" to the end of the GRUB\_CMDLINE\_LINUX setting. For example:

GRUB\_CMDLINE\_LINUX="crashkernel=auto rhgb quiet console=ttyS0 console=tty0"

#### 51. Rebuild the grub config file:

# grub2-mkconfig -o /boot/grub2/grub.cfg

52. Disable user creation at instance creation time:

# vim /etc/cloud/cloud.cfg

disable\_root: 0

- Also delete the "default\_user:" section under "system\_info".
- 53. Delete the static network configuration file:

# rm /etc/sysconfig/network-scripts/ifcfg-eth0

54. Clear the root bash history:

# rm /root/.bash\_history; history -c

55. In horizon, click the "Create Snapshot" button next to the Instance. Name the image "CentOS 7 (KVM)":

| Create Snapshot                   | ×                                                                                                    |
|-----------------------------------|----------------------------------------------------------------------------------------------------|
| Snapshot Name *<br>CentOS 7 (KVM) | <b>Description:</b><br>A snapshot is an image which preserves the disk state of<br>a running instance. |
|                                   | Cancel Create Snapshot                                                                                 |

- 56. Wait for the image to go to "Active" state and then, in the drop-down box next to the image, click on "Edit Image".
- 57. Check the "public" and "protected" boxes, and click on "Update Image":

7

×

## Update Image

Ŀ.

| Name *      |                      |             |                         |            | _       |               |                      |                |              |                     |
|-------------|----------------------|-------------|-------------------------|------------|---------|---------------|----------------------|----------------|--------------|---------------------|
| CentOS      | 7 (KVM)              |             |                         |            | D       | escri         | ption:               |                |              |                     |
| Descriptio  | on                   |             |                         |            | Ed      | it the ima    | age details.         |                |              |                     |
| Kernel ID   |                      |             |                         |            | )       |               |                      |                |              |                     |
| Ramdisk     | ID                   |             |                         |            | J       |               |                      |                |              |                     |
| Architect   | ure                  |             |                         |            |         |               |                      |                |              |                     |
| Format *    |                      |             |                         |            | )       |               |                      |                |              |                     |
| QCOW        | 2 - QEMU<br>Disk (GB | ) @         | ulator                  | ~          | ļ       |               |                      |                |              |                     |
| 20          |                      |             |                         | •          | ]       |               |                      |                |              |                     |
| Minimum     | RAM (ME              | 3) <b>O</b> |                         |            |         |               |                      |                |              |                     |
| 0           |                      |             |                         | *          | ]       |               |                      |                |              |                     |
| Public      |                      |             |                         |            |         |               |                      |                |              |                     |
| Protect     | ted                  |             |                         |            |         |               |                      |                |              |                     |
|             |                      |             |                         |            |         |               |                      | Can            | cel Up       | odate Image         |
| 58. Select  | t the "cen           | itos7       | -kvm-initialkick" im    | age, and c | lick on | "Delete       | Images". C           | Click "Del     | lete Image   | s" to confirm:      |
| 🚺 openstack |                      | <b>=</b> a  | admin 🕶                 |            |         |               |                      |                |              | 🛔 admin 👻           |
| Project     | ^                    | Im          | ages                    |            |         |               |                      |                |              |                     |
| Compute     | ^                    |             |                         |            | 1       | # Project (6) | 🖻 Shared with Me (0) | ) 🖀 Public (5) | + Create Ima | age 🗙 Delete Images |
|             | Overview             |             | Image Name              | Туре       | Status  | Public        | Protected            | Format         | Size         | Actions             |
|             | Instances            |             | CentOS 7 (KVM)          | Snapshot   | Active  | Yes           | Yes                  | QCOW2          | 1.5 GB       | Launch Instance 💌   |
|             | Images               |             | centos7-kvm-initialkick | Image      | Active  | No            | No                   | QCOW2          | 1.2 GB       | Launch Instance -   |

- 59. In the left-hand menu, under "Project" and then "Compute", click on "Instances".
- 60. Highlight the "centos7-kvm-build" instance, and click on "Terminate Instances". Click "Terminate Instances" to confirm:

#### **Confirm Terminate Instances**

You have selected "centos7-kvm-build". Please confirm your selection. Terminated instances are not recoverable.

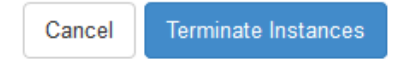

×

61. In the left-hand menu, under "Admin" and then "System" click on "Hypervisors". Next to "compute1-vm", click on "Enable Service".

## CHAPTER 25

#### 25. Create test KVM CentOS 7 Instance

This page is not based on the OpenStack Installation Guide.

- 1. From a web browser, access http://\*CONTROLLER\_ADDRESS\*/dashboard.
- 2. Log in using the demo credentials.
- 3. In the left-hand menu, under "Project", and then "Compute", click on "Instances".
- 4. Click on "Launch Instance". Name the instance "centos7-test", select the "m1.small" flavor, and "boot from image". Choose the "CentOS 7 (Xen)" image. Before clicking on "Launch", click on the "Access & Security" tab:

| Launch Instance                                                         |                                                                                      |                                                                | ж                              |  |  |
|-------------------------------------------------------------------------|--------------------------------------------------------------------------------------|----------------------------------------------------------------|--------------------------------|--|--|
| Details * Access & Security Networking *                                | Post-Creation A                                                                      | dvanced Options                                                |                                |  |  |
| Availability Zone       nova     ~       Instance Name *                | Specify the details<br>The chart below sh<br>in relation to the pr<br>Flavor Details | for launching an ins<br>ows the resources u<br>oject's quotas. | tance.<br>used by this project |  |  |
| Centos7-test                                                            | Name                                                                                 | m1.small                                                       |                                |  |  |
| Flavor * 🛛                                                              | VCPUs                                                                                | 1                                                              |                                |  |  |
| m1.small                                                                | Root Disk                                                                            | 20 GB                                                          |                                |  |  |
| Some flavors not meeting minimum image requirements have been disabled. | Ephemeral Disk                                                                       | Disk 0 GB                                                      |                                |  |  |
| Instance Count * 🕢                                                      | Total Disk                                                                           | 20 GB                                                          |                                |  |  |
| 1                                                                       | RAM                                                                                  | 2,048 MB                                                       |                                |  |  |
| Instance Boot Source * 🛛                                                |                                                                                      |                                                                |                                |  |  |
| Boot from image                                                         | Project Limits<br>Number of Instan                                                   | ces                                                            | 0 of 10 Used                   |  |  |
| Image Name *                                                            |                                                                                      |                                                                |                                |  |  |
| CentOS 7 (KVM) (1.5 GB)                                                 | Number of VCPU                                                                       | S                                                              | 0 of 20 Used                   |  |  |
|                                                                         | Total RAM                                                                            | 0                                                              | of 51,200 MB Used              |  |  |
|                                                                         |                                                                                      | Ca                                                             | ancel Launch                   |  |  |

#### 5. Ensure that the key pair you just created or imported on page 23 is selected, and then click on Launch:

| Launch                                                    | Instance          |              |                                  |                                                              | ×  |
|-----------------------------------------------------------|-------------------|--------------|----------------------------------|--------------------------------------------------------------|----|
| Details *                                                 | Access & Security | Networking * | Post-Creation                    | Advanced Options                                             |    |
| Key Pair <table-cell> alex-rax Security Groo</table-cell> | ups 🕑<br>ault     | ~ <b>+</b>   | Control access<br>groups, and ot | s to your instance via key pairs, securit<br>her mechanisms. | У  |
|                                                           |                   |              |                                  | Cancel                                                       | ch |

- 6. Wait for the instance to go to "Active" state, and then SSH to the server as "root", using the key pair you previously created or imported.
- 7. When you are satisfied that the test instance is working, select it and then click on "Terminate Instances". Click on "Terminate Instances" to confirm:

| 🧧 openstack              |      |                                                                                  | demo 💌       |                   |                |          |          |        |       |          |                      |         |            | 🛔 demo 🔻          |
|--------------------------|------|----------------------------------------------------------------------------------|--------------|-------------------|----------------|----------|----------|--------|-------|----------|----------------------|---------|------------|-------------------|
| Project                  | ^    | Instances                                                                        |              |                   |                |          |          |        |       |          |                      |         |            |                   |
| Compute                  | ^    | Instance Name 🗸 Filter Filter ALaunch Instance X Terminate Instances More Action |              |                   |                |          |          |        |       |          | ances More Actions - |         |            |                   |
| Oven                     | view |                                                                                  | Instance     | Image             | IP Address     | Size     | Key      | Status | Avail | lability | Task                 | Power   | Time since | Actions           |
| Instances                |      |                                                                                  | Name         | Name              |                |          | Fall     |        | Zone  |          |                      | State   | createu    |                   |
| Volur                    | mes  |                                                                                  | centos7-test | CentOS 7<br>(KVM) | 192.168.100.93 | m1.small | alex-rax | Active | nova  |          | None                 | Running | 0 minutes  | Create Snapshot 💌 |
| Images Displaying 1 item |      |                                                                                  |              |                   |                |          |          |        |       |          |                      |         |            |                   |
| 4 0.0                    |      |                                                                                  |              |                   |                |          |          |        |       |          |                      |         |            |                   |